## **Impresora Multifunción**

## Manual del usuario

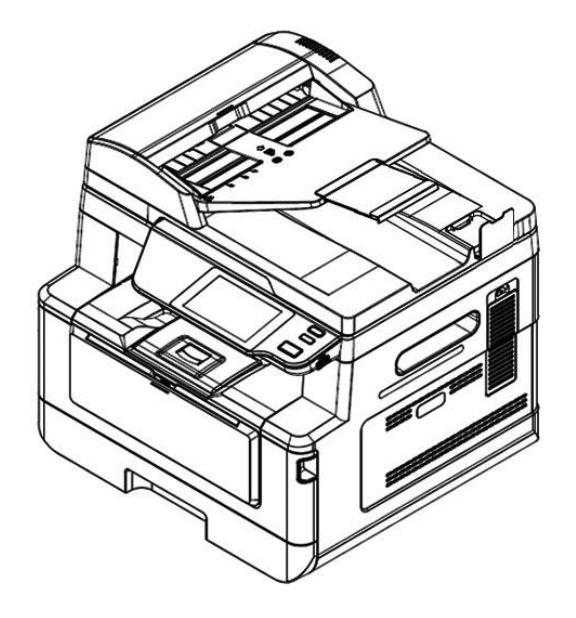

## **Avision Inc.**

#### Marcas registradas

Microsoft es una marca registrada de Microsoft Corporation de U.S.A.

Windows, Windows 7, Windows 8 y Windows 10, Windows 11 son marcas registradas o marcas comerciales de Microsoft Corporation en Estados Unidos y/o en otros países. Energy Star<sup>®</sup> es una marca comercial registrada en los Estados Unidos.

Otros productos o nombres de compañías son marcas registradas de sus respectivos dueños.

#### Registro de propiedad literaria

Todos los derechos reservados. No se podrá reproducir o transmitir por ningún medio o de ninguna manera: electrónica o mecánica, fotocopiado o grabación, guardado en un sistema de almacenamiento de datos o traducción a cualquier idioma, de ninguna parte de este manual sin la expresa autorización por escrito de Avision Inc..

Materiales digitalizados con este producto podrían estar protegidos por leyes gubernamentales y otras regulaciones, tales como son los derechos de autor, El cliente es el único responsable de acatar dichas leyes y regulaciones.

#### Garantía

La información en este documento está sujeta a cambios sin previa notificación.

Avision no garantiza en ninguna forma este material, incluyendo, pero sin limitarse a, las garantías pertinentes para un propósito particular.

Avision no se hace responsable por errores contenidos en el mismo o por accidentes o daños consecuentes en conexión con el equipo, su desempeño o el uso de este material.

#### Declaración de interferencia de frecuencias radiales FCC

Este equipo ha sido probado y se ha concluido que cumple con las restricciones para un componente digital clase B. Pertinente a la parte 15 de las reglas del FCC. Estas restricciones están diseñadas para proveer una protección razonable contra interferencias nocivas en una instalación residencial. Este equipo genera, usa y puede irradiar emergía de frecuencias radiales y si no se instala y usa en acordaría con las instrucciones, podría causar interferencias nocivas a las comunicaciones radiales. Sin embargo, no hay garantía de que no ocurrirá interferencia en una instalación especifica. Si este equipo no causar interferencias perjudiciales a la recepción de radio y televisión, las cuales pueden ser determinadas encendiendo y apagando el equipo, se le recomienda al usuario intentar corregir las interferencias tomando una o más de las siguientes medidas:

- \* Reoriente o cambie de lugar la antena de recepción.
- \* Incremente la distancia entre el receptor y el equipo.
- \* Conecte el equipo en una toma de corriente en un circuito diferente al que esté conectado el receptor.
- \* Si necesita ayuda, consulte a su proveedor o a un técnico de radio/televisión capacitado.

# CE

#### Aviso de regulación de la Unión Europea

Los productos que lleven la marca CE cumplen con las siguientes directivas de la UE:

- Directiva de bajo voltaje 2014/35/EC.
- Directiva EMC 2014/30/EC
- Directiva de restricción de uso de ciertas sustancias peligrosas (RoHS) 2011/65/EU
- RED (Directiva de Equipos de Radio) 2014/53/CE

Este producto satisface los límites de la Clase B de EN55032, EN55035 y de los requisitos de seguridad de EN62368-1.

\* Esta máquina está certificada como producto Laser Clase 1. Esto significa que esta máquina no produce radiación láser peligrosa.

Eliminación de residuos de aparatos eléctricos y electrónicos por parte de usuarios domésticos en la Unión Europea

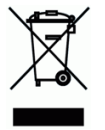

Este simbolo en el producto o en el embalaje indica que no se puede desechar el producto junto con los residuos domésticos. Por el contrario, si debe eliminar este tipo de residuo, es responsabilidad del usuario entregarlo en un punto de recolección designado de reciclado de aparatos eléctrónicos y electricos. El reciclaje y la recolección por separado de estos residuos en el momento de la eliminación ayudará a preservar recursos naturales y a garantizar que el reciclaje proteja la salud y el medio ambiente. Si desea información adicional sobre los lugares donde puede dejar estos residuos para su reciclado, póngase en contacto con las autoridades locales de su ciudad, con el servicio de gestión de residuos domésticos o con la tienda donde adquirió el producto.

## Información de seguridad

Cuando utilice este equipo, deberá seguir siempre las siguientes precauciones de seguridad.

#### Seguridad durante su uso

En este manual, se utilizan los siguientes símbolos importantes:

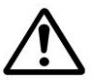

#### ADVERTENCIA:

Indica situaciones que pueden resultar peligrosas en las que, si no se siguen las instrucciones, podrían producirse graves daños o, incluso, la muerte.

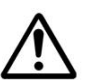

#### PRECAUCIÓN:

Indica una situación que puede ser peligrosa en la que, si no se siguen las instrucciones, podrían producirse daños menores o moderados o daños materiales.

#### Importante:

Indica restricciones y requisitos de uso. Lea y siga estas instrucciones para garantizar un uso adecuado y evitar daños en la máquina.

#### Nota:

Indica una explicación o aclaración adicional. Le recomendamos encarecidamente que lo lea.

#### **▲ ADVERTENCIA:**

Para evitar el riesgo de que se produzcan descargas eléctricas o incendios, no quite ninguna cubierta ni ningún tornillo que no se especifique en este manual.

#### A PRECAUCIÓN:

- Para reducir el riesgo de incendio, utilice solamente un cable de comunicaciones AWG n.º 26 u otro de calibre mayor.
- ✓ Desconecte el enchufe del cable de alimentación tirando del enchufe, y no del cable.

#### Aviso

#### Importante

- No realice copias de ningún elemento cuya copia esté prohibida por ley.
- La copia de los siguientes elementos normalmente está prohibida por las leyes locales: Efectos bancarios, timbre fiscal, bonos, certificados de acciones, giros bancarios y cheques.

The following symbols indicate that the related section includes safety warnings. Specific points of attention are indicated inside the symbol.

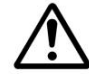

[Advertencia general]

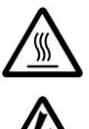

[Advertencia de alta temperatura]

[Advertencia de peligro de descarga eléctrica]

Los siguientes símbolos indican que la sección relacionada incluye información sobre acciones prohibidas. Los detalles de la acción prohibida se indican dentro del símbolo.

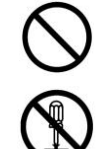

[Aviso de acción prohibida]

[Desmontaje prohibido]

Los siguientes símbolos indican que la sección relacionada incluye información sobre las acciones que deben realizarse. Los detalles de la acción requerida se indican dentro del símbolo.

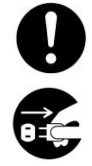

[Alerta de acción requerida]

[Retire el enchufe de la toma de corriente]

#### Instalación y entorno operativo

## Advertencia

| No instale el equipo cerca de unidades de luz solar directa, calefacción o aire acondicionado. La luz solar directa o las altas temperaturas pueden dañar la máquina.                                                                                                    | $\bigcirc$   |
|----------------------------------------------------------------------------------------------------|--------------|
| No instale el equipo en un lugar húmedo o polvoriento. Si se adhiere polvo o polvo al enchufe de alimentación, límpielo para evitar incendios o descargas eléctricas.                                                                                                    | $\bigcirc$   |
| Mantenga el orificio de ventilación en la parte posterior de la impresora a una distancia de al menos 10 cm de la pared para evitar el sobrecalentamiento y el fuego.                                                                                                    | $\triangle$  |
| <ul> <li>No coloque ni almacene el dispositivo: <ul> <li>al aire libre</li> <li>Cerca de suciedad o polvo excesivo, agua o fuentes de calor</li> <li>En lugares sujetos a choques, vibraciones, alta temperatura o humedad, luz solar directa, fuentes de luz fuertes o cambios rápidos de temperatura o humedad</li> </ul> </li> </ul> | $\bigotimes$ |
| Coloque el equipo de manera segura en una superficie plana y uniforme. Las superficies inclinadas o desiguales pueden causar problemas mecánicos o de alimentación del papel.                                                                                                    | $\bigcirc$   |
| No coloque el dispositivo sobre mesas de racks o pendientes. No coloque el dispositivo en una superficie inestable. El dispositivo podría caerse y provocar lesiones.                                                                                                    | $\bigcirc$   |
| Coloque el dispositivo lo suficientemente cerca de la computadora para que el cable de interfaz pueda llegar fácilmente entre el dispositivo y la computadora.                                                                                                    |              |
| No coloque una taza de café, jarrón u otro recipiente lleno de líquido en la máquina. El derrame puede dañar las piezas eléctricas y el aislamiento de la máquina.                                                                                                    | $\bigcirc$   |
| Hacer un buen uso del papel reciclado durante la impresión.                                                                                                    |              |

## A Precaución

| Coloque el dispositivo en un área independiente y bien ventilada.                                                                                                    | $\triangle$ |
|----------------------------------------------------------------------------------------------------|-------------|
| Coloque el dispositivo en un lugar con buenas condiciones ambientales. Operar la máquina más allá de la temperatura y humedad recomendadas puede provocar un incendio eléctrico. | $\land$     |
| No coloque objetos pesados sobre la unidad. Puede causar desequilibrio y el dispositivo puede caerse. Esto puede provocar lesiones.                                              | $\bigcirc$  |
| No coloque el dispositivo en ninguna posición que pueda obstruir la salida de la unidad, ya que podría causar atascos de papel.                                                  | $\bigcirc$  |

### Información de seguridad durante la operación

| Advertencia                                                                                                    |             |
|----------------------------------------------------------------------------------------------------|-------------|
| Para evitar incendios, no utilice aerosoles inflamables cerca de la máquina.                                                                                                    | $\bigcirc$  |
| Nunca intente abrir ninguna cubierta fija. De lo contrario, existe peligro de descarga eléctrica, incendio y rayo láser y puede causar ceguera.                                                                                                    | (           |
| Nunca desmonte, modifique ni intente reparar el dispositivo o la opción del dispositivo usted mismo, excepto como se explica específicamente en la documentación del dispositivo. Esto podría causar incendios, descargas eléctricas o lesiones.                                                                                                    | 0           |
| No intente alterar la máquina o sus partes. Evite el contacto con la parte interna de alto voltaje o el rayo de luz láser, ya que podría provocar una descarga eléctrica o ceguera.                                                                                                    |             |
| Si este producto se calienta demasiado o emite humo, o tiene un olor o ruido inusual,<br>apague el interruptor de alimentación de inmediato, desenchufe el cable de<br>alimentación de la toma de corriente y luego llame a su representante de servicio<br>autorizado. Si continúa usándolo tal como está, podría producirse un incendio o una<br>descarga eléctrica.                                  |             |
| Tenga cuidado de no dejar caer clips de papel, grapas u otros objetos metálicos en<br>la máquina.                                                                                                    | $\triangle$ |
| El interior de este producto tiene áreas sujetas a altas temperaturas, que pueden<br>causar quemaduras. Cuando compruebe que el interior de la unidad no funciona<br>correctamente, como por ejemplo una alimentación incorrecta del papel, no toque las<br>ubicaciones (alrededor de la unidad de fusión, etc.) que se indican mediante<br>"iPrecaución! Etiqueta de precaución "Superficie caliente". |             |
| En condiciones normales, las pequeñas cantidades de gas ozono producidas por la máquina son inofensivas. Sin embargo, si la máquina se utiliza durante un período prolongado o dentro de una habitación pequeña, debe asegurarse de que el área esté adecuadamente ventilada. Ventile también la habitación si nota que la máquina huele después de un período de uso frecuente o prolongado.           |             |

| No intente retirar las cubiertas y los paneles que se han fijado al producto. Algunos productos tienen una parte de alto voltaje o una fuente de haz LSU en el interior que podría causar una descarga eléctrica o ceguera.                                                                                                    |                          |
|----------------------------------------------------------------------------------------------------|--------------------------|
| No modifique este producto, ya que podría producirse un incendio, una descarga eléctrica o una avería. Si el producto emplea un cabezal de impresión LPH, la fuente del haz de LPH podría causar ceguera.                                                                                                    |                          |
| Si este producto se ha caído o su cubierta está dañada, apague inmediatamente el interruptor de alimentación, desenchufe el cable de alimentación de la toma de corriente y llame a su representante de servicio autorizado. Si continúa usándolo tal como está, podría producirse un incendio o una descarga eléctrica.                                                                                                    |                          |
| <ul> <li>Tome las medidas de emergencia apropiadas cuando ocurran las siguientes condiciones.</li> <li>Cuando el tóner penetre en sus ojos, lávese con agua hasta que sus ojos no estén doloridos. Si la situación es grave, consulte a un médico para recibir tratamiento.</li> <li>Cuando el tóner entre en contacto con su piel, lávelo con jabón y enjuáguelo.</li> <li>Cuando se encuentre en la entrada de tóner, deje la ubicación del polvo inmediatamente y enjuague con abundante agua.</li> <li>WCuando el tóner está en el abdomen, escúpalo y consulte a un médico.</li> </ul> |                          |
| No utilice el dispositivo con las manos mojadas.                                                                                                    | $\triangle$              |
| Desenchufe el dispositivo y el cable USB, y remita el servicio al personal de servicio calificado bajo las siguientes condiciones:                                                                                                    | $\underline{\mathbb{V}}$ |
| <ul> <li>El líquido ha entrado en el dispositivo.</li> <li>El objeto ha entrado en el dispositivo.</li> <li>Se ha caído el dispositivo o se ha dañado la carcasa.</li> <li>El dispositivo no funciona normalmente (es decir, aspecto de humo, olor extraño, ruido extraño, etc.) o muestra un cambio notable en el rendimiento.</li> </ul>                                                                                                    |                          |

## A Precaución

| Cuando haya papel atascado dentro de la máquina, asegúrese de retirarlo<br>completamente. El papel restante en la máquina puede provocar un incendio.<br>Cuando el papel esté pegado a un área invisible o difícil de ver, no lo retire por la<br>fuerza para evitar lesiones y contacte al personal de servicio o al distribuidor para<br>obtener ayuda. | •                       |
|----------------------------------------------------------------------------------------------------|-------------------------|
| La temperatura en el interior de la máquina puede ser muy alta. Cuando se libere<br>el atasco de papel, observe las etiquetas de advertencia y no lo toque para evitar<br>quemaduras. Se recomienda eliminar el atasco después de que la máquina se haya<br>enfriado.                                                                                     |                         |
| Al eliminar atascos de papel, consulte las instrucciones en este manual.                                                                                                    | •                       |
| Cuando utilice una gran cantidad de copias de la máquina durante mucho tiempo,<br>mantenga el flujo de aire interior. De lo contrario puede sentir un dolor de cabeza.                                                                                                    | $\overline{\mathbb{N}}$ |
| Desenchufe el cable de alimentación del dispositivo y el cable USB antes de                                                                                                    |                         |
| limpiarlo.                                                                                                    |                         |

#### Sobre los Consumibles

## \Lambda Advertencia

No coloque ni almacene el dispositivo:

- al aire libre
- Cerca de suciedad o polvo excesivo, agua o fuentes de calor
- En lugares sujetos a choques, vibraciones, alta temperatura o humedad, luz solar directa, fuentes de luz fuertes o cambios rápidos de temperatura o humedad

No arroje el cartucho de tóner al fuego. Después de que el tóner que queda en el crisol entre en contacto con el fuego, el polvo puede explotar y causar lesiones personales.

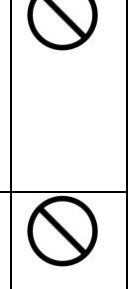

## A Precaución

| No deseche los cartuchos de tóner desechados. Ponga los cartuchos de tóner usados<br>en las bolsas de plástico suministradas y devuélvalos al distribuidor o al personal de<br>servicio. (Para las ubicaciones de servicio al cliente en la empresa, consulte nuestro<br>sitio web). Este último reciclará el cartucho de tóner usado de acuerdo con las<br>regulaciones pertinentes. | 0                  |
|----------------------------------------------------------------------------------------------------|--------------------|
| Los consumibles usados deben desecharse de manera adecuada y de acuerdo con<br>las regulaciones ambientales locales, o deben ser desechados por el distribuidor<br>designado por la compañía.                                                                                                    | $\mathbf{\hat{O}}$ |

#### Información de seguridad Al usar el cable de alimentación y el cable USB

## Advertencia

| Enchufe firmemente el cable de alimentación en la toma de corriente. No toque las clavijas del enchufe del cable de alimentación con ningún objeto metálico, ya que pueden tocar puntos de voltaje peligroso o cortocircuito. Esto puede provocar incendios, descargas eléctricas o lesiones. De lo contrario, podría producirse un incendio o una descarga eléctrica. |            |
|----------------------------------------------------------------------------------------------------|------------|
| Antes de desconectar el enchufe, apague la máquina. Asegúrate de que tus manos estén secas. Sostenga el enchufe, no su cable, cuando lo desconecte del receptáculo.                                                                                                    |            |
| No comparta la alimentación con otros dispositivos de alta potencia, ya que esto podría provocar un incendio o una descarga eléctrica.                                                                                                    | $\land$    |
| No utilice cables de extensión, ya que esto podría provocar un incendio o una descarga eléctrica.                                                                                                    |            |
| Utilice siempre la fuente de alimentación de CA correcta. Para futuros transportes y manipulaciones, conserve todos los materiales de embalaje de este producto.                                                                                                    | $\oslash$  |
| Use solo el cable USB que viene con su dispositivo y evite las abrasiones, cortes, deshilachados, engarzados y retorcidos. El uso de cualquier otro cable USB podría provocar incendios, descargas eléctricas o lesiones.                                                                                                    | $\bigcirc$ |

No coloque ni almacene el dispositivo:

- Aire al aire libre
- Cerca de suciedad o polvo excesivo, agua o fuentes de calor
- En lugares sujetos a choques, vibraciones, alta temperatura o humedad, luz solar directa, fuentes de luz fuertes o cambios rápidos de temperatura o humedad

Mantenga el cable USB suministrado, etc., en un lugar fuera del alcance de los niños para evitar el riesgo de lesiones.

Coloque los materiales de embalaje, como las bolsas de plástico suministradas, en un lugar que los niños no puedan obtener o desechar para evitar el riesgo de asfixia.

## \Lambda Precaución

| Si no está utilizando el dispositivo durante mucho tiempo, retire el cable USB del conector.                                                                                                    |   |
|----------------------------------------------------------------------------------------------------|---|
| Este producto tiene un modo de ahorro de energía y un modo de espera. El estado de energía cero solo se puede lograr cuando el producto está conectado sin alimentación de entrada externa.                                                                                                    |   |
| Al menos cada año, desconecte el cable de alimentación de la toma de corriente de la pared para verificar si el cable de alimentación está expuesto, dañado, agrietado, abollado, caliente, deformado por pin o quemado. Si existen estas condiciones, no vuelva a utilizar el cable de alimentación y póngase en contacto con el personal de servicio autorizado o el distribuidor. | 9 |
| Asegúrese de que el cable de alimentación esté enchufado a un tomacorriente con conexión a tierra, de lo contrario podría provocar un incendio o una descarga eléctrica.                                                                                                    |   |
| Asegúrese de enchufar completamente el cable de alimentación a un tomacorriente de pared. Si no se inserta completamente, se pueden producir conexiones inestables y la acumulación de calor, creando una condición insegura.                                                                                                    |   |
| Cuando desconecte el cable de alimentación de la toma de corriente, asegúrese de tirar del enchufe, no del cable de alimentación, ya que esto puede dañar el cable de alimentación y provocar un incendio o una descarga eléctrica.                                                                                                    |   |
| Para reparar la máquina, asegúrese de desconectar el cable de alimentación de la toma de corriente de la pared.                                                                                                    |   |
| Asegúrese de que el cable de alimentación esté firmemente sujeto y no se tropiece.                                                                                                    |   |

#### Instrucciones de seguridad

Esta impresora es una impresora de páginas que funciona mediante un cabezal de impresión LPH (LED Print Head). No existe la posibilidad de que se produzca ningún riesgo provocado por el cabezal de impresión LPH, siempre que la impresora se utilice de acuerdo a las instrucciones incluidas en este manual. Debido a que la radiación emitida por el cabezal de impresión LPH está totalmente bloqueada por las carcasas protectoras y las cubiertas externas, los haces de luz LPH no pueden escaparse de la máquina durante ninguna fase de uso del usuario.

### Introducción: la fotocopiadora de fama mundial

Enhorabuena por su compra de la fotocopiadora inteligente mundialmente conocida. Con la innovadora función de copia inteligente, los usuarios ya no tendrán que especificar el tamaño del documento, preocuparse por si el documento se ha cargado en posición recta y correctamente o si dicho documento debe estar hacia abajo o hacia arriba. iLa fotocopiadora inteligente Avision puede recortar el tamaño del papel, seleccionar la cara que contiene el texto, enderezar la imagen e incluso seleccionar la bandeja de papel adecuada automáticamente! iLa fotocopiadora inteligente Avision realmente hace que el trabajo de copia resulte perfecto y sencillo!

Y lo que es mejor, la fotocopiadora inteligente Avision integra funciones de digitalización, copia e impresión en una sola máquina para optimizar el flujo de trabajo. A través de la pantalla táctil LCD nítida y a color de 4,3" y el panel de control fácil de usar, las tareas se pueden completar en segundos y los documentos se pueden distribuir y compartir muy rápidamente de una manera como nunca antes se había hecho.

## Características

#### Colocar el documento con facilidad

Con la función de recorte y enderezamiento automáticos, los usuarios ya no tienen que colocar cuidadosamente el documento en el borde de las guías de papel. Incluso si el documento se ha colocado ligeramente torcido en el alimentador o en el cristal de documentos, la imagen primero se puede digitalizar, luego recortar y, a continuación, enderezar automáticamente.

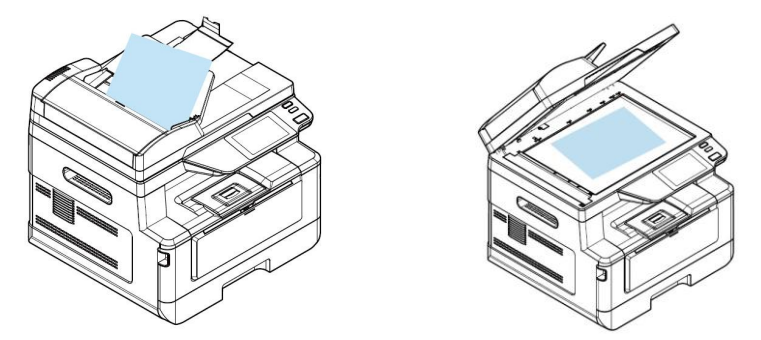

Los documentos se colocan de forma muy sencilla en el alimentador o en la plataforma plana de cristal.

#### Detectar automáticamente la cara que contiene el texto

Con un procesador avanzado desarrollado por Avision, el anverso y el reverso del documento se pueden digitalizar simultáneamente y la cara con el texto se detectará y copiará automáticamente, eliminándose la cara en blanco.

#### Selección automática de la bandeja de papel

La bandeja preestablecida es automática, lo que significa que el producto seleccionará automáticamente la bandeja que contenga el tamaño de papel que mejor se ajuste al documento original.

#### **Copia inteligente**

La fotocopiadora inteligente Avision puede hacer copias automáticamente después de haber detectado que el documento ha pasado por el alimentador de documentos. Además, con la función de vista previa, el usuario puede elegir una copia de una o dos caras y comprobar si la imagen es correcta.

#### Capacidad dúplex (2 caras)

Utilice la función de impresión dúplex automática para ayudar a ahorrar papel y reducir costos.

#### Digitalizar a dispositivo y USB

El producto ofrece una tecnología de almacenamiento de documentos sin precedentes, que transmite documentos en papel de forma electrónica a la memoria del producto o a una unidad flash USB extraíble.

#### Digitalizar a correo electrónico, FTP o SMB

El producto ofrece una tecnología de entrega de documentos sin precedentes, que transmite documentos en papel electrónicamente a través de Internet a diferentes destinos, como direcciones de correo electrónico, unidades flash USB, servidores FTP o el equipo informático de otra persona conectada a la red. La nueva forma de distribuir documentos es más rápida, más rentable y más segura que cualquier método tradicional, como el correo o las empresas de mensajería.

## Administración remota de dispositivos a través de la página web integrada

El producto proporciona una página web integrada para permitir que el administrador del sistema lo controle en remoto mediante la administración de una guía telefónica, una libreta de direcciones, la comprobación del estado de los suministros del cartucho de tóner, el recuento de digitalizaciones, el recuento de copias y la creación de contraseñas y privilegios de usuario para evitar el acceso no autorizado.

#### Personalización sencilla:

Este producto agiliza y facilita la personalización del usuario simplemente instalando una aplicación de terceros para que se ejecute en el producto. La nueva aplicación de complemento permite a los usuarios completar las tareas de digitalización conforme a su propio flujo de trabajo. Para una operación más detallada, primero póngase en contacto con el fabricante.

### Vista externa

### Vista frontal

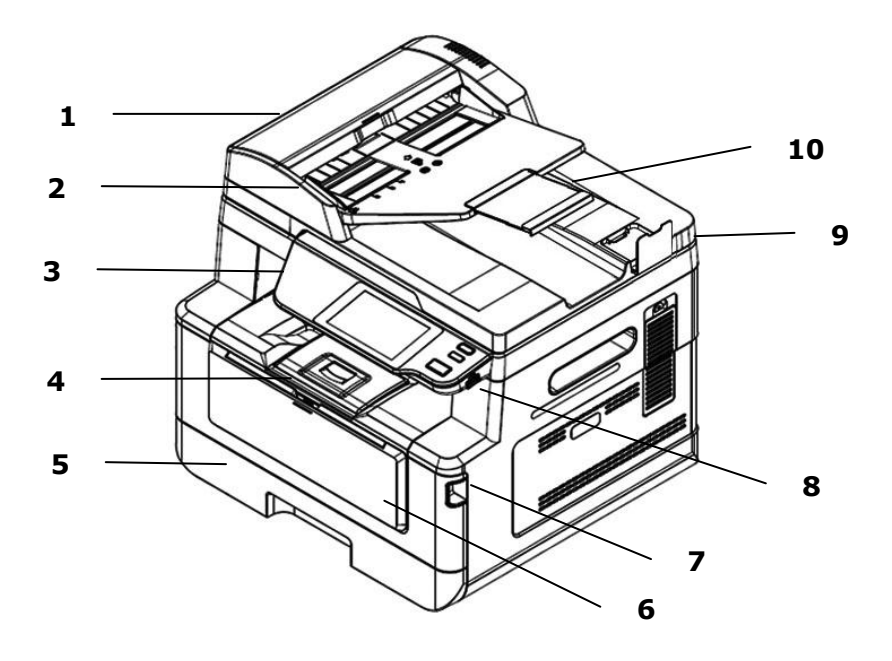

| 1. Alimentador automático de documentos | 6. Bandeja manual                                |
|-----------------------------------------|--------------------------------------------------|
| 2. Guía del papel                       | 7. Asa de la cubierta frontal                    |
| 3. Panel de control                     | 8. Puerto USB (unidad flash USB,<br>FAT16/FAT32) |
| 4. Tope del papel                       | 9. Cubierta para documentos                      |
| 5. Bandeja de papel principal           | 10. Extensión                                    |

### Vista posterior

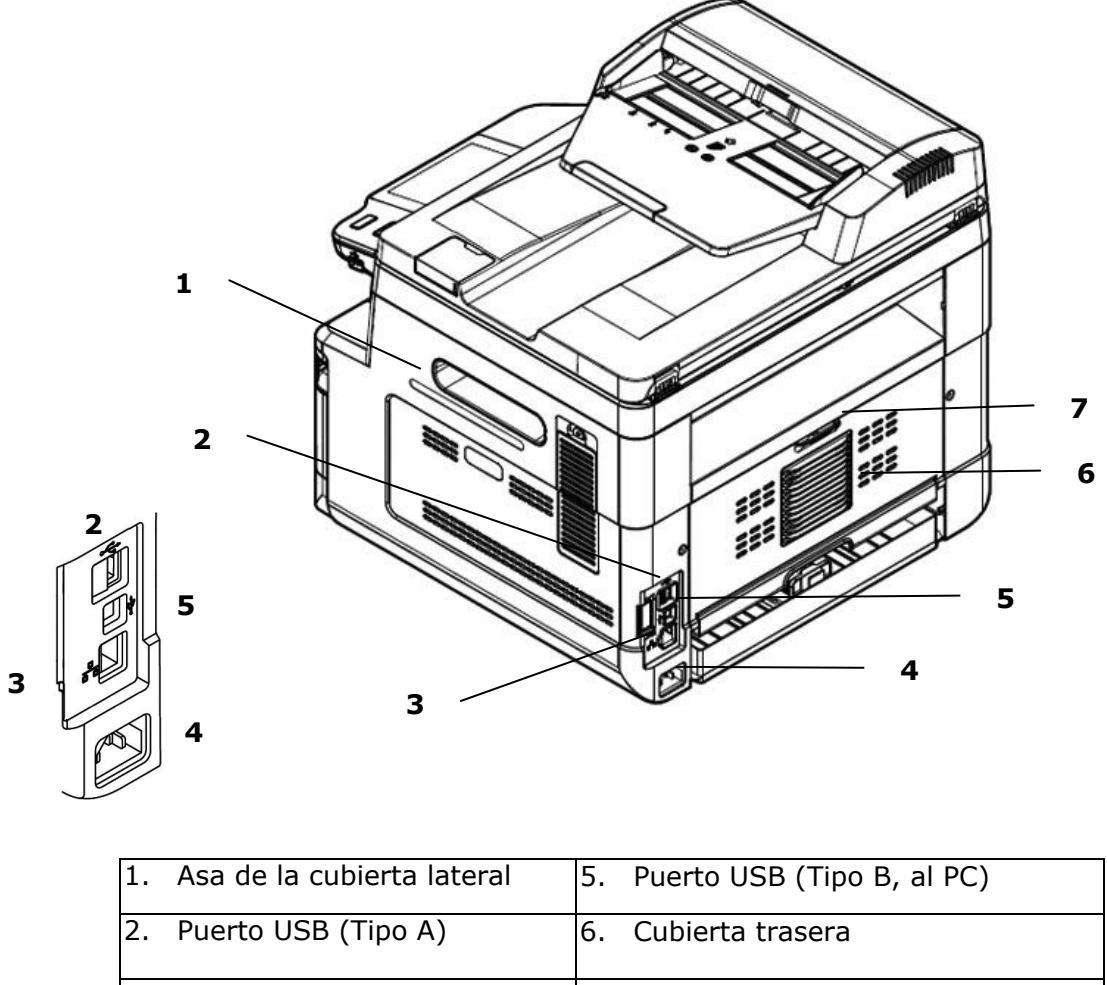

| 3. | Puerto de red     | 7. | Asa de la cubierta trasera |
|----|-------------------|----|----------------------------|
| 4. | Toma de corriente |    |                            |

## **Contenido del paquete**

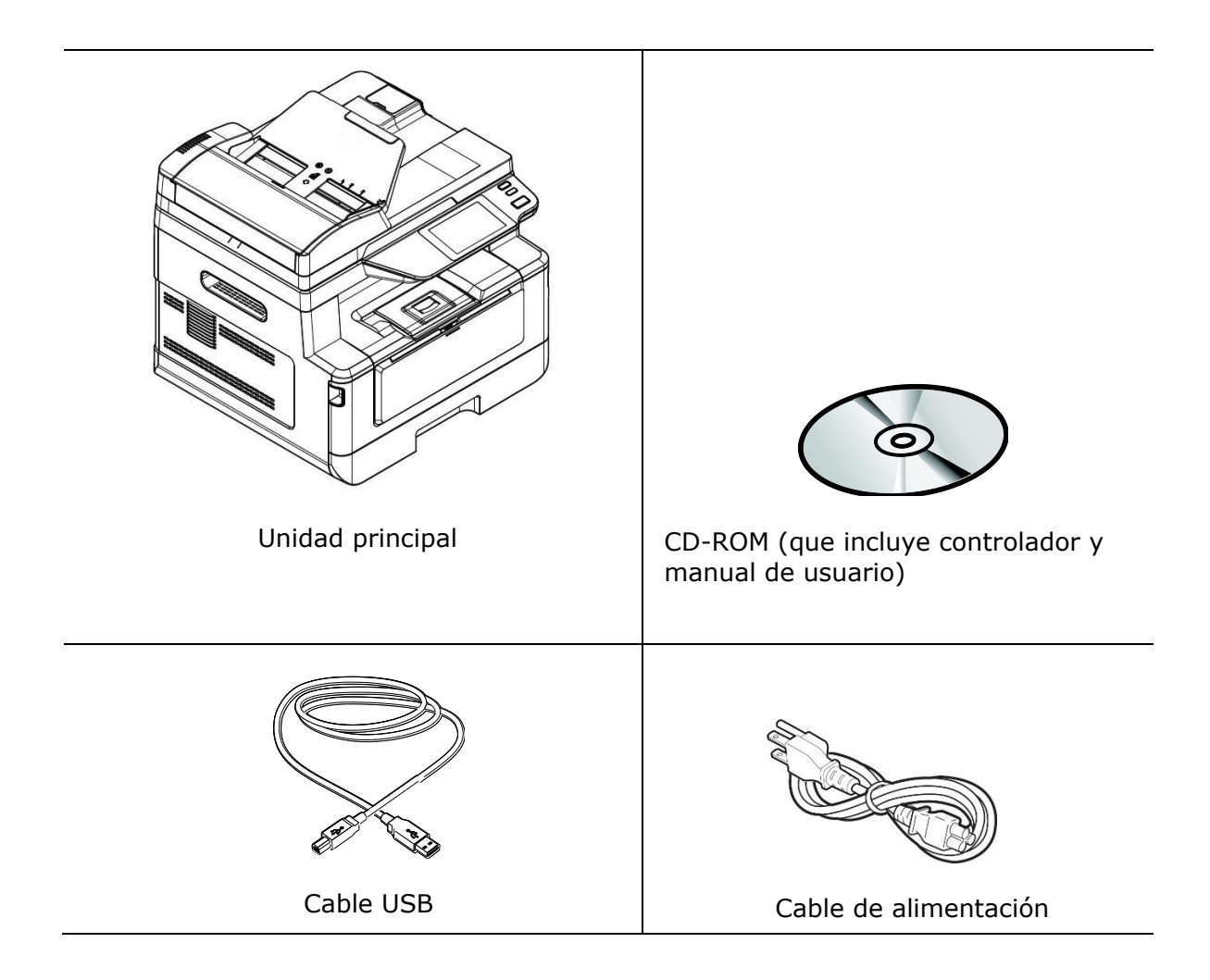

### Panel de control

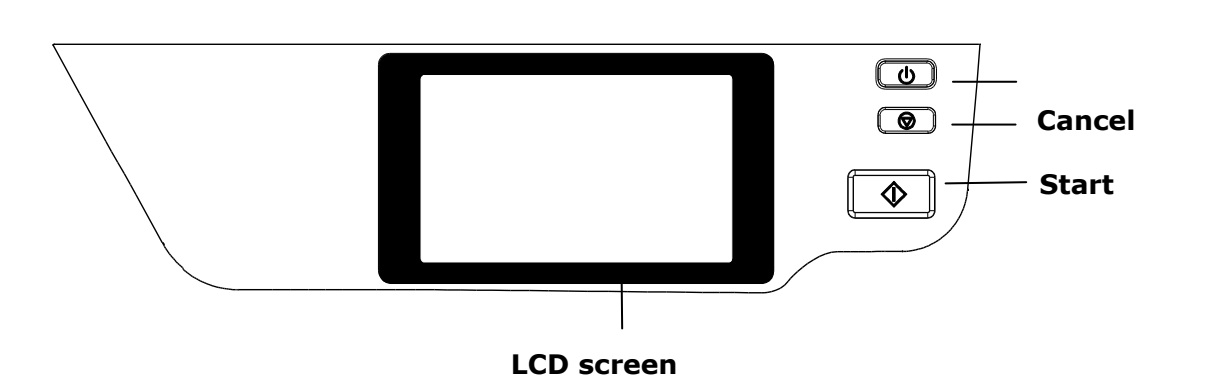

| LCD screen<br>(Pantalla LCD)            | Se utiliza para mostrar información y proporcionar acceso a las funciones del producto. |
|-----------------------------------------|-----------------------------------------------------------------------------------------|
| Power<br>(Alimentación)                 | Presione para encender la máquina.<br>Mantenga pulsado para apagar la máquina.          |
| Stop<br>(Detener)/Can<br>cel (Cancelar) | Presione para pausar un trabajo en curso.                                               |
| Start (Iniciar)                         | Presione para iniciar una copia, escanear a, u otro trabajo.                            |

## 2. Instalar la máquina

### Precauciones

- No instale el equipo cerca de aparatos de aire acondicionado o calefactores.
- No instale el equipo en lugares con humedad o polvo.
- Coloque el equipo en una zona apartada con buena ventilación.
- El equipo cuenta con el modo de suspensión y el modo de ahorro de energía.

El equipo no puede alcanzar el estado de consumo cero de energía hasta que no esté conectado a ninguna fuente de alimentación externa.

- Asegúrese de que utiliza la fuente de alimentación de CA correcta.
- Conserve la caja y los materiales de embalaje por si necesita enviarlo.

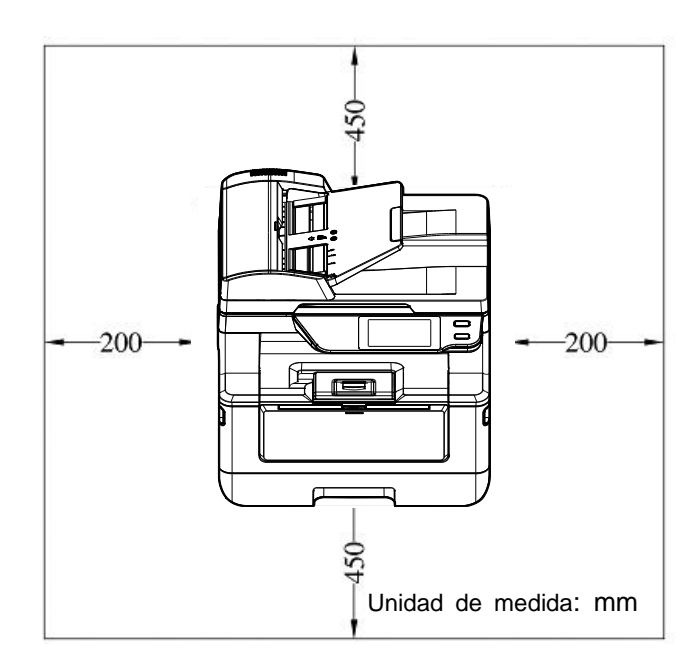

## **Espacio Operativo**

Dimensiones (An x Fo x Al): 404 x 380 x 366 mm

## Extracción de los materiales de embalaje

Retire los materiales de embalaje, incluidas las bolsas de plástico y las cintas adhesivas del producto.

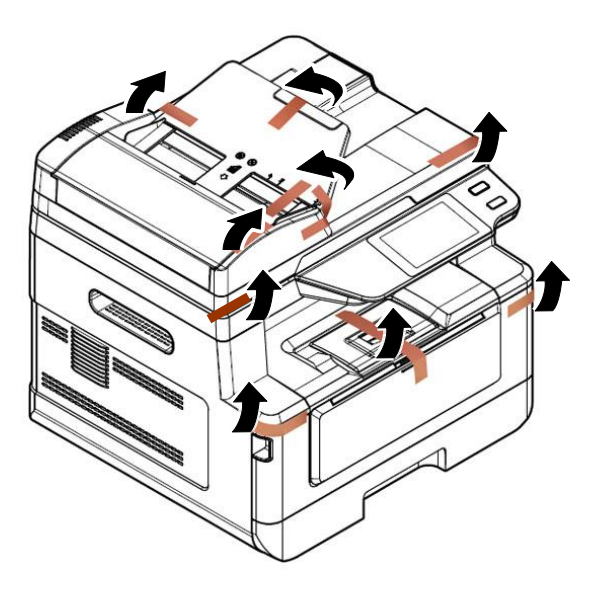

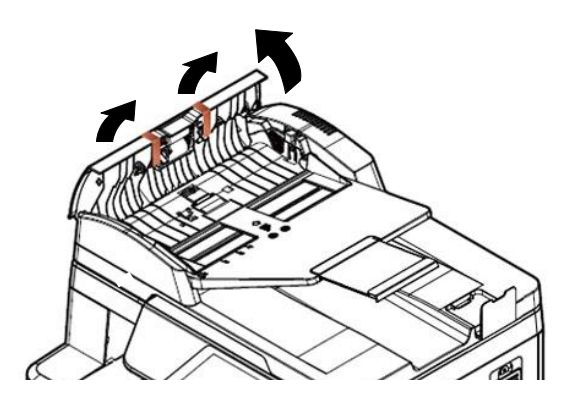

Abra el alimentador automático de documentos y retire las cintas.

## Extracción de los materiales de embalaje

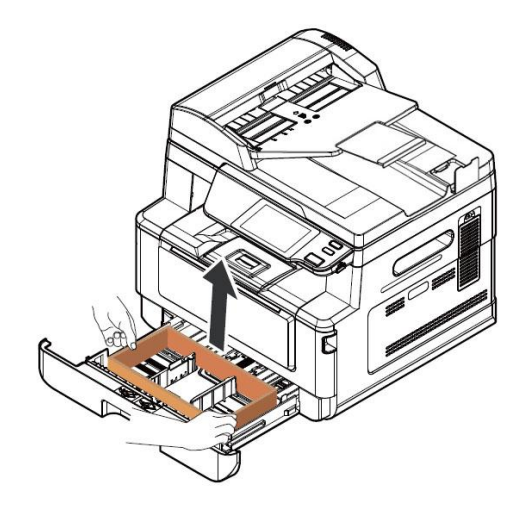

Tire de la bandeja y retire la cinta.

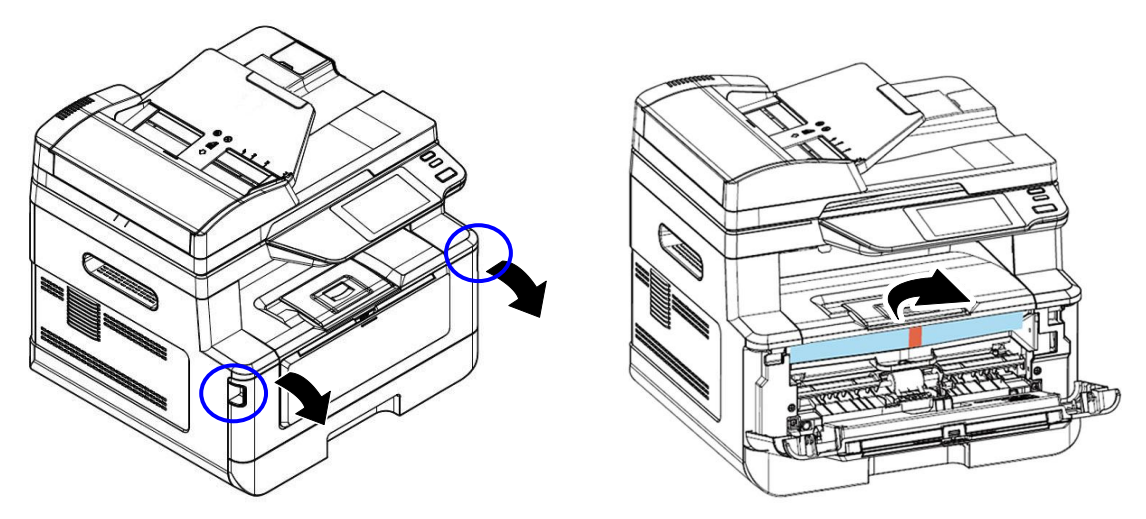

Abra la cubierta frontal y retire el material de embalaje.

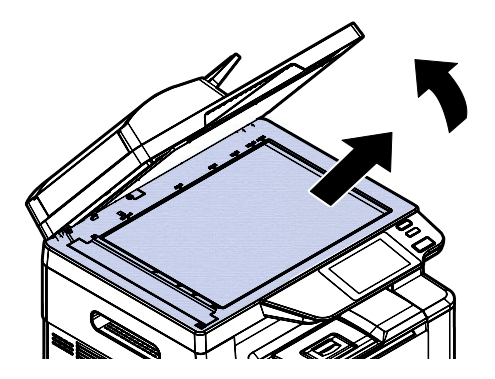

Abra la cubierta de documentos y retire el material de embalaje.

## **Retire los espaciadores**

asa de la tapa trasera.

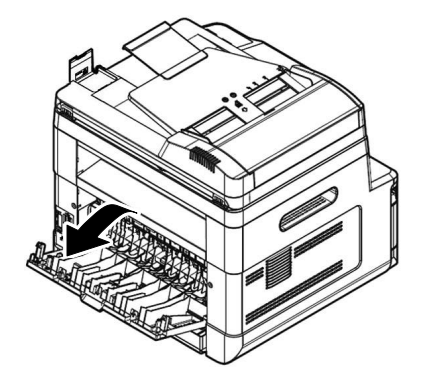

1. Abra la tapa trasera tirando del 2. Tire hacia abajo de dos extremos de la ruta del papel.

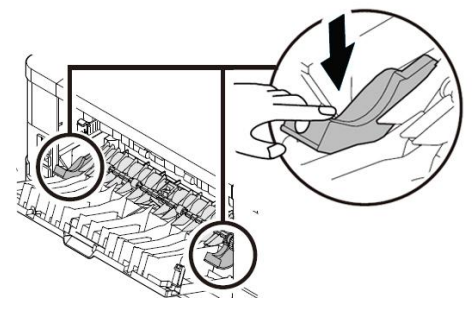

- **3.** Tire hacia abajo de los brazos verdes de liberación como se indica.
- Retire los espaciadores de ambos 4. lados como se ilustra.

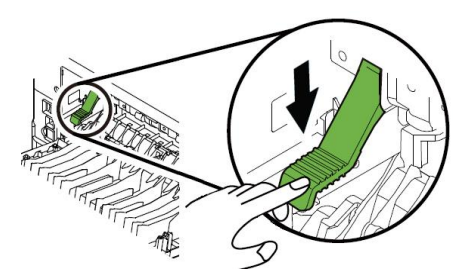

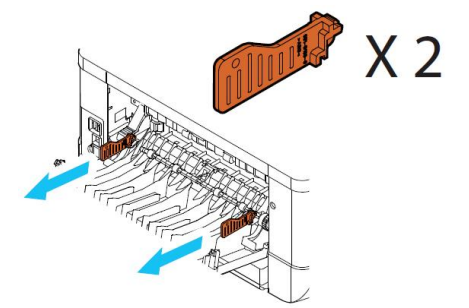

### Quitar las cintas del cartucho de tóner

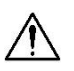

#### iAdvertencia!

- Tenga cuidado de no inhalar el tóner.
- Si el tóner entra en contacto con su ropa u otros tejidos, limpie el tóner con un paño seco. Lave las prendas o tejidos en agua fría y déjelas secar al aire libre.
- Para evitar problemas de calidad de impresión, NO toque los rodillos del tóner.
- Para evitar dañar el cartucho de tóner, no lo deje expuesto más de unos minutos.

### Instalar el cartucho de tóner

Siga estos pasos para instalar el cartucho de tóner:

**1.** Abra la cubierta frontal tirando de las asas ubicadas a ambos lados tal y como se indica.

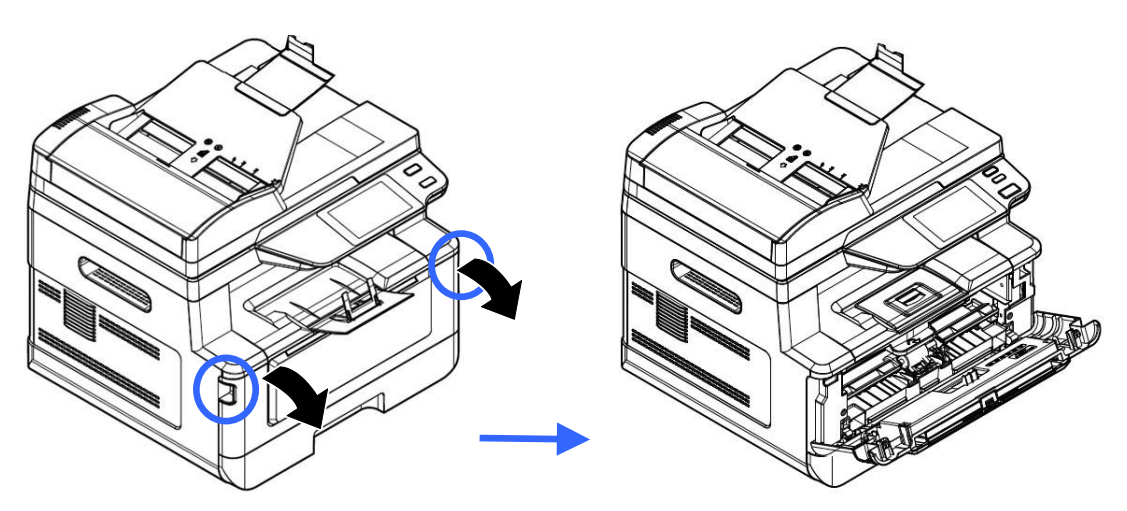

**2.** Levante el asa de la unidad del tambor y tire de ella hacia fuera tal y como se muestra.

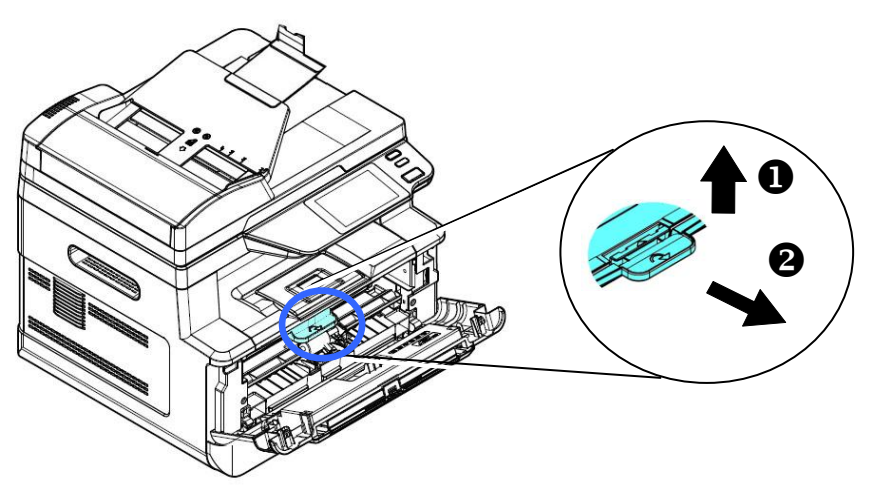

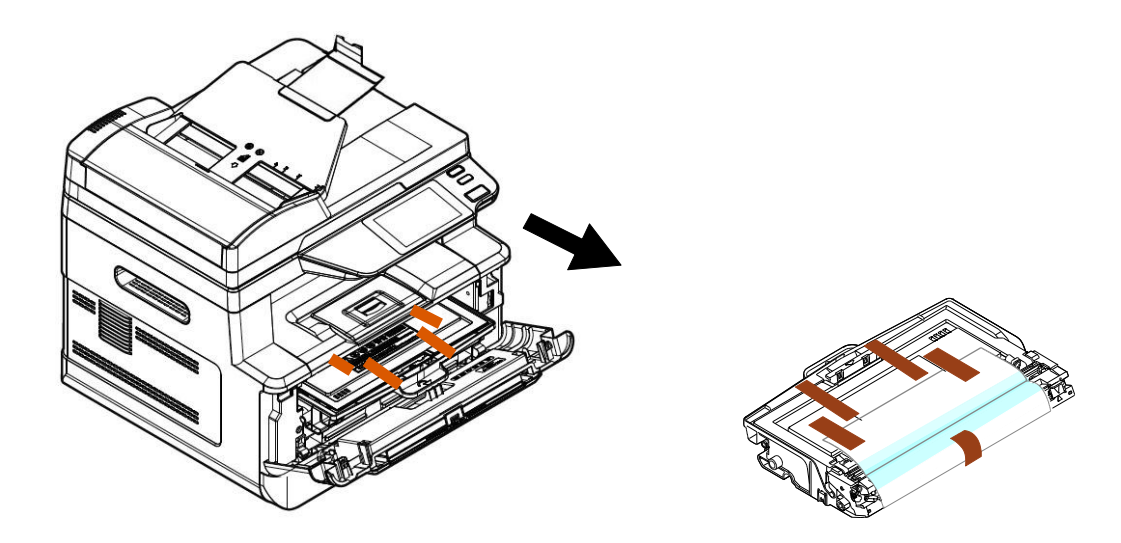

**5.** Retire la cinta protectora y la etiqueta de la unidad de tambor.

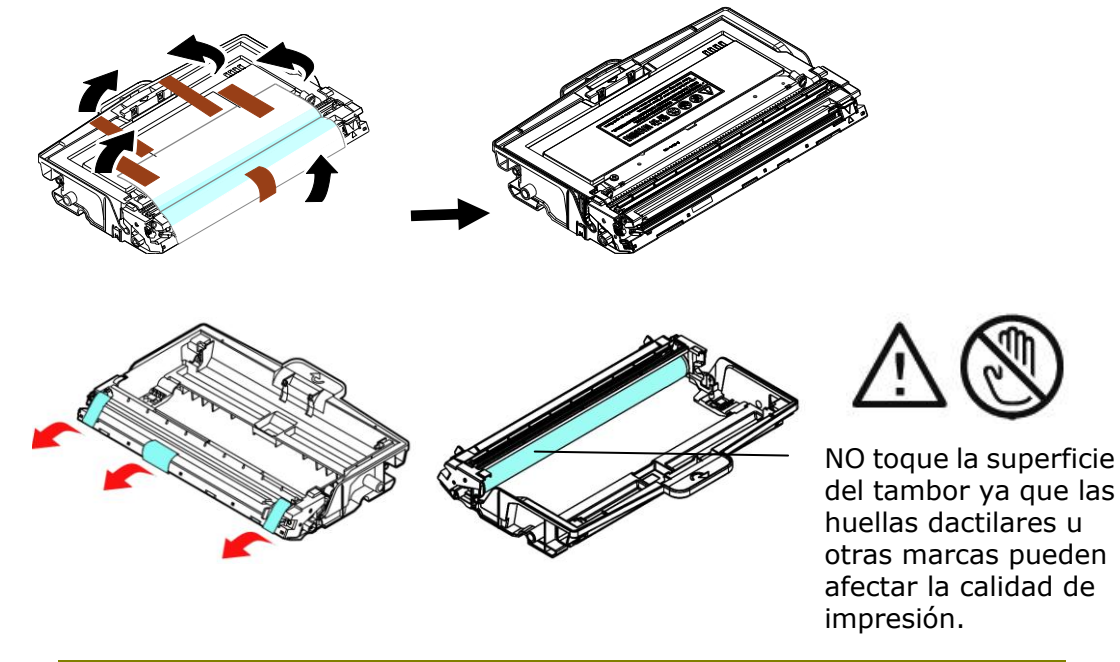

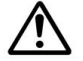

#### Importante!

- NO toque la superficie del tambor ya que las huellas dactilares u otras marcas pueden afectar la calidad de impresión.
- NO exponga la unidad de tambor bajo la luz durante unos minutos. Instale la unidad de tambor tan pronto como se abra el paquete.
- **6.** Tire del sello protector del cartucho de tóner hasta que se elimine por completo.

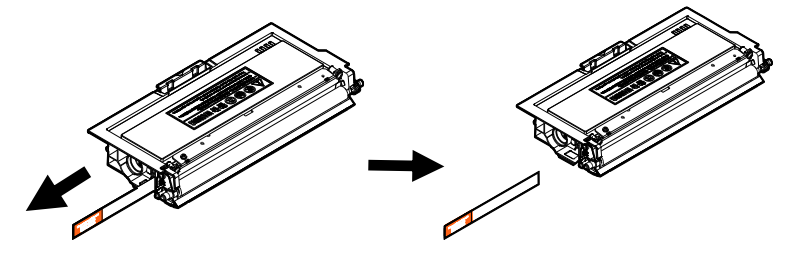

7. Incline el cartucho de tóner hacia arriba y hacia abajo y, a continuación, a la derecha y a la izquierda 10 veces para distribuir el tóner de manera uniforme en el interior del cartucho de tóner.

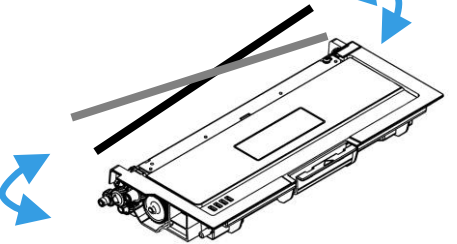

8. Instale el cartucho de tóner en la unidad del tambor.

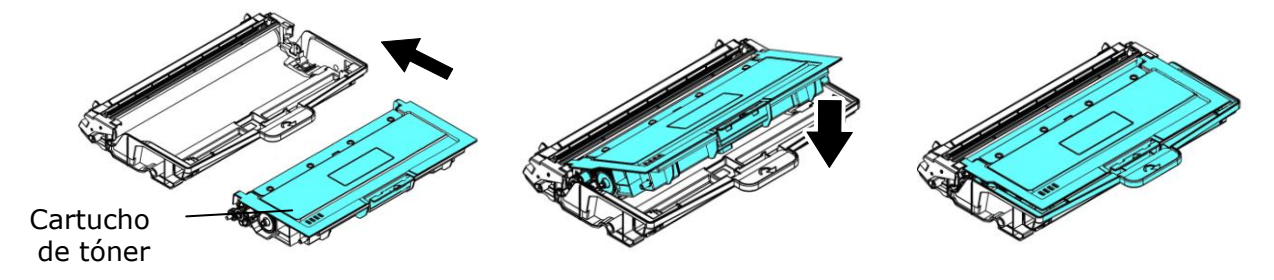

**9.** Sujete el asa de la unidad del tambor y el conjunto del cartucho de tóner e introduzca el conjunto en su ubicación original.

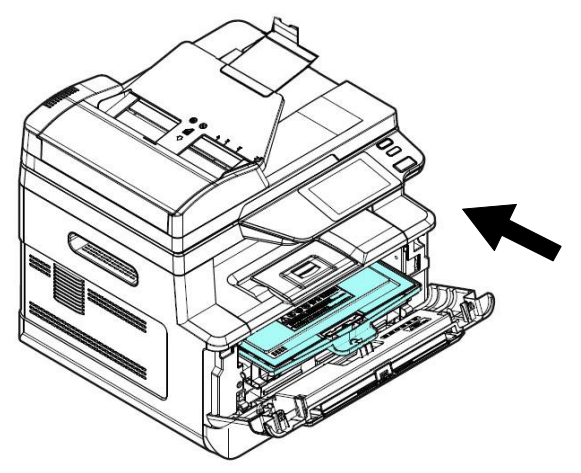

**10.** Presione hacia abajo el cartucho de tóner para fijarlo en su posición.

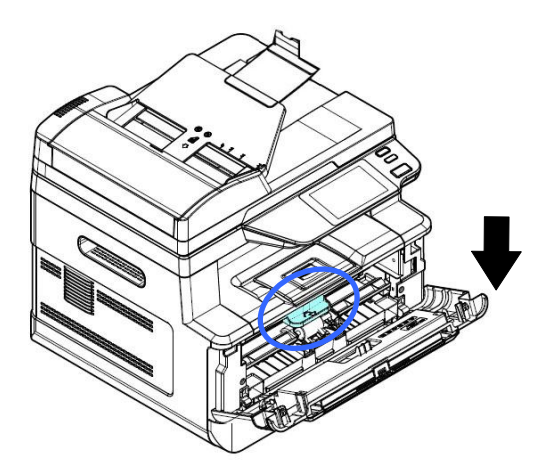

**11.** Cierre la cubierta frontal.

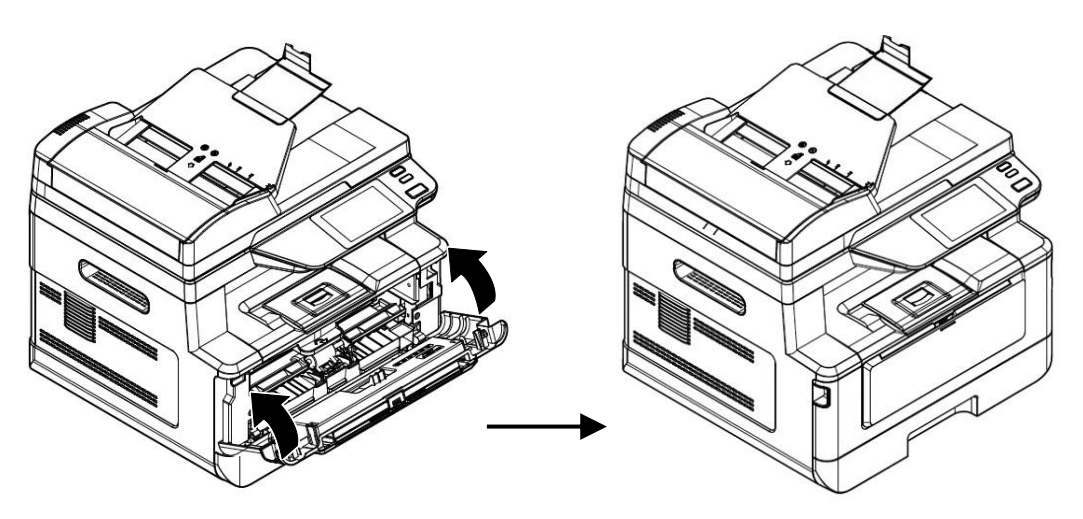

## Instalar la bandeja de salida

Levante la bandeja de salida hasta la posición de bloqueo.

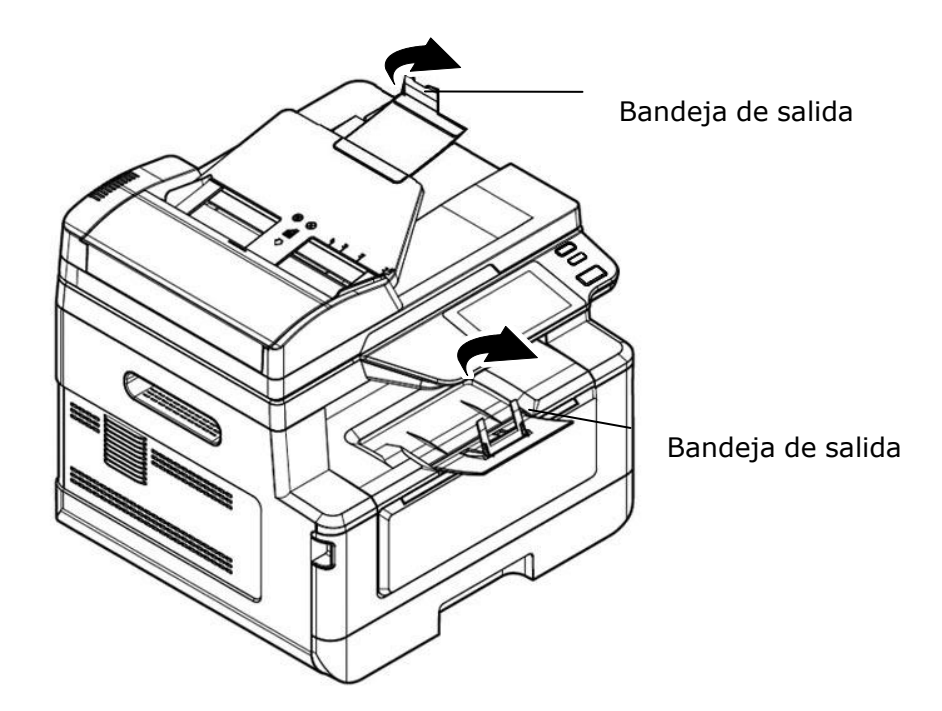

### Cargar la bandeja de entrada principal

Para introducir papel en la bandeja de entrada principal:

1. Separe primero los bordes del taco de papel para asegurarse de que las páginas no se adhieren unas a otras.

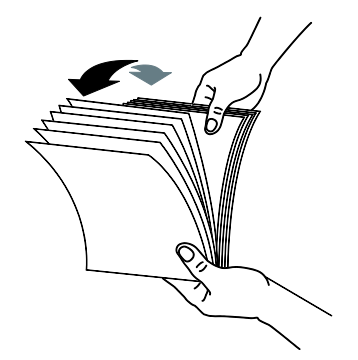

2. Alinee los bordes de los documentos golpeando suavemente el taco de papel contra la parte superior de la mesa. Gire el taco de papel 90 grados y repita el procedimiento.

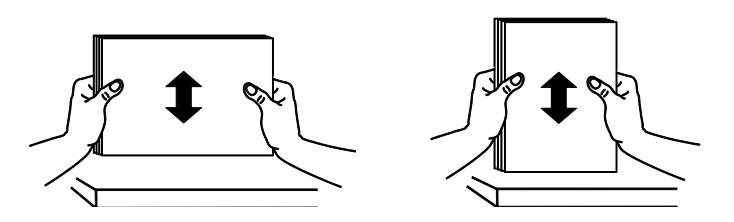

**3.** Tire de la bandeja principal con cuidado.

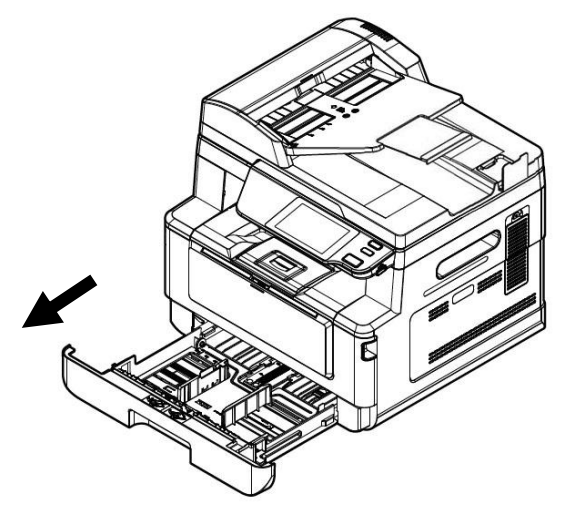

Presione la pestaña de guía de anchura (1) y, a continuación, mueva la guía de anchura (2) hasta que la posición sea la correcta para cargar el tamaño del papel.

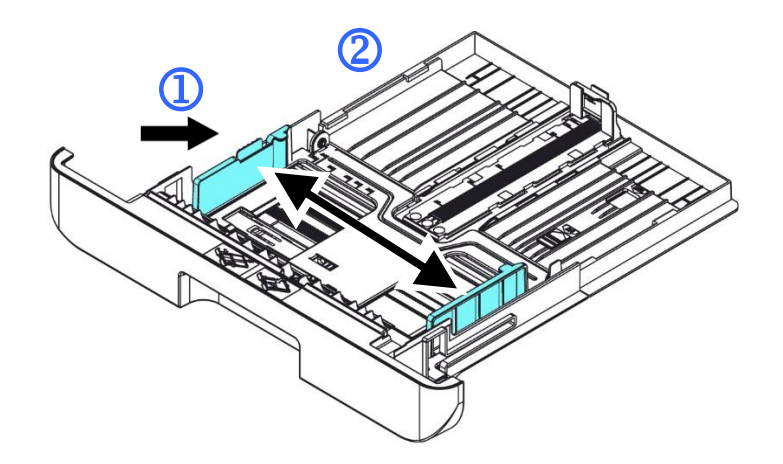

5. Desbloquee la guía de longitud, apriete la pestaña de la guía de longitud hacia dentro (③) tal y como se muestra y deslice la guía (④) hasta que la posición sea la correcta para cargar el tamaño del papel.

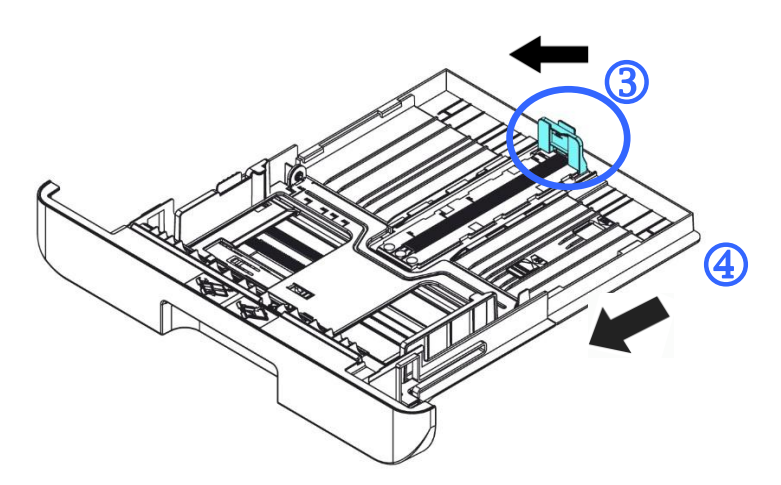

6. Si desea cargar papel con un tamaño superior a A4, presione primero el ajuste deslizante de longitud (<sup>5</sup>) y, a continuación, muévalo hacia la derecha (<sup>6</sup>) hasta la longitud que desee.

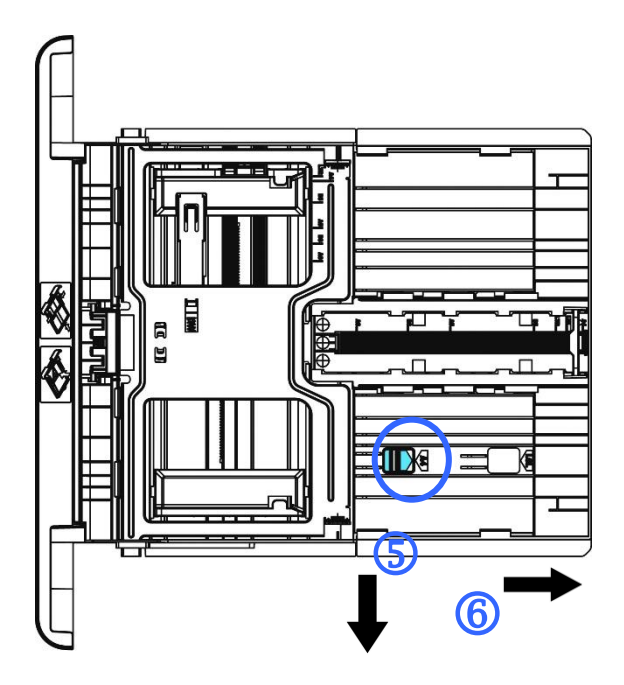

Para volver a colocar el ajuste deslizante de longitud en el tamaño A4, presione el segundo ajuste deslizante de longitud ( $\bigcirc$ ) y, a continuación, muévalo hacia la izquierda (8).

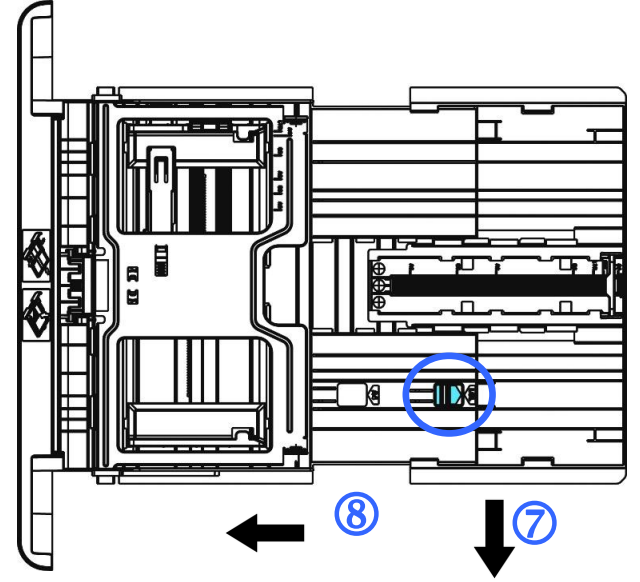

7. Introduzca el taco de papel con la CARA DE IMPRESIÓN ORIENTADA HACIA ABAJO tal y como se muestra en la imagen.

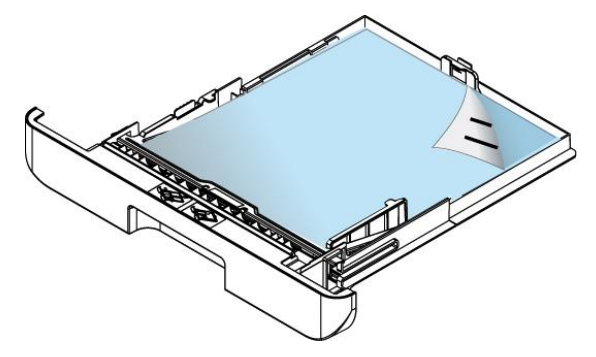

8. Inserte la bandeja.

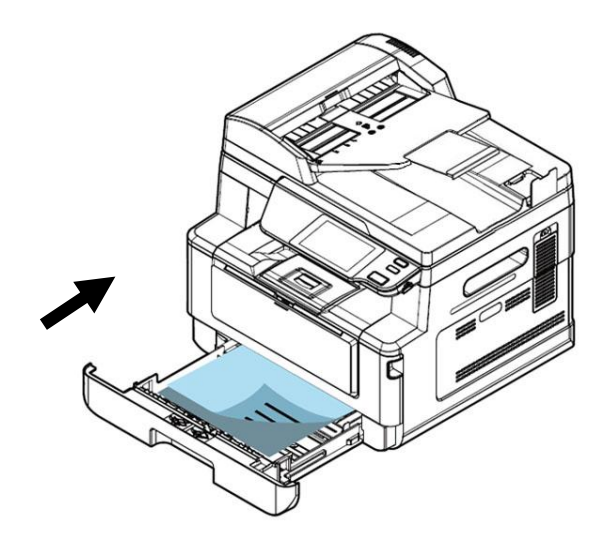

#### Nota:

Para evitar la posibilidad de que se introduzca incorrectamente, asegúrese de que la pestaña de la guía de longitud y el ajuste deslizante de longitud estén instalados en sus posiciones correctas.

Asegúrese de que el extremo inferior del papel toque ligeramente la guía de longitud como se indica más abajo.

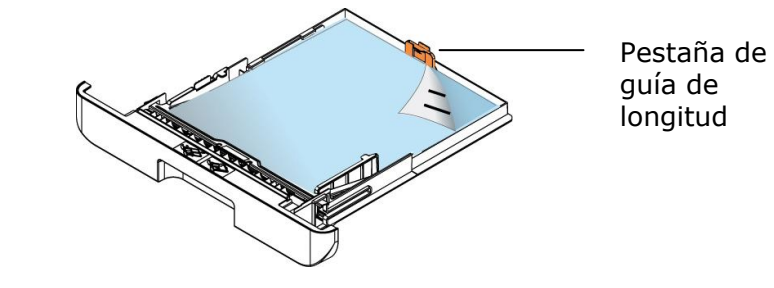

#### Tamaños y pesos de papel utilizados en la bandeja de entrada principal

| Capacidad de papel | 250 páginas (papel normal de 70 g/m²)              |
|--------------------|----------------------------------------------------|
| Tamaño del papel   | A4 (210 x 297 mm)                                  |
|                    | A5 (149 x 210 mm)                                  |
|                    | A6 (105 x 149 mm)                                  |
|                    | B5 (JIS) (182 x 257 mm)                            |
|                    | B6 (JIS) (125 x 176 mm)                            |
|                    | Carta (216 x 279 mm)                               |
|                    | Legal (216 x 356 mm)                               |
|                    | Legal 13 (216 x 330 mm)                            |
|                    | Oficio (216 x 340 mm)                              |
|                    | Tamaño personalizado: 76,2 x 127 mm a 216 x 558 mm |
| Peso del papel     | 60 a 120 g/m²                                      |

\* La impresión dúplex solamente está disponible para papel con tamaño Legal, Legal

13, Oficio, A4, B5 (JIS), Tamaño personalizado (>B5), o Carta.

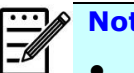

#### Nota:

- Para garantizar la mejor calidad de impresión y copiado, utilice el papel o soporte que hemos recomendado.
- Asequírese de separar los bordes del taco de papel antes de introducirlo en la bandeja de papel.
- Si vienen instrucciones en el paquete de folios acerca de la cara de impresión, siga dichas instrucciones para introducir el papel correctamente con la cara de impresión correcta en la bandeja de papel.
- Si la calidad de impresión no es satisfactoria o se producen fácilmente • atascos de papel, dé la vuelta al taco de papel para que la página superior quede en la parte inferior y, continuación, vuelva a introducirlo en la bandeja de papel.
- Empaquete y selle el papel restante dentro del paquete original y guarde • el papel en un lugar oscuro y seco alejado de la luz del sol. El papel con demasiada humedad puede provocar fácilmente atascos durante la impresión.

### Cargar la bandeja manual

Cuando necesite imprimir en un papel de un tamaño distinto, puede utilizar la bandeja manual.

**1.** Abra la bandeja manual sujetando del asa y tire de ella hacia abajo.

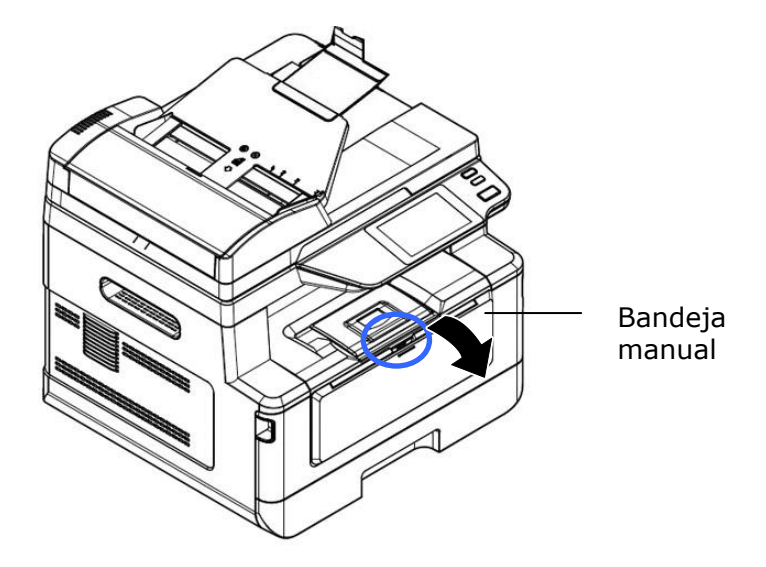

2. Tire de la extensión de la bandeja manual hacia fuera para ajustarla al tamaño del papel.

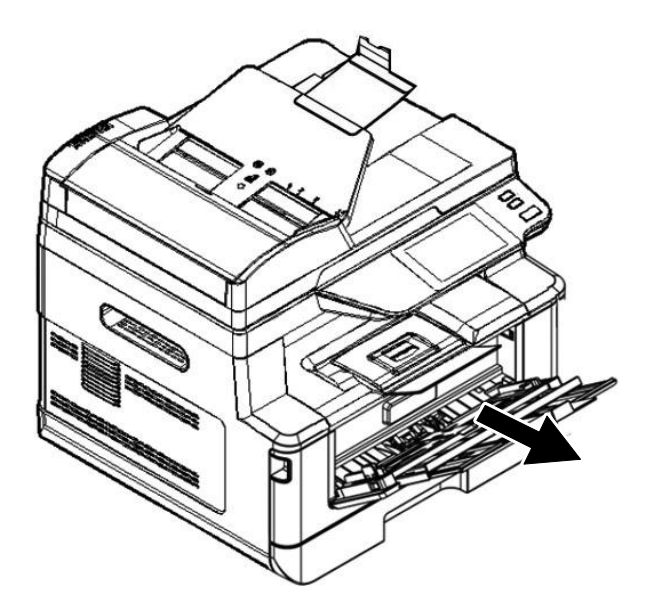

**3.** Separe primero los bordes del papel para asegurarse de que las páginas no se adhieren unas a otras.

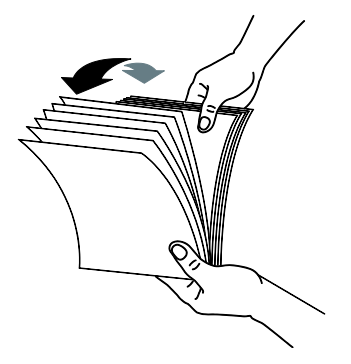

**4.** Alinee los bordes de los documentos golpeando suavemente el taco de papel contra la parte superior de la mesa. Gire el taco de papel 90 grados y repita el procedimiento.

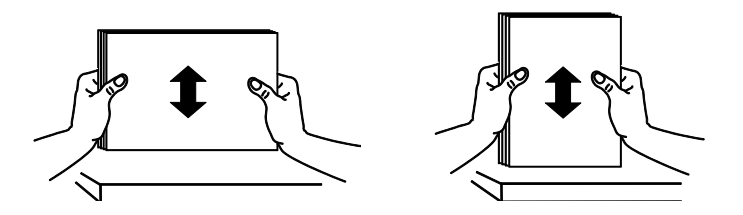

5. Introduzca el taco de papel con la CARA DE IMPRESIÓN ORIENTADA HACIA ARRIBA tal y como se muestra en la imagen.

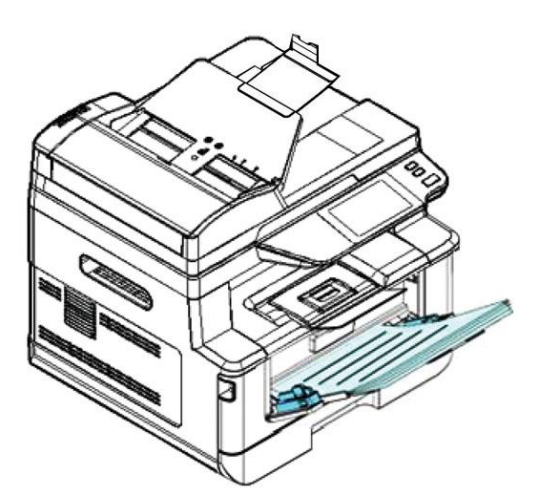

**6.** Deslice las guías de papel de manera que toquen ligeramente el taco de papel.

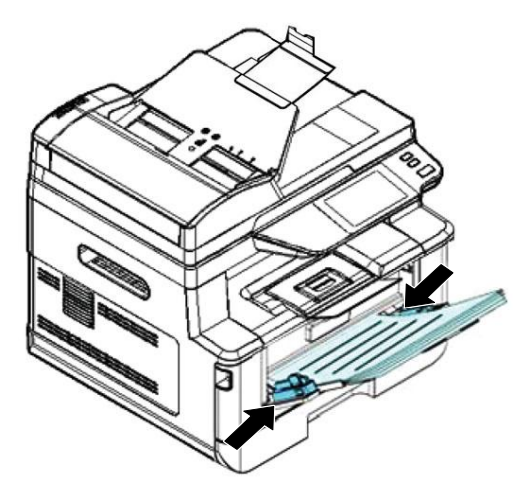

#### Tamaños y pesos de papel utilizados en la bandeja manual

| Capacidad de papel | 10 páginas (papel normal de 70 g/m²)               |
|--------------------|----------------------------------------------------|
| Tamaño del papel   | A4 (210 x 297 mm)                                  |
|                    | A5 (149 x 210 mm)                                  |
|                    | A6 (105 x 149 mm)                                  |
|                    | B5 (JIS) (182 x 257 mm)                            |
|                    | B6 (JIS) (125 x 176 mm)                            |
|                    | Carta (216 x 279 mm)                               |
|                    | Legal (216 x 356 mm)                               |
|                    | Legal 13 (216 x 330 mm)                            |
|                    | Oficio (216 x 340 mm)                              |
|                    | Tamaño personalizado: 76,2 x 127 mm a 216 x 558 mm |
| Peso del papel     | 60 a 163 g/m² (10 páginas)                         |
|                    | 60 a 200 g/m² (1 psgina)                           |

\* La impresión dúplex solamente está disponible para papel con tamaño Legal, Legal 13, Oficio, A4, B5 (JIS), Tamaño personalizado (>B5), o Carta.

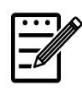

#### Nota:

- Para garantizar la mejor calidad de impresión y copiado, utilice el papel o soporte que hemos recomendado.
- Asegúrese de separar los bordes del taco de papel antes de introducirlo en la bandeja de papel.
- Si vienen instrucciones en el paquete de folios acerca de la cara de impresión, siga dichas instrucciones para introducir el papel correctamente con la cara de impresión correcta en la bandeja de papel.
- Si la calidad de impresión no es satisfactoria o se producen fácilmente atascos de papel, dé la vuelta al taco de papel para que la página superior quede en la parte inferior y, continuación, vuelva a introducirlo en la bandeja de papel.
- Empaquete y selle el papel restante dentro del paquete original y guarde el papel en un lugar oscuro y seco alejado de la luz del sol. El papel con demasiada humedad puede provocar fácilmente atascos durante la impresión.

### Conectar a la alimentación

- Conecte el extremo pequeño del cable de alimentación a la toma de alimentación del producto.
- **2.** Conecte el otro extremo a una toma de corriente adecuada.

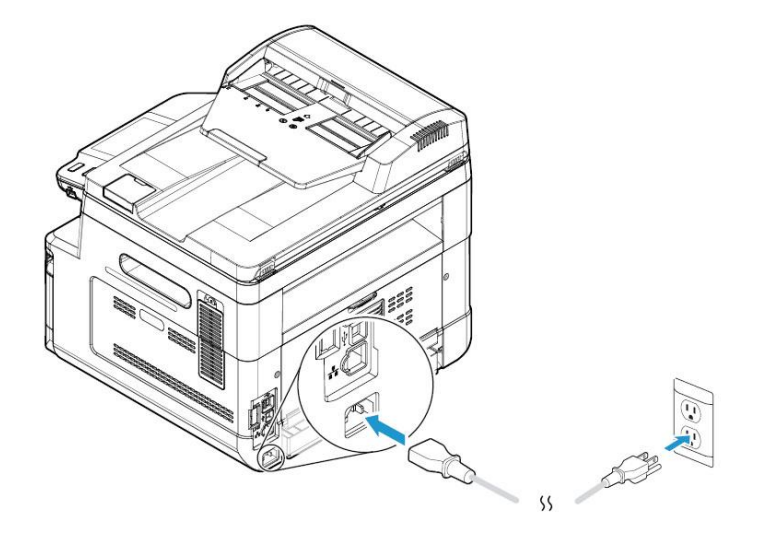

### Encender la máquina

Para encender el producto, pulse el botón Power (Alimentación) en el panel de control, la luz LED permanecerá encendida. Para apagar el producto, mantenga presionado el botón Power (Alimentación) durante tres segundos, la luz LED se apagará.

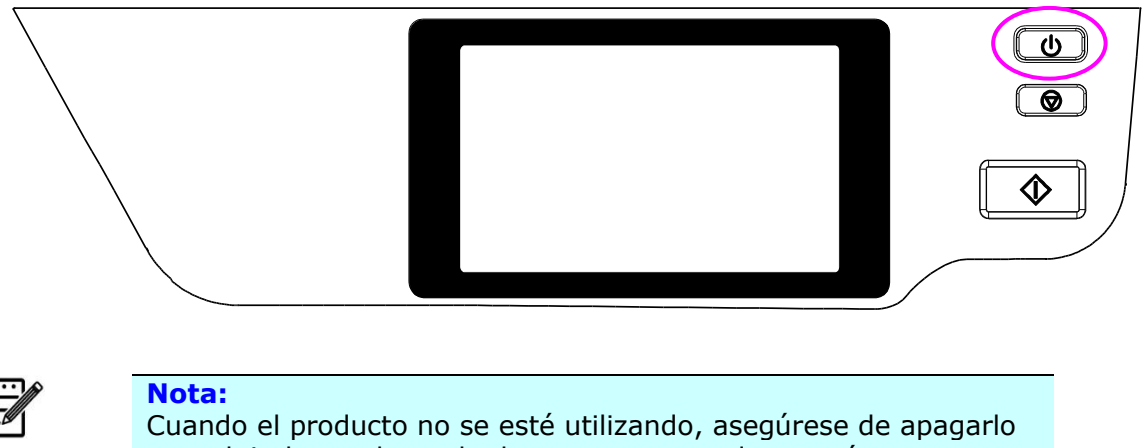

para dejarlo en el estado de consumo cero de energía.

### Conectar a una red cableada

1. Conecte un extremo del cable de red a un puerto disponible de su concentrador de Ethernet.

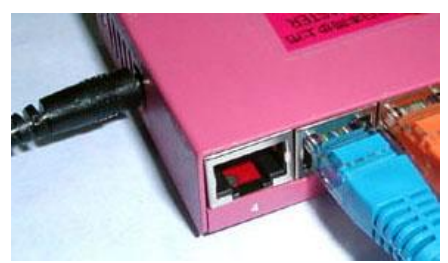

2. Conecte el otro extremo al puerto LAN situado en la parte posterior del producto tal y como se muestra.

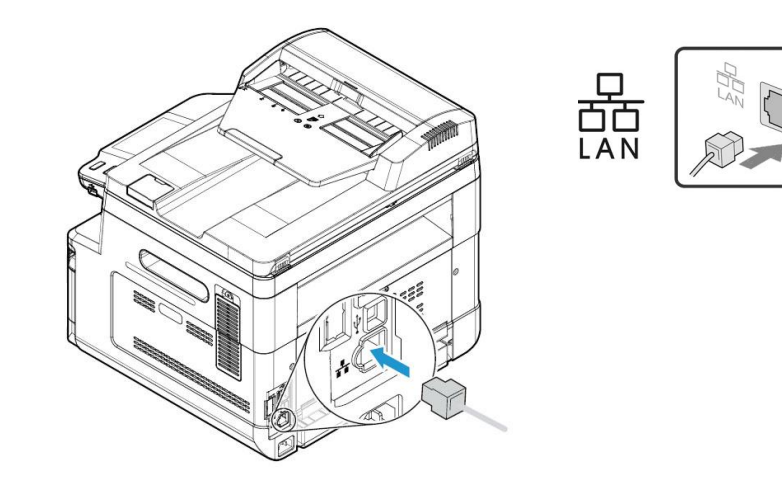
# Comprobación de la dirección IP predeterminada del producto

Si el producto ha sido conectado a una red a través de un cable Ethernet, luego de encenderlo se le dará automáticamente una dirección IP por defecto a través del servidor DHCP. Siga estos pasos para verificar la dirección IP del producto:

Para comprobar la dirección IP del producto,

- **1.** Encienda el producto presionando el botón de Encendido.
- 2. Toque el botón [Configuración] en la pantalla principal y luego elija [Mostrar estado de la máquina]. Aparecerá la siguiente pantalla [Mostrar estado de la máquina].

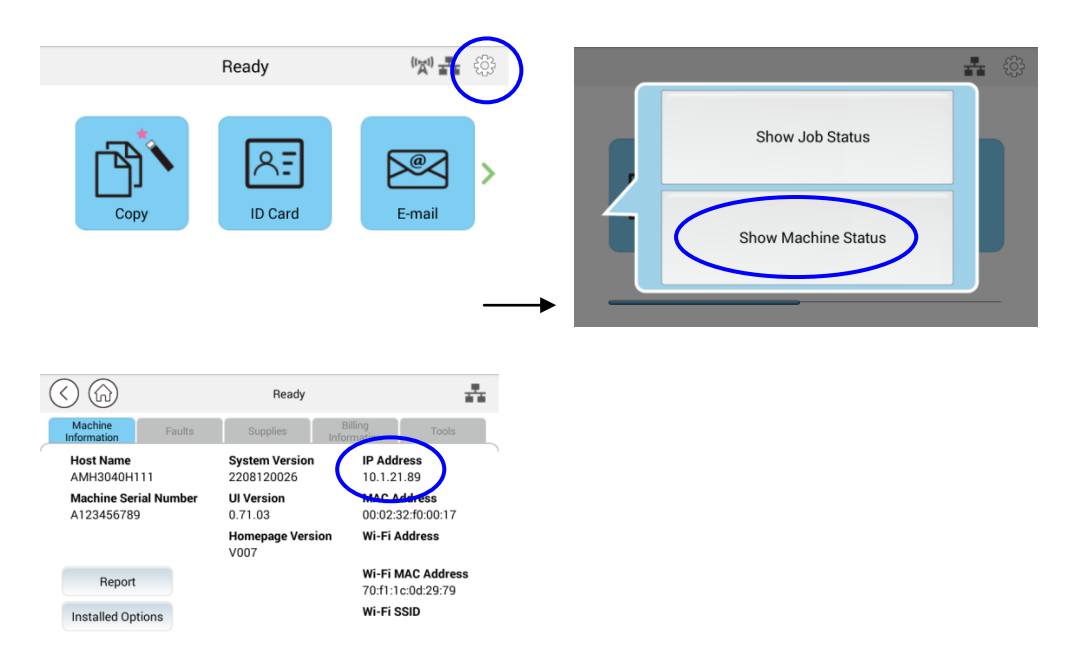

**3.** Se solicitará la información del sistema, incluida la dirección IP del servidor DHCP. Por ejemplo, 10.1.21.89.

# Especificar la fecha y la hora del producto

#### Para establecer la fecha y la hora del producto:

 Toque el botón [Más configuraciones] en la pantalla principal y luego elija Mostrar estado de la máquina>Herramientas>Configuración del dispositivo>Fecha (Show Machine Status>Tools>Device Settings>Date and Time) y hora sucesivamente.

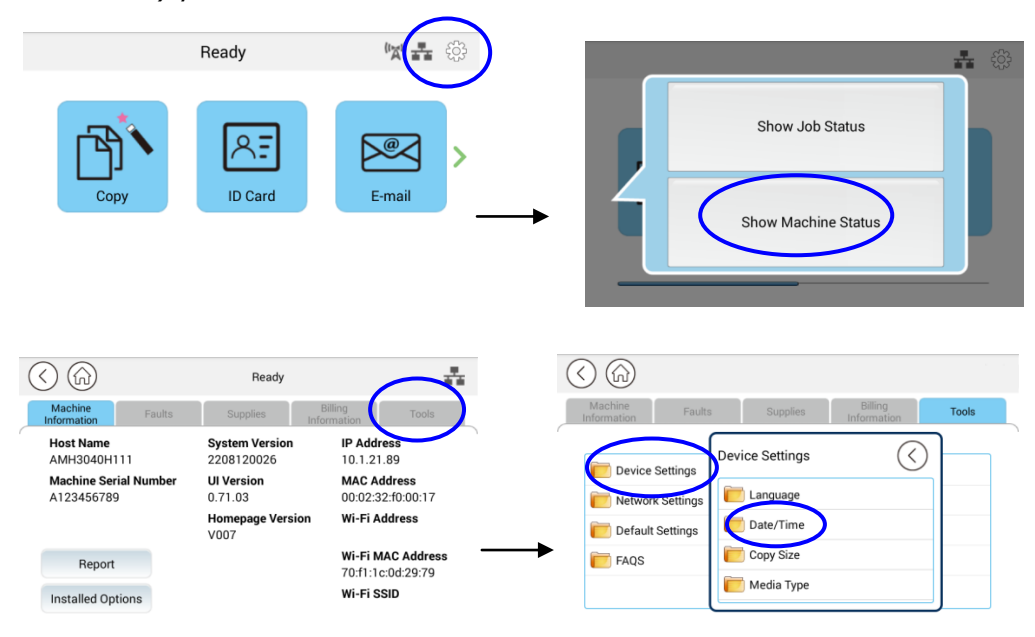

 Elija la fecha y hora actuales en la página [Fecha] y [Hora]. Por ejemplo, ingrese [2015-11-21] (aaaa-mm-dd, año-mes-fecha) como fecha actual. Ingrese [08:25] (hr:min, hora:minuto) como hora actual.

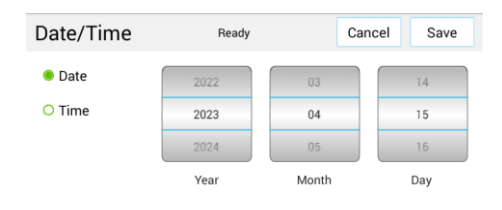

4. Haga clic en [Guardar] (Save) para guardar la configuración y salir de la página.

# **Especificar el servidor SMTP del producto**

Para utilizar la función Scan-to-email (Escanear a correo electrónico), debe especificar el servidor SMTP del producto.

#### Para especificar el servidor SMTP:

1. Toque el botón [Más configuraciones] en la pantalla principal y luego elija Mostrar estado de la máquina>Herramientas>Configuración de red>SMTP sucesivamente.

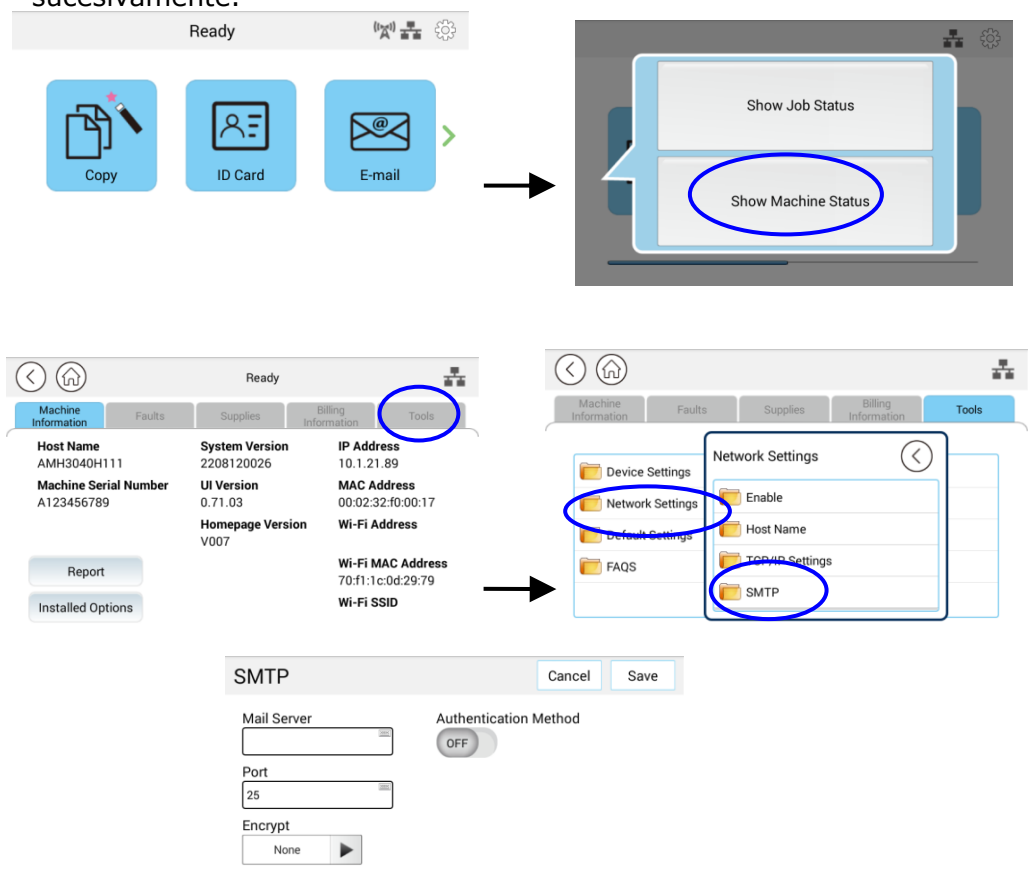

2. Escriba su dirección IP para el servidor SMTP y la información de autenticación si es necesario.

| E-mail Server Setting                  | (Ajuste del servidor de correo electrónico)            |
|----------------------------------------|--------------------------------------------------------|
| Mail Server<br>(Servidor de<br>correo) | Escriba la dirección IP de su servidor SMTP.           |
| SMTP Port # (N.º de<br>puerto SMTP)    | Escriba el número de puerto del servidor SMTP.<br>* 25 |

| Authentication<br>Method (Método de<br>autenticación) | Introduzca el método de autenticación del correo<br>electrónico.<br>Opción: *None (Ninguno), SMTP(SMTP),<br>POP3(POP3) |
|-------------------------------------------------------|----------------------------------------------------------------------------------------------------|
| Login Name<br>(Nombre de inicio<br>de sesión)         | Escriba el nombre de inicio de sesión de autenticación del SMTP.                                                       |
| Password<br>(Contraseña)                              | Escriba la contraseña de autenticación del SMTP.                                                                       |
| Time Zone (Zona<br>horaria)                           | Introduzca la zona horaria de su ubicación.                                                                            |

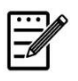

#### Nota:

Consulte la información del servidor SMTP a su Administrador de red.

3. Haga clic en [**Update**] (**Actualizar**) para guardar el ajuste y salir de la página.

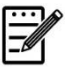

#### Nota:

- 1. El nombre de inicio de sesión distingue entre mayúsculas y minúsculas y admite un máximo de 32 dígitos o caracteres.
- 2. La contraseña distingue entre mayúsculas y minúsculas y admite un máximo de 16 caracteres.

# Crear un destino de archivos en la red

El producto le permite escanear y guardar la imagen escaneada en un destino especificado incluyendo servidores FTP y SMB de la red o una unidad flash USB.

Antes de enviar los archivos de imagen a un servidor FTP o SMB de la red, necesitará primero configurar el destino FTP o SMB a través de la página web incrustada. Siga estos pasos para crear un destino FTP o SMB.

#### Para configurar FTP o SMB como su destino de archivado:

- 1. Abra su navegador y escriba la dirección IP del producto en la dirección URL. Se mostrará la página web del producto.
- En la página web del producto, seleccione [Properties] (Propiedades) y, a continuación, seleccione [FTP/SMB Setup] (Configurar FTP/SMB) en la parte izquierda. Se mostrará la siguiente página de [File Destination] (Destino de archivos).

| FTP/SMB Setu<br>File Destinatio | p<br>Ins      | File Destinations         |                            |
|---------------------------------|---------------|---------------------------|----------------------------|
| MFP's sto                       |               |                           | e                          |
| Address B                       | FTP/SMB Setur | o (Configuración FTP/SMB) | Location                   |
| Network                         | -             |                           | autoinstall.avision.com.tw |
| FW Update                       |               |                           | 0                          |

3. Seleccione [Add New] (Agregar nuevo) para mostrar la página [New Filing Settings] (Nueva configuración de archivado).

| Filing Name:     |       |                 |
|------------------|-------|-----------------|
| Protocol:        | FTP 💌 |                 |
| URL:             |       | Ex:192.168.1.10 |
| Port:            | 0     |                 |
| Login Name:      |       |                 |
| Password:        |       |                 |
| Retype Password: |       |                 |

4. Consulte la siguiente tabla para introducir los ajustes correctos.

| Elemento                                                                                       | Descripción                                                                                                    |
|------------------------------------------------------------------------------------------------|----------------------------------------------------------------------------------------------------|
| Filing Name<br>(Name of<br>Destination)<br>[Nombre de<br>archivado<br>(nombre del<br>destino)] | Escriba el nombre del destino. (El nombre aparecerá en la lista de destinos.)                                                                                     |
| Protocol<br>(Protocolo)                                                                        | Seleccione el tipo de protocolo. Opción: SMB, FTP                                                                                                    |
| URL (Address)<br>[URL (Direcció<br>n)]                                                         | Introduzca el nombre del dominio o la dirección IP del<br>servidor. Por ejemplo:<br>nombrededominio.com\nombredecarpeta o<br>10.1.23.145\nombredecarpeta.         |
| Port Number (Nú<br>mero de puerto)                                                             | Introduzca el número de puerto del servidor aquí si el número de puerto es distinto al del ajuste predeterminado. Por defecto: FTP :21, SMB:139(FTP :21, SMB:139) |
| Login Name<br>(Nombre de<br>inicio de<br>sesión)                                               | Introduzca el nombre de inicio de sesión autorizado del servidor.                                                                                                 |
| Password<br>(Contraseña)                                                                       | Escriba la contraseña para el servidor.                                                                                                    |
| Retype Password<br>(Volver a<br>escribir la<br>contraseña)                                     | Vuelva a escribir la contraseña.                                                                                                    |

5. Cuando haya terminado de introducir los ajustes, haga clic en **Submit** (**Enviar**) para finalizar. El nuevo destino de archivado aparecerá en la lista de destinos. Esto significa que ha creado correctamente un nuevo destino de archivado SMB o FTP.

# **Crear su libreta de direcciones**

Este producto le permite escanear y guardar la imagen escaneada para enviarla a sus destinatarios a través de correo electrónico. Pero antes de enviar los archivos de imagen por correo electrónico, necesitará primero configurar la libreta de direcciones a través de la página web incrustada. Siga estos pasos para crear su libreta de direcciones.

#### Para crear su libreta de direcciones:

- 1. Abra su navegador y escriba la dirección IP del producto en la dirección URL. Se mostrará la página web del producto.
- En la página web del producto, seleccione [Properties] (Propiedades) y, a continuación, seleccione [Address Book] (Libreta de direcciones) en la parte izquierda. Se mostrará la siguiente página.

| Status                                      | System Settings                   | Properties |
|---------------------------------------------|-----------------------------------|------------|
| FTP/SMB Setup                               | Individuals                       |            |
| MEP'S Storage                               | Action: Add New   Modify   Delete |            |
| Individuat                                  | 🗌 Name E-mail                     |            |
| Group Address Book                          | sammy sammy_huang@avision.co      |            |
| Import A<br>Export A<br>Network<br>FW Updat | K << Page 1 (1 /                  | 1) >>>>>   |

- 3. Seleccione [Add New] (Agregar nueva) para mostrar la siguiente página.
- 4. Introduzca el nombre, y la dirección de correo electrónico para un solo destinatario.
- Cuando haya terminado de introducir los ajustes, haga clic en [Submit] (Enviar) para finalizar. El nuevo destinatario aparecerá en la lista de correos electrónicos. Esto significa que ha creado correctamente una libreta de direcciones.

# Instalar los controladores de escáner, impresora (Windows)

#### Requisitos del sistema

Windows 7, Windows 8, Windows 10

#### Para usuarios con interfaz USB

Siga estos pasos para instalar los controladores de escáner, impresora y fax si la máquina está conectada a su ordenador a través de un cable USB.

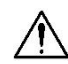

#### iImportante!

NO conecte el cable USB antes de instalar los controladores de escáner, impresora y fax.

- Inserte el CD suministrado en la unidad de CD-ROM. Aparecerá el menú de instalación.
- 2. Para instalar los controladores de scanner /printer (escáner e impresora):

Haga clic en **「Install Scanner Driver and Printer Driver」 (Instalar controladores de escáner y de impresora)** y siga las instrucciones en pantalla para completar la instalación del programa.

3. Cuando aparezca el cuadro de diálogo [Setup Type] (Tipo de configuración), seleccione [USB] y, a continuación, haga clic en [Next] (Siguiente).

| Select the featur | es you want to inst | all. Click Next to continue |  |
|-------------------|---------------------|-----------------------------|--|
|                   |                     |                             |  |
|                   |                     |                             |  |
|                   |                     |                             |  |
|                   |                     |                             |  |
|                   |                     |                             |  |
|                   |                     |                             |  |

 Durante la instalación, aparecerá el cuadro de diálogo [USB Connection] (Conexión USB) para pedirle que encienda la impresora multifunción y la conecte, a continuación, a su ordenador mediante un cable USB.

- a. Conecte un extremo del cable USB al ordenador.
- b. Conecte el otro extremo al puerto USB del producto.

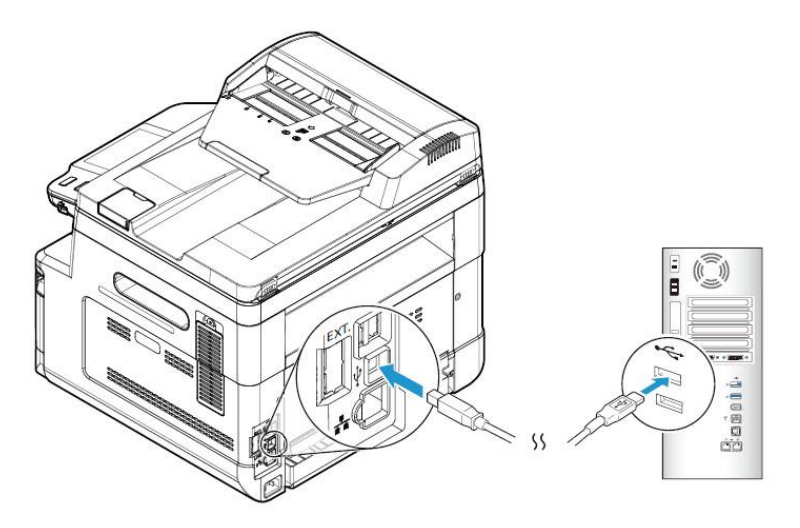

- Cuando aparezca la pantalla, 「Found New Hardware」 (Nuevo hardware encontrado), haga clic en Next (Siguiente) y siga las instrucciones que aparecen en pantalla para completar la instalación.
- **6.** Cuando aparezca el siguiente cuadro de diálogo, haga clic en [Sí] si desea crear un atajo de escritorio para el software de exploración Capture Tool.

| Create Shortcut | Do you wish to create a desktop shortcut for the scanning software Capture Tool?<br>• Yes<br>• No |        |
|-----------------|---------------------------------------------------------------------------------------------------|--------|
| InstallShield   | < Back Next>                                                                                      | Cancel |

 Cuando aparezca el cuadro de diálogo Finish (Finalizar), haga clic en Finish (Finalizar) para completar el procedimiento.

Si ha instalado correctamente el controlador de impresora, verá que se ha añadido una impresora 「AM40XX Printer」 (Impresora AM40XX) en la opción 「Printers and Faxes」 (Impresoras y faxes) del Panel de control.

#### Para usuarios con interfaz de red

Siga estos pasos para instalar los controladores de escáner, impresora y fax si la máquina está conectada a su ordenador a través de una red.

- **1.** Inserte el CD suministrado en la unidad de CD-ROM. Aparecerá el menú de instalación.
- **2.** Para instalar los controladores de escáner y de impresora:

Haga clic en **「Install Scanner Driver and Printer Driver」 (Instalar controladores de escáner y de impresora)** y siga las instrucciones en pantalla para completar la instalación del programa.

**3.** Cuando aparezca el cuadro de diálogo **Setup Type (Tipo de configuración)**, marque **[TCP/IP]** y haga clic en **[Next] (Siguiente)** para continuar.

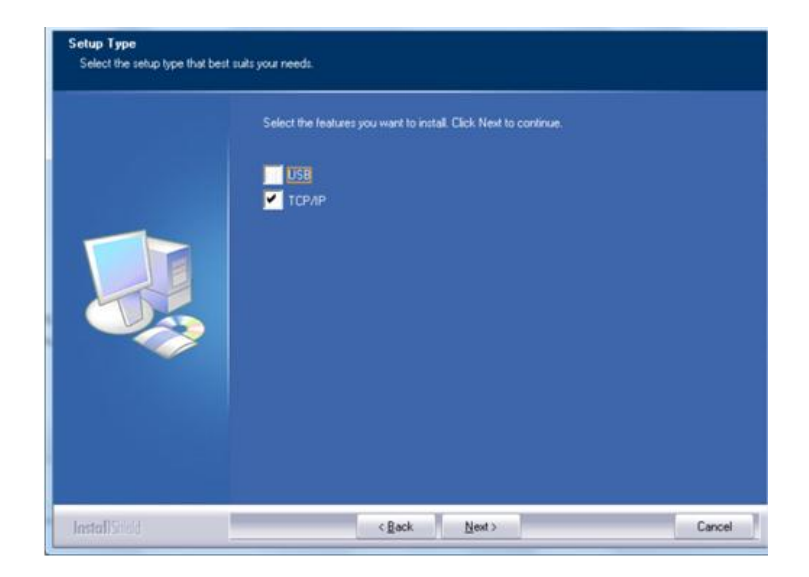

4. Cuando aparezca el siguiente cuadro de diálogo, Set IP (Establecer IP), seleccione una de las siguientes opciones y haga clic en [>] (Agregar) para agregarla a la lista de impresoras. Cuando haya terminado de establecer la opción que desee, haga clic en [OK] (Aceptar). Siga los pasos descritos en la sección anterior, Checking the Product's Default IP Address (Consultar la dirección IP predeterminada del producto), para obtener la dirección IP predeterminada del producto.

| Set IP                                                                | X                | Set IP                                                                                                  | X                              |
|-----------------------------------------------------------------------|------------------|----------------------------------------------------------------------------------------------------|--------------------------------|
| ○ Hostname (ex: AVI_PC-1)<br>(Valid Character: ``, '_')               | Printer IP List: | Hostname (ex: AVI_PC-1)     (Valid Character: '-', '_')                                                 | Printer IP List:<br>10.1.23.91 |
| © IP Address<br>192 , 168 , 1 , 1<br>@ Automatic Search<br>10.1.23.91 |                  | <ul> <li>IP Address</li> <li>192 , 168 , 1 , 1</li> <li>Automatic Search</li> <li>10.1.23.91</li> </ul> | $\mathbf{E}$                   |
|                                                                       |                  |                                                                                                    |                                |
| Refresh                                                               | ок               | Refresh                                                                                                 |                                |

| Host Name (Nombre del<br>host)            | Introduzca el nombre del host del producto<br>que desea conectar en el cuadro en blanco de                                                                                                    |
|-------------------------------------------|----------------------------------------------------------------------------------------------------|
|                                           | la opción Host Name (Nombre del host).                                                                                                    |
| IP Address (Dirección<br>IP)              | Introduzca la dirección IP del producto que desea conectar en el cuadro en blanco de la                                                                                                    |
|                                           | opción IP Address (Dirección IP).                                                                                                    |
| Automatic Search<br>(Búsqueda automática) | Busca las impresoras del producto<br>automáticamente, y todos los nombres de<br>host del producto encontrados en la red se<br>mostrarán en el cuadro de Automatic Search<br>(Búsqueda automática). Utilice el ratón para<br>seleccionar el nombre del host que desee<br>conectar. |

**5.** Cuando aparezca el siguiente cuadro de diálogo, haga clic en [Sí] si desea crear un atajo de escritorio para el software de exploración Capture Tool.

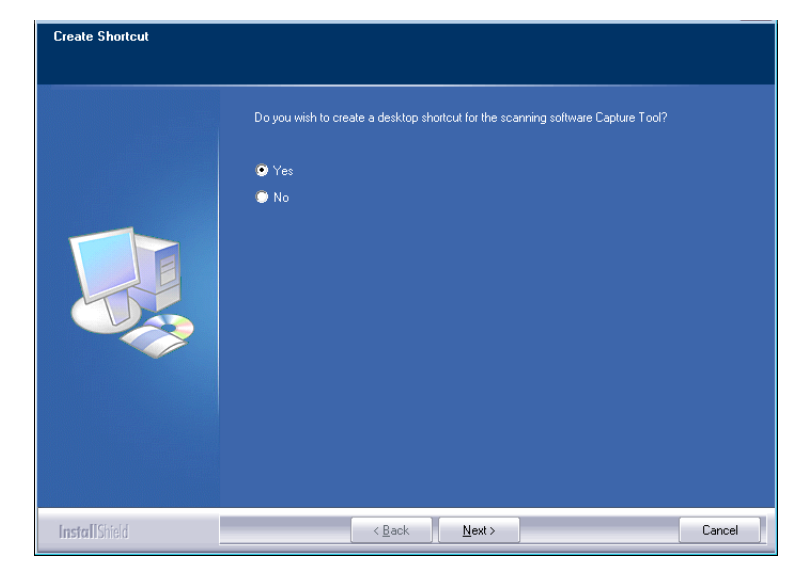

6. Cuando aparezca el cuadro de diálogo Finish (Finalizar), haga clic en **Finish** (Finalizar) para completar el procedimiento.

Si ha instalado correctamente el controlador de impresora, verá que se ha añadido una impresora 「AM40XXU NetWork」 (De red AM40XXU) en la opción 「Printers and Faxes」 (Impresoras y faxes) del Panel de control.

#### Desinstalar los controladores de escáner y de impresora

 En el menú 「Start」 (Iniciar), seleccione 「All Programs」 (Todos los programas), 「the AM40XX MFP」 (Impresora multifunción de serie AM40) y, a continuación, seleccione 「Uninstall Driver」 (Desinstalar controlador).

O bien, en el menú 「Start」 (Iniciar), seleccione 「Control Panel」 (Panel de control), 「Add or Remove Programs」 (Agregar o quitar programas), 「the AM40XX MFP」 (Impresora multifunción de serie AM40) y, a continuación, 「Remove」 (Quitar).

2. Siga las instrucciones que aparecen en pantalla para completar la eliminación de los controladores de escáner y de impresora.

# 3. Configurar y administrar los destinos

En esta sección, se describe el procedimiento que debe seguir el administrador para configurar y administrar destinos, incluyendo direcciones de correo electrónico o carpetas de red para distribuir los documentos escaneados en la red.

# Configurar la libreta de direcciones

En esta sección, se describe el procedimiento que debe seguir el administrador para configurar la Address Book (Libreta de direcciones), que incluye direcciones de correo electrónico.

#### **Adding a New Member**

Para agregar un nuevo miembro:

- 1. Consulte la sección anterior, **Knowing the Product's Default IP Address** (Conocer la dirección IP predeterminada del producto), para obtener la dirección IP del producto desde el servidor DHCP.
- 2. Abra su explorador.
- 3. Escriba la dirección IP del producto en el campo de URL del explorador. Por ejemplo: 10.1.20.25. Se mostrará la siguiente página web incrustada.

| Status                | System Setungs         | Propercies        |
|-----------------------|------------------------|-------------------|
|                       |                        |                   |
| Status<br>Information | Information            |                   |
|                       | Host Name:             | AMH3040fffff      |
|                       | Machine Serial Number: | ΑΑΑΑΑΑΑ           |
|                       | System Version:        | 2208120019        |
|                       | Homepage Version:      | V003              |
|                       | IP Address:            | 10.1.21.35        |
|                       | Mac Address:           | 00:02:32:f0:00:18 |
|                       | Wi-Fi IP:              |                   |
|                       | Wi-Fi MAC:             | 70:f1:1c:0d:29:79 |
|                       | Wi-Fi SSID:            |                   |
|                       | Toner Remain:          | 92%               |
|                       | Machine Status:        | Ready             |
|                       |                        |                   |

En la página web del producto, seleccione [Properties] (Propiedades) y, a continuación, seleccione [Address Book] (Libreta de direcciones) en la parte izquierda. Se mostrará la siguiente página de [Address Book] (Libreta de direcciones).

| Status              | System Settings                   | Properties |
|---------------------|-----------------------------------|------------|
| FTP/SMB Setup       | Individuals                       |            |
| MFP's storage       |                                   |            |
| Address Book        | Action: Add New   Modify   Delete |            |
| Individuals         | Name E-mail                       |            |
| Group               | sammy sammy_huang@avision.co      |            |
| Import Address Book |                                   |            |
| Export Address Book | K << Page 1 (1 /                  | 1) >> >    |
| Network             |                                   |            |
| FW Update           |                                   |            |

- 5. Seleccione [Add New] (Agregar nueva) para mostrar la siguiente página.
- 5. Introduzca el nombre, y la dirección de correo electrónico para un solo destinatario.
- Cuando haya terminado de introducir los ajustes, haga clic en 「Submit」 (Enviar) para finalizar. El nuevo destinatario aparecerá en la lista de correos electrónicos. Esto significa que ha creado correctamente una libreta de direcciones.

#### Modificar un miembro actual

Para modificar un miembro actual:

- Repita del Paso 1 al Paso 4 de la sección anterior, Adding a New Member (Agregar un nuevo miembro). Aparecerá la página de [Address Book] (Libreta de direcciones).
- Seleccione el miembro que desee modificar en la lista y, a continuación, seleccione [Modify] (Modificar) para mostrar la página [Modify Member] (Modificar miembro).
- Modifique la información del miembro. Haga clic en [Submit] (Enviar) para guardar el ajuste o en [Cancel] (Cancelar) para salir de la página sin guardar ningún ajuste.

#### Eliminar un miembro actual

Para modificar un miembro actual:

- Repita del Paso 1 al Paso 4 de la sección anterior, Adding a New Member (Agregar un nuevo miembro). Aparecerá la página de [Address Book] (Libreta de direcciones).
- Seleccione la dirección que desee eliminar de la lista y, a continuación, seleccione [Delete] (Eliminar) para borrar la dirección. Aparecerá un cuadro de diálogo de Confirmación para confirmar su eliminación. Haga clic en [OK] (Aceptar) para confirmar o [Cancel] (Cancelar) para salir.

#### Adding a New Group (Agregar un nuevo grupo)

Para enviar simultáneamente a varios destinatarios a la vez, puede crear grupos para acelerar el proceso. Se pueden incluir hasta 5 miembros en un grupo y se puede crear un total de 10 grupos.

Siga estos pasos para crear un nuevo grupo:

- Repita del Paso 1 al Paso 4 de la sección anterior, Adding a New Member (Agregar un nuevo miembro). Aparecerá la página de [Address Book] (Libreta de direcciones).
- 2. Haga clic en [Group] (Grupo) y, a continuación, seleccione [New] (Nuevo) para mostrar la página [Add a New Group] (Agregar un nuevo grupo).
- **3.** Introduzca el nombre de grupo.
- Seleccione la dirección en la parte derecha y haga clic en ← para agregar un miembro al grupo.
- Haga clic en [Submit] (Enviar) para guardar el ajuste o en [Cancel] (Cancelar) para salir de la página sin guardar ningún ajuste.

#### Modificar un grupo actual

Para modificar un grupo de correo electrónico actual:

- Repita del Paso 1 al Paso 4 de la sección anterior, Adding a New Member (Agregar un nuevo miembro). Aparecerá la página de [Address Book] (Libreta de direcciones).
- Haga clic en [Group] (Grupo) y seleccione el grupo que desee modificar en la lista y, a continuación, seleccione [Modify] (Modificar) para mostrar la página [Modify Group] (Modificar grupo).
- Modifique la información del grupo. Seleccione el miembro del grupo que desee agregar y, a continuación, haga clic en ← para agregar el nuevo miembro o en → para eliminar un antiguo miembro del grupo.
- Haga clic en [Submit] (Enviar) para guardar el ajuste o en [Cancel] (Cancelar) para salir de la página sin guardar ningún ajuste.

#### Eliminar un grupo actual

Para eliminar un grupo de correo electrónico actual:

- Repita del Paso 1 al Paso 4 de la sección anterior, Adding a New Member (Agregar un nuevo miembro). Aparecerá la página de [Address Book] (Libreta de direcciones).
- Haga clic en [Group] (Grupo) y seleccione el grupo que desee eliminar de la lista y, a continuación, seleccione [Delete] (Eliminar) para borrar el grupo. Aparecerá un cuadro de diálogo de Confirmación para confirmar su eliminación. Haga clic en [OK] (Aceptar) para confirmar o [Cancel] (Cancelar) para salir.

#### Importar libreta de direcciones externa

El producto le permite importar libretas de direcciones externas de otros dispositivos en formato .csv para que ahorre tiempo al no tener que escribir todas las direcciones. Antes de importar una libreta de direcciones externa a este producto, asegúrese de que se ha creado previamente el archivo de la libreta de direcciones en formato .csv.

Para importar una libreta de direcciones actual:

- Repita del Paso 1 al Paso 4 de la sección anterior, Adding a New Member (Agregar un nuevo miembro). Aparecerá la página de [Address Book] (Libreta de direcciones).
- 2. Haga clic en [Import Address Book] (Importar libreta de direcciones) para mostrar la página [Import Address Book] (Importar libreta de direcciones).
- **3.** Haga clic en [**Browse**] (**Examinar**) para buscar la libreta de direcciones en su ordenador.
- **4.** Haga clic en [**Import**] (**Importar**) para empezar a importar el archivo de la libreta de direcciones. En un segundo, se agregará la libreta de direcciones importada al producto.

#### Exportar libreta de direcciones actual

El producto le permite exportar libretas de direcciones actuales de este dispositivo a otro dispositivo en un archivo con formato .csv.

Para exportar una libreta de direcciones actual:

- Repita del Paso 1 al Paso 4 de la sección anterior, Adding a New Member (Agregar un nuevo miembro). Aparecerá la página de [Address Book] (Libreta de direcciones).
- 2. Haga clic en [Export Address Book] (Exportar libreta de direcciones) para mostrar la página [Export Address Book] (Exportar libreta de direcciones).
- **3.** Haga clic en [**Export**] (**Exportar**) y, a continuación, en [**Browse**] (**Examinar**) para especificar la ubicación de la libreta de direcciones.
- Haga clic en [Apply] (Aplicar) y se guardará la libreta de direcciones actual en un archivo con formato .csv.

# Configurar los destinos de archivos

En esta sección, se describe el procedimiento que se debe seguir para configurar los destinos de archivos para enviar los documentos escaneados a una carpeta de red especificada.

#### Agregar un nuevo destino de archivos

Para crear un nuevo destino de archivos, siga estos pasos:

 En la página web del producto, seleccione [Properties] (Propiedades) y, a continuación, seleccione [FTP/SMB Setup] (Configurar FTP/SMB) en la parte izquierda. Se mostrará la siguiente página de [New File Destination] (Nuevo destino de archivos).

| Elemento                       | Descripción                                                              |
|--------------------------------|--------------------------------------------------------------------------|
| Destination Name<br>(Nombre de | Escriba el nombre del destino. (El nombre aparecerá en la pantalla LCD). |
| destino)                       |                                                                          |
| Protocol                       | Introduzca el tipo de protocolo de su servidor de                        |
| (Protocolo)                    | destino. Choice: FTP,FTPS,SMB (Opción: FTP,                              |
|                                | FTPS, SMB)                                                               |
| URL                            | Escriba la dirección IP y el nombre de la carpeta                        |
|                                | compartida de su servidor FTP.                                           |
| Port # (N.º de                 | Escriba el número de puerto del servidor de destino.                     |
| puerto)                        | * 21 (FTP), 139 (SMB), 990 (FTPS)                                        |
| Login Name                     | Escriba el nombre de usuario del servidor de                             |
| (Nombre de inicio              | destino.                                                                 |
| de sesión)                     |                                                                          |
| Password                       | Escriba la contraseña del servidor de destino.                           |
| (Contraseña)                   |                                                                          |
| Retype Password                | Seleccione el perfil de opciones de escaneado que                        |
| (Volver a escribir             | desee.                                                                   |
| la contraseña)                 |                                                                          |

Introduzca la siguiente información respectivamente:

 Haga clic en [Submit] (Enviar) para guardar el ajuste o en [Cancel] (Cancelar) para salir de la página sin guardar ningún ajuste.

#### Modificar un destino de archivos actual

Para modificar un destino de archivos actual:

- Repita del Paso 1 al Paso 2 de la sección anterior, Adding a New File Destination (Agregar un nuevo destino de archivos). Se mostrará la página [New File Destination] (Nuevo destino de archivos).
- Seleccione el destino que desee modificar en la lista y, a continuación, seleccione [Modify] (Modificar) para mostrar la página [Modify File Destination] (Modificar destino de archivos).
- **3.** Modifique la información del destino.
- Haga clic en [Submit] (Enviar) para guardar el ajuste o en [Cancel] (Cancelar) para salir de la página sin guardar ningún ajuste.

#### Eliminar un destino de archivos actual

Para eliminar un destino de archivos actual:

- Repita del Paso 1 al Paso 2 de la sección anterior, Adding a New File Destination (Agregar un nuevo destino de archivos). Se mostrará la página [New File Destination] (Nuevo destino de archivos).
- Seleccione el destino que desee eliminar de la lista y, a continuación, seleccione [Delete] (Eliminar) para borrar el destino. Aparecerá un cuadro de diálogo de Confirmación para confirmar su eliminación. Haga clic en [OK] (Aceptar) para confirmar o [Cancel] (Cancelar) para salir.

# 4. Funcionamiento

# Introducir el papel

El producto puede escanear y enviar documentos mediante el alimentador automático de documentos o colocándolos sobre el vidrio. Si necesita enviar varias páginas, introduzca el papel en el alimentador automático de documentos. El alimentador automático de documentos tiene una capacidad máxima de 75 páginas (70 g/m<sup>2</sup>, 20 libras) al mismo tiempo. Si necesita enviar páginas de libros, recortes de prensa o papel con arrugas u ondulaciones, coloque el papel sobre el vidrio.

# Aviso acerca del uso del alimentador automático de documentos

Antes de usar el alimentador automático de documentos, asegúrese de que el papel cumple las siguientes especificaciones:

- El tamaño de los documentos puede ser de 76,2 x 127 mm (3 x 5 pulgadas) a 216 x 356 mm (8,5 x 14 pulgadas).
- Los documentos deberán ser cuadrados o rectangulares y estar en buenas condiciones (no deberán ser frágiles ni estar deteriorados).
- Los documentos no deberán estar ondulados, arrugados, rasgados, mojados con tinta ni perforados.
- Los documentos no deberán tener grapas, clips ni notas adhesivas para papel.
- Mantenga el vidrio limpio sin documentos colocados sobre él.

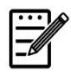

#### Nota:

Para transmitir tipos de documentos irregulares, coloque los documentos sobre el vidrio, o bien, realice una copia primero y transmita la copia en su lugar.

# **Colocar documentos en el ADF**

#### Airear el documento

Nota:

Para evitar alimentaciones múltiples o atascos de papel esporádicos, airee los documentos y alinee los bordes superiores antes de introducirlos en el escáner.

- 1. Asegúrese de que el documento no contenga grapas, clips de papel y que no esté rasgado.
- 2. Si tiene varias páginas, airee los documentos para evitar atascos de papel esporádicos.

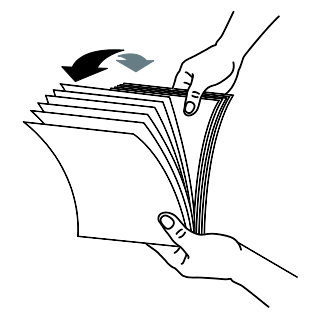

- **3.** Gire los documentos 90 grados y airéelos de la misma manera.
- **4.** Alinee los bordes de los documentos siguiendo un patrón de escalonamiento (vea la imagen a continuación).

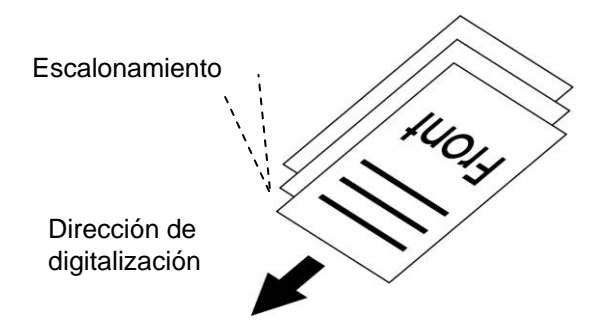

**5.** Alinee el borde del documento contra las guías de papel y asegúrese de que la primera página se inserta primero.

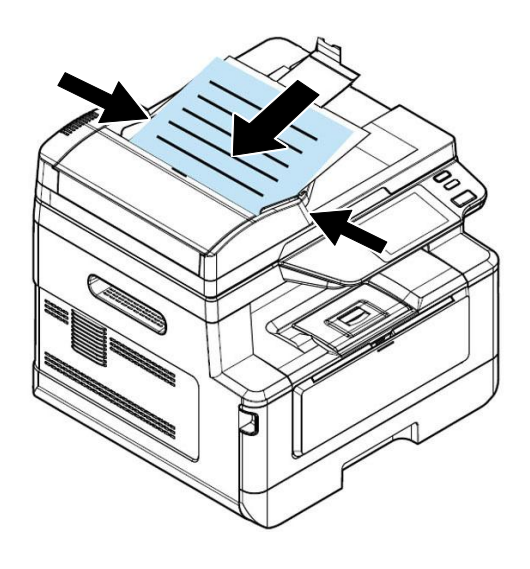

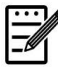

#### Nota:

Es correcto si el documento se carga en el alimentador formando un ligero ángulo como se muestra a continuación. El producto está diseñado con la función de recorte y enderezamiento automáticos, por lo que la imagen se puede recortar y enderezar automáticamente.

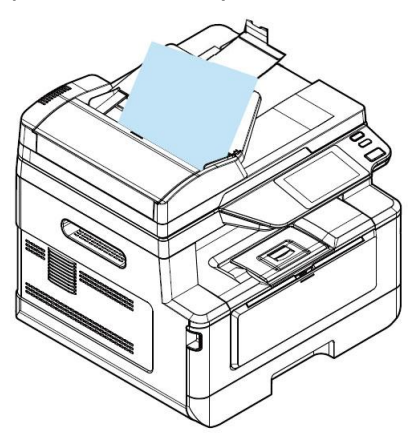

# **Colocar documentos en el cristal**

- **1.** Abra la cubierta de documentos para poner exponer el cristal.
- 2. Coloque el documento con el texto **BOCA ABAJO** en el cristal y alinee aquel con la esquina superior izquierda.

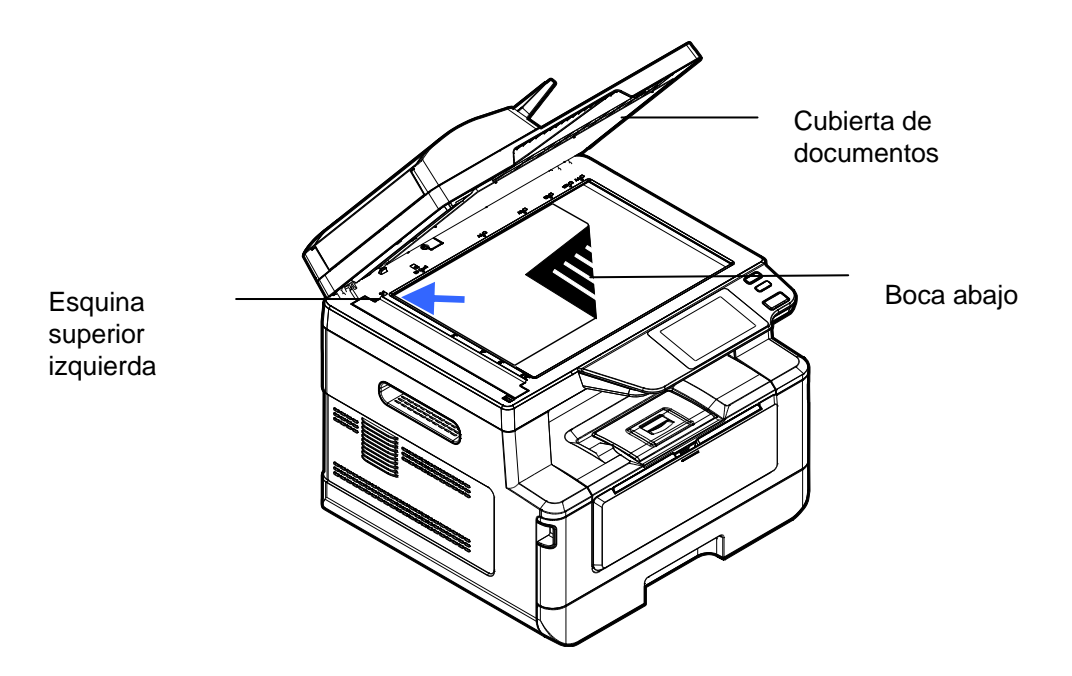

**3.** Cierre la cubierta de documentos.

# Orientación del papel

Coloque el papel A4 o LTR verticalmente sobre el cristal con el texto hacia abajo y alinéelo con las marcas A4 o LTR.

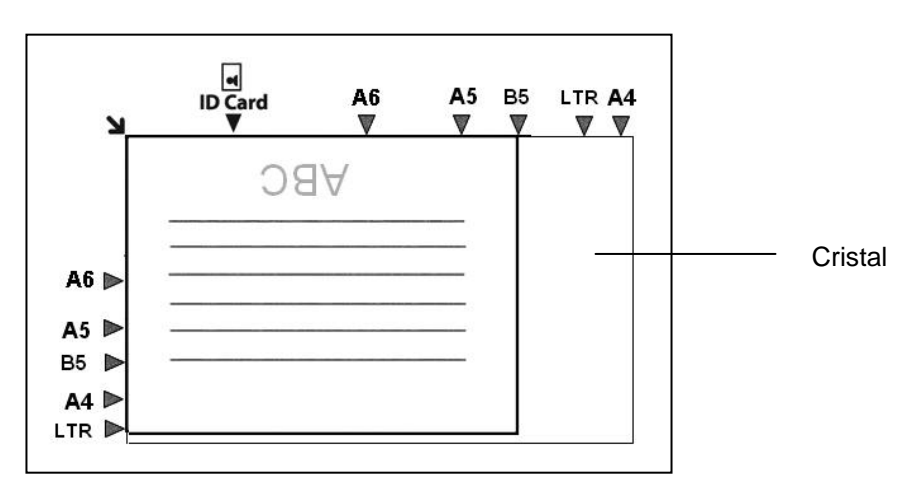

# Copiar

#### Usar el alimentador automático de documentos

#### Copiar documentos de una cara

**1.** Asegúrese de que el mensaje [**Copy**] (**Copiar**) se muestre en la pantalla. Si no se muestra, toque [**Copy**] (**Copiar**) en la pantalla de inicio.

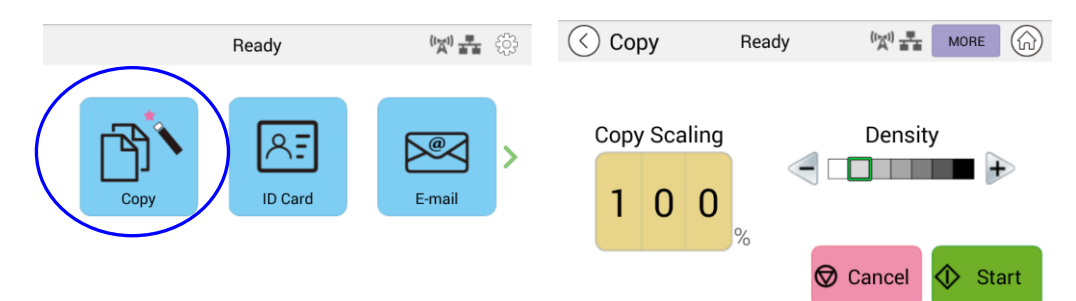

2. Cargue el documento en el alimentador. No tiene que preocuparse por si el documento está orientado hacia abajo o hacia arriba, ya que el sistema de copia inteligente será capaz de realizar una copia correcta y perfecta automáticamente.

## Nota:

El producto cuenta el procesador de imágenes de última generación gracias al cual proporciona una configuración predeterminada y una calidad de imagen óptimas para trabajos de copia convencionales. Cambie la configuración de copia predeterminada solamente cuando necesite realizar una tarea de copia fuera de lo común.

**3.** El producto hará automáticamente una copia del documento y, a continuación, se mostrará un mensaje en la pantalla que le preguntará si desea realizar más copias.

| Осору | Processing<br>Scan page : 1, Print page : 0/1 | W & @ |
|-------|-----------------------------------------------|-------|
|       | More Copies                                   |       |
|       |                                               | Start |

- a. Si no se necesitan más copias, presione (Atrás) para volver a la pantalla principal Copiar.
- b. Escriba su número de copias y presione [**Start**] (Iniciar) para completar la operación.

#### Copiar documentos de dos caras

1. Asegúrese de que [**Copy**] (**Copiar**) (Copia inteligente) se muestra en la pantalla. Si no se muestra, toque [**Copy**] (**Copiar**) en la pantalla de inicio.

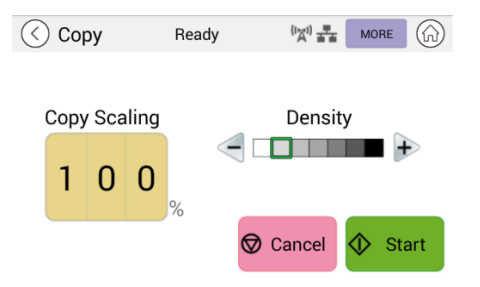

2. Cargue una pila de documentos de varias páginas en el alimentador. En primer lugar, el producto digitalizará automáticamente la primera página y se mostrará la siguiente pantalla de vista previa.

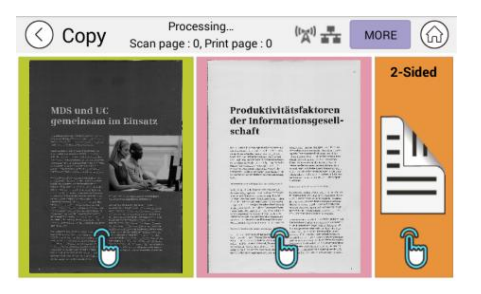

- Si necesita hacer una copia a dos caras, presione "Scan 2-Sided" (Digitalizar a 2 caras).
- (2) Si necesita hacer una copia a una cara, elija la página deseada.
- **3.** El producto continuará con la copia del resto del documento.

#### Nota:

Dado que el producto solamente detecta la primera página, la disposición del documento (por ejemplo, las páginas impares boca arriba, etc.) de toda la pila de documentos debe ser coherente con la primera página.

#### Botón [More...] (Más...)

(1) Haga clic en [More] (Más) para acceder a más opciones de copia.

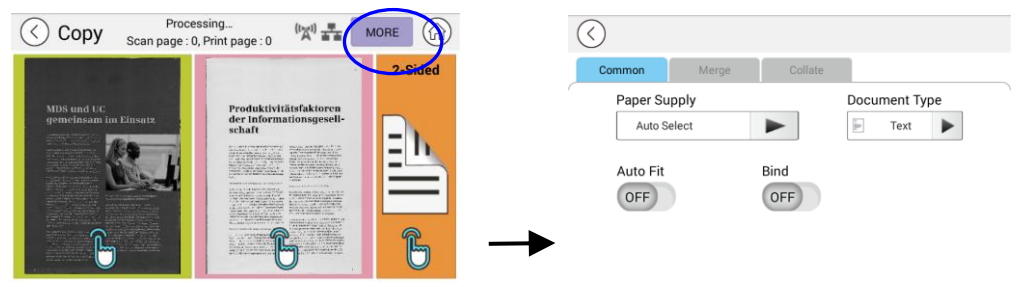

(2) Cambie la configuración de copia y, a continuación, presione "<" para volver a la página principal.

(3) Elija una o dos caras y, a continuación, comenzará la copia.

#### Copia a través de la plataforma plana

- 1. Cree su documento con el texto BOCA ABAJO en el cristal de documentos.
- Asegúrese de que [Copy] (Copiar) (Copia inteligente) se muestra en la pantalla. Si no se muestra, toque [Copy] (Copiar) en la pantalla de inicio.

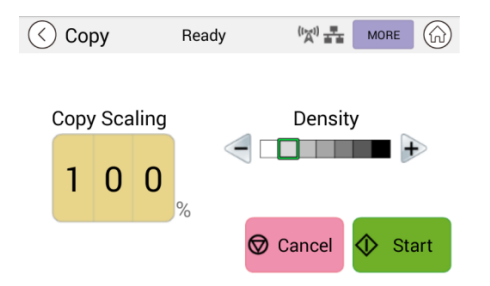

Confirme o cambie las opciones de copia según lo desee, como Scaling (Escala) o Density (Densidad).

**3.** Presione para completar la operación.

#### Configuración de copia básica:

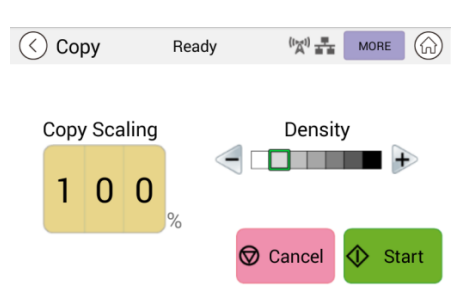

| Copy Scaling<br>(Escala de la<br>copia) | Elija si desea reducir o ampliar el original.<br>Intervalo: 25~400 % (*100 %)                        |  |  |  |  |
|-----------------------------------------|----------------------------------------------------------------------------------------------------|--|--|--|--|
| Density<br>(Densidad)                   | Aclare u oscurezca el original. Niveles: 1~7<br>((predeterminado: 2 (modo texto); 3<br>(modo mixto)) |  |  |  |  |

\* La configuración predeterminada se muestra en negrita y cursiva

# Más configuraciones de copia

Haga clic en [**More**] (más) para acceder a más configuraciones de copia.

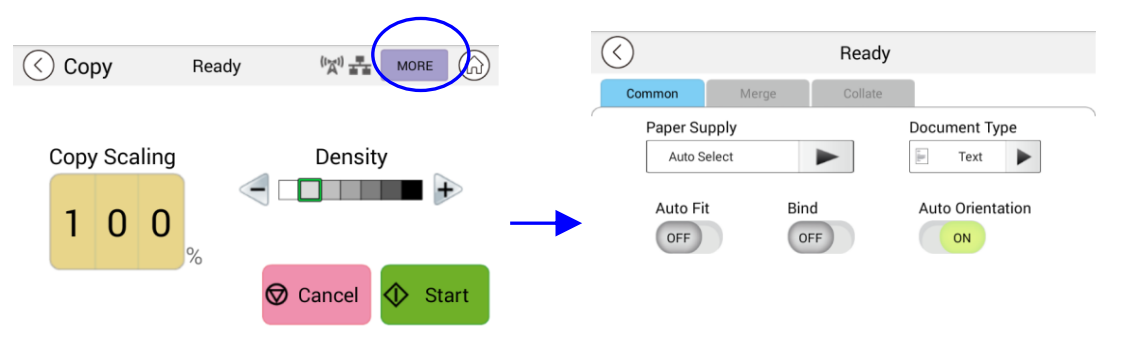

#### Configuración común:

| Paper Supply<br>(Suministro<br>de papel)                                      | Opciones disponibles: <i>Auto Select</i> ( <i>Selección</i><br><i>automática</i> ), Tray 1 (Bandeja 1), Manual.<br>La opción <b>Auto Select</b> (Selección automática) ayuda<br>automáticamente al usuario a encontrar la bandeja de<br>entrada que mejor se adapte al tamaño del papel de                                                                                                    |
|-------------------------------------------------------------------------------|----------------------------------------------------------------------------------------------------|
| Document<br>Type (Tipo de<br>Documento)<br>Auto Fit<br>(Ajuste<br>automático) | digitalización.Elige tu modo de copia. Elección: Texto/MixtoTexto: seleccione para mejorar su texto.Mixto: Adecuado para la mayoría de originalesmecanografiados.Active esta opción para reducir o ampliar automáticamente eloriginal en función del papel de salida.                                                                                                    |
| Bind<br>(Encuade<br>rnar)                                                     | La función Bind (Encuadernar) le permite digitalizar y<br>combinar documentos separados continuamente con la<br>misma configuración de digitalización. Si la función [ <b>Bind</b> ]<br>(Encuadernar) está activada, después de que termine la<br>primera digitalización, aparecerá un cuadro de diálogo que le<br>preguntará si desea continuar con la digitalización.<br>Si desea continuar digitalizando, coloque el documento en la<br>plataforma plana y, a continuación, toque el botón [ <b>Scan</b> ]<br>(Digitalizar) para combinar la digitalización. Toque el botón<br>[ <b>Finish</b> ] (Finalizar) para terminar la digitalización y el cuadro<br>de diálogo no volverá a aparecer.<br>Opciones disponibles: On (Activado)/ <b>Off (Desactivado)</b> |
| Auto<br>Orientation<br>(Orientación<br>automática)                            | Elija si desea habilitar la función de detección automática de<br>la orientación del documento original. Opciones disponibles:<br>Off (Desactivado)/ <b>On</b> ( <b>Activado</b> )                                                                                                    |
| Blank Page<br>Removal<br>(Eliminación<br>de páginas<br>en blanco)             | Elija si desea eliminar automáticamente las páginas en<br>blanco del documento. Opciones disponibles: Off<br>(Desactivado)/ <b>On</b> ( <b>Activado</b> )<br>La opción varía según tu modelo.                                                                                                    |

\* La configuración predeterminada se muestra en estilo de negrita y cursiva

### Uso de la función [Bind] (Encuadernar)

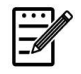

#### **Importante:**

La función "Bind" (Encuadernación) solo está disponible para copias a través de la plataforma plana.

Cuando la función [**Bind**] (**Encuadernar**) está activada, la copia de la primera hoja del documento se completará primero. Luego aparecerá la siguiente pantalla en la que se indica que la siguiente hoja o pila de documentos está lista para colocarse.

- >> Para terminar el trabajo, toque "Finish" (Finalizar).
- >> Para copiar la siguiente hoja, abra la cubierta de documentos para quitar la primera hoja y, a continuación, coloque la siguiente hoja en el cristal, toque [Continue] (Continuar) para completar la copia; o bien, coloque la siguiente pila de documentos en el alimentador de documentos y, a continuación, toque [Continue] (Continuar) para completar.

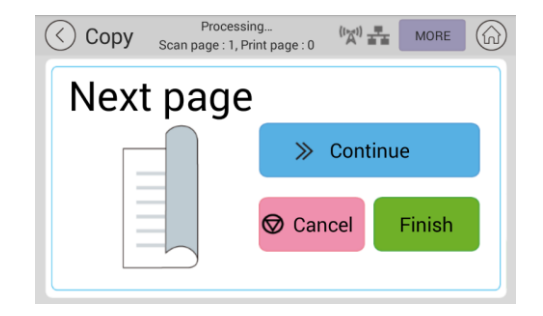

# Configuración de combinación

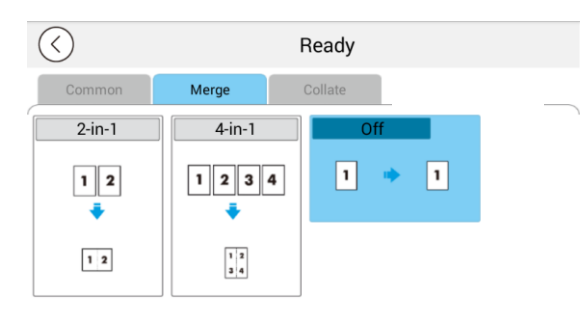

| 2-in-1 (2 en 1)      | Permite combinar dos páginas del documento y copiarlas en una sola hoja de papel. |
|----------------------|-----------------------------------------------------------------------------------|
| 4-in-1 (4 en 1)      | Permite combinar dos páginas del documento y copiarlas en una sola hoja de papel. |
| Off<br>(Desactivado) | No permite combinar las páginas.                                                  |

\* La configuración predeterminada se muestra en estilo de negrita y cursiva

# Configuración de intercalación

|   | $\bigcirc$ |            | Ready   |
|---|------------|------------|---------|
|   | Common     | Merge      | Collate |
| ſ | Collated   | Uncollated |         |
|   | 123        | 123        |         |
|   | Ŧ          | +          |         |
|   |            |            | 33      |

| Collated<br>(Intercaladas):  | Las copias se colocan en orden de "clasificación" (por ejemplo, páginas 1,2,3/1,2,3/1,2,3). |
|------------------------------|---------------------------------------------------------------------------------------------|
|                              |                                                                                             |
| Uncollated (Sin intercalar): | Las copias se colocan en orden de "pila" (por ejemplo,<br>páginas 1,1,1/2,2,2/3,3,3).       |
|                              |                                                                                             |

\* : La configuración predeterminada de fábrica se muestra en negrita y cursiva

# Copia de carné de identidad

El producto está diseñado con la función de recorte y corrección de inclinación automáticos que le permite colocar fácilmente el documento en la plataforma de cristal sin necesidad de alinearlo cuidadosamente con el punto de inicio. Aunque el documento se coloque ligeramente inclinado, como se ilustra a continuación, el anverso y el reverso del carné de identidad se pueden copiar perfectamente en una sola hoja de papel.

#### Pasos de la operación:

 Coloque una cara del carné de identidad BOCA ABAJO, alineado con la marca "ID Card" (Carné de identidad) como se indica a continuación:

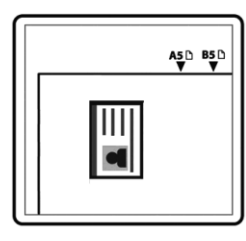

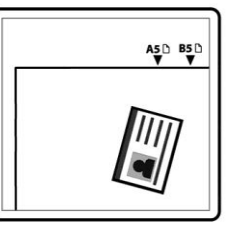

 Toque el botón "ID Card Copy" (Copia de carné de identidad) en la pantalla principal y aparecerá la siguiente pantalla "ID Card Copy" (Copia de carné de identidad).

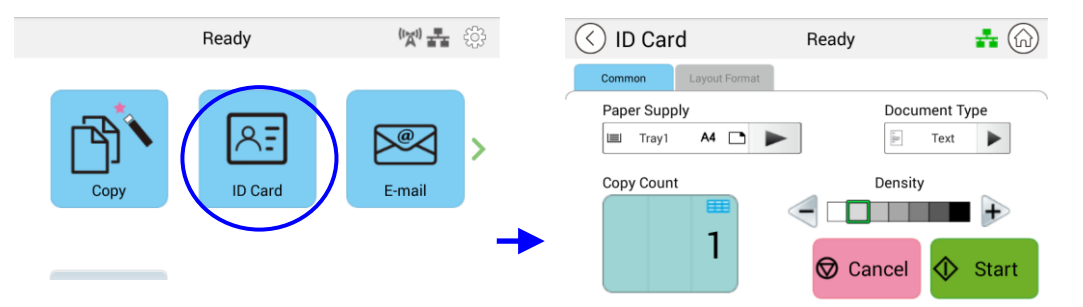

- **3.** Confirme o cambie las opciones de copia de carné de identidad.
- **4.** Introduzca el número de copias mediante el botón Arriba ▲/Abajo▼.
- **5.** Toque el botón "**Start**" (Iniciar) del panel táctil para comenzar a copiar el carné.
- Una vez finalizada la digitalización de la primera cara, aparecerá el cuadro de diálogo "Do you wish to continue?" (¿Desea continuar?).
- Abra la cubierta para documentos y coloque la otra cara del carné, alineándola con la marca "ID Card" (Carné de identidad) como se muestra en la ilustración.

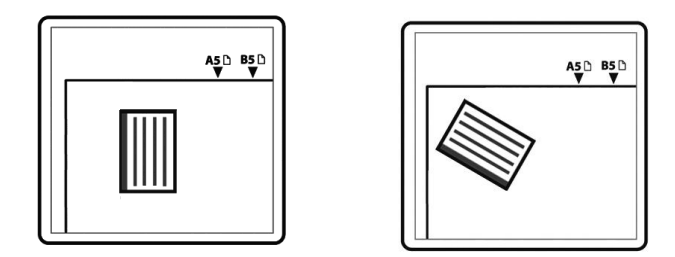

Toque "Yes" (Sí) en el panel táctil para continuar digitalizando la otra cara del carné o toque "Cancel" (Cancelar) para salir de la pantalla. El resultado se ilustra a continuación:

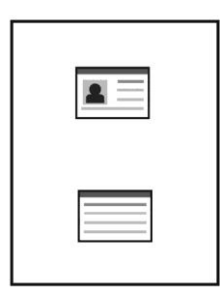

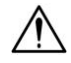

#### iImportante!

La función de copia de carné de conducir no admite la carga de los carnés desde el alimentador automático de documentos.

# Configuración de "ID Card Copy" (Copia de carné de identidad)

| () ID Card           | Beady        | <b>.</b> | ( ID Card     | Ready    |         |
|----------------------|--------------|----------|---------------|----------|---------|
| Common Layout Format |              |          | Common Layout | Format   |         |
| Paper Supply         | Document Typ | e        | Smart         |          |         |
| 🖾 Tray1 🗛 🗅 🕨        | F Text       |          | Up/Down       |          |         |
| Copy Count           | Density      | -        |               |          |         |
|                      |              | +        | Right/Left    |          |         |
| Ι                    | 🛇 Cancel 💠 🤅 | Start    | Front/Rear    | 🛇 Cancel | 🗘 Start |

#### Common (Común)

| Paper Supply<br>(Suministro de<br>papel): | Elija el suministro de papel. Opciones disponibles: <b>Auto</b><br><b>Select (Selección automática)</b> , Tray 1 (Bandeja 1),<br>Manual Tray (Bandeja manual). La opción <b>Auto Select</b><br>(Selección automática) ayuda automáticamente al usuario a<br>encontrar la bandeja de entrada que mejor se adapte al<br>tamaño del papel deseado. |
|-------------------------------------------|----------------------------------------------------------------------------------------------------|
| Document Type<br>(Tipo de<br>Documento)   | Elige tu modo de copia. Elección: Texto/Mixto<br>Texto: seleccione para mejorar su texto.<br>Mixto: Adecuado para la mayoría de originales<br>mecanografiados.                                                                                                    |
| Density<br>(Densidad):                    | Aclare u oscurezca el original. Niveles: 1~7<br>((predeterminado: 2 (modo texto); 3 (modo mixto))                                                                                                    |

#### Layout Format (Formato de diseño)

| ( ID Card                      | Ready  |         | (C) (G) ID Card                                                                            | Ready                                                          | 恭                                                       |
|--------------------------------|--------|---------|--------------------------------------------------------------------------------------------|----------------------------------------------------------------|---------------------------------------------------------|
| Common Layout Format           |        |         | Common Output Format                                                                       |                                                                |                                                         |
| Smart<br>Up/Down<br>Right/Left |        |         | Smart<br>Up/Down<br>Right/Left                                                             |                                                                |                                                         |
| Front/Rear                     | Cancel | ♦ Start | Front/Rear                                                                                 | ♥ Cancel                                                       | ♦ Start                                                 |
| Smart<br>(Inteligente)         |        |         | Cuando la primo<br>área A, indepen<br>posición en la qu<br>cara, el diseño o<br>izquierda. | era cara se o<br>idientement<br>ue se coloqui<br>de salida sei | coloca en el<br>e de la<br>e la segunda<br>rá derecha e |
|                                |        |         | Cuando la prime<br>área B, indepen<br>posición en la qu<br>cara, el diseño<br>abajo.       | era cara se o<br>idientement<br>ue se coloqui<br>de salida sei | coloca en el<br>e de la<br>e la segunda<br>rá arriba y  |

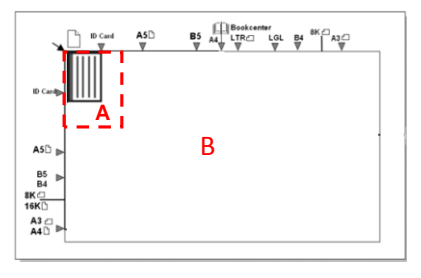

Área A: 12,5 x 12,5 cm

| Up/Down<br>(Arriba/Abajo)         | Copie el anverso y el reverso del carné de identidad en la<br>mitad superior e inferior de una cara de una hoja. Se<br>requieren dos digitalizaciones para completar la tarea. La<br>primera digitalización de una cara se copiará en la mitad<br>superior, mientras que la segunda digitalización de la otra<br>cara del carné se copiará en la mitad inferior de una cara<br>de la hoja. |
|-----------------------------------|----------------------------------------------------------------------------------------------------|
| Right/Left<br>(Derecha/Izquierda) | Copie el anverso y el reverso del carné de identidad en el<br>lado derecho e izquierdo de una hoja. Se requieren dos<br>digitalizaciones para completar la tarea. La primera<br>digitalización de una cara del carné se copiará en el lado<br>derecho, mientras que la segunda digitalización de la otra<br>cara del carné se copiará en el lado izquierdo de una cara<br>de la hoja.      |
| Front/Rear<br>(Delante/Detrás)    | Copie el anverso y el reverso del carné de identidad en el<br>anverso y el reverso de una hoja. Se requieren dos<br>digitalizaciones para completar la tarea. La primera<br>digitalización de una cara del carné se copiará en el<br>anverso, mientras que la segunda digitalización de la otra<br>cara del carné se copiará en el reverso de una cara de la<br>hoja.                      |

# E-Mail (Correo electrónico)

La función "**E-Mail**" (**Correo electrónico**) le permite digitalizar los documentos y enviar la imagen digitalizada a sus destinatarios por correo electrónico.

#### Pasos de la operación:

- Coloque el documento de varias páginas boca arriba y la parte superior primero en el alimentador automático de documentos o una sola página boca abajo en la plataforma de cristal de documentos.
- Toque el botón "E-Mail" (Correo electrónico) de la página principal para mostrar la pantalla "E-Mail" (Correo electrónico).

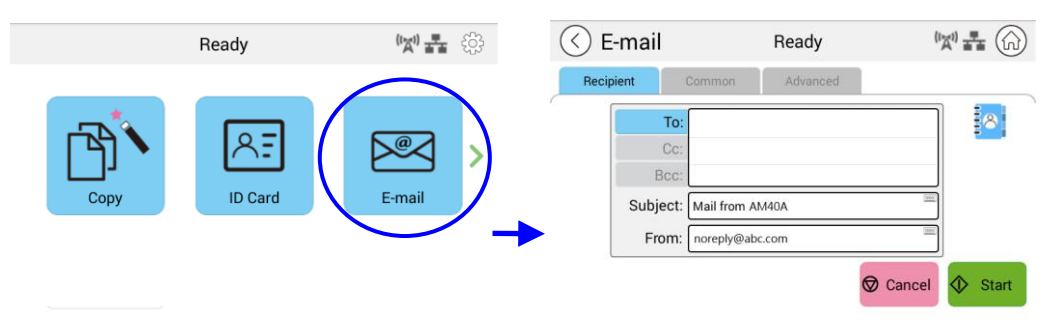

- **3.** Toque el campo en blanco de la opción **To** (**Para**) y aparecerá una pantalla con un teclado. Introduzca la dirección de correo electrónico del destinatario y presione
  - para completar la operación.

4

| $\langle \rangle$ | $\bigcirc$ |     |      |     |                |         |    |    | ** | -633 |
|-------------------|------------|-----|------|-----|----------------|---------|----|----|----|------|
| Rec               | ipient     | Con | nmon |     |                |         |    |    |    |      |
|                   |            | То  | :    |     |                |         |    | _  |    | 8    |
|                   |            |     |      |     |                |         |    |    |    |      |
|                   | 2?         | 3′  | 4#   |     | 6 <sup>)</sup> |         | 8® | 9% | 0= | .com |
| q                 | w          |     |      |     | у              |         |    |    | р  | @    |
| а                 |            | d   |      | g   | h              |         | k  |    |    |      |
| Ŷ                 | z          |     | <    |     |                | b       |    | m  |    |      |
| ₹                 |            | ۲   |      | 12# |                | English |    | ×  |    | t    |

Después de terminar de especificar la dirección de correo electrónico, el icono de

papelera de reciclaje we se mostrará en la esquina derecha.

: al tocar el botón podrá eliminar instantáneamente las direcciones actuales que aparezcan en el campo To (Para).

- **4.** Si es necesario, toque el campo en blanco de la opción "**CC**" y "**BCC**" (**CCO**) para ingresar la dirección de correo electrónico del resto de los destinatarios.
- **5.** Toque el campo en blanco de la opción Subject (Asunto), escriba el asunto del correo electrónico y toque [OK] (Aceptar) para confirmar el asunto.
- 6. Toque el campo en blanco de la opción From (De), escriba el asunto del correo electrónico del remitente y toque [OK] (Aceptar) para confirmar el asunto.
Nota: La dirección del remitente es un elemento obligatorio que debe completar antes de enviar la imagen digitalizada.

- 7. Toque "Advanced Settings" (Configuración avanzada) para confirmar o cambiar las opciones de correo electrónico según lo desee, como Resolution (Resolución), Output Color (Color de salida), Original, 1/2-Sided Scan (Digitalización a 1 o 2 caras), File Format (Formato de archivo). Toque también otras pestañas para ver más opciones.
- 8. Pegue el botón "Start" (Iniciar) en el panel táctil para comenzar a digitalizar y enviar el documento.

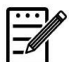

#### Aviso:

- El producto tiene preestablecida una dirección de correo electrónico [From]
   (De) predeterminada. Si no hay una dirección [From] (De), el correo electrónico no se puede reenviar correctamente.
- El administrador de este producto puede preestablecer la dirección de un tercero como la dirección de correo electrónico del remitente, lo que ahorrará tiempo al usuario a la hora de escribir la dirección. Al mismo tiempo, agregue "no reply" (sin respuesta) en el campo del asunto original para evitar que los destinatarios respondan a la dirección. Para preestablecer la dirección de correo electrónico del remitente y el asunto, presione el botón "Machine Status" (Estado de la máquina) en el panel de control y seleccione Tools (Herramientas)>Default Settings (Configuración predeterminada)>E-mail Default Settings (Configuración predeterminada de correo electrónico) en sucesión y modifique el asunto y la dirección de correo electrónico del remitente.
- Si el correo electrónico no se puede reenviar, compruebe con el administrador de red si la dirección de correo electrónico [From] (De) ha seguido las reglas establecidas por el servidor de correo.

# Seleccionar un destinatario de la libreta de direcciones

| Address Book<br>(Libreta de | Toque el botón para seleccionar un destinatario de la libreta de direcciones.                                                                                                    |  |  |  |
|-----------------------------|----------------------------------------------------------------------------------------------------|--|--|--|
| direcciones)                | Toque el botón y aparecerá la siguiente pantalla. Elija una dirección en el cuadro de la izquierda y a continuación                                                                                                    |  |  |  |
|                             | toque el botón de flecha derecha 🕨 para incluir dicha                                                                                                    |  |  |  |
| -                           | dirección en la lista de destinatarios.                                                                                                    |  |  |  |
|                             |                                                                                                    |  |  |  |
|                             | A->Z Search E-mail: Group                                                                                                    |  |  |  |
|                             | G1 (Group) To: Cc: Bcc: O Recipient                                                                                                    |  |  |  |
|                             | jen sweet                                                                                                    |  |  |  |
|                             |                                                                                                    |  |  |  |
|                             |                                                                                                    |  |  |  |
|                             | Uelete All                                                                                                    |  |  |  |
|                             | Para editar la libreta de direcciones, toque para<br>mostrar la siguiente pantalla. Puede agregar, modificar o<br>eliminar la dirección de los destinatarios en la pantalla.                                                                                                    |  |  |  |
|                             | Save Cancel                                                                                                    |  |  |  |
|                             | Name Description                                                                                                    |  |  |  |
|                             | Edit Members                                                                                                    |  |  |  |
|                             | Contacts List Group Members                                                                                                    |  |  |  |
|                             | john john@abc.com                                                                                                    |  |  |  |
|                             | 2 0                                                                                                    |  |  |  |
|                             | × · · ·                                                                                                    |  |  |  |
|                             | Toque " <b>Add Address</b> " ( <b>Agregar dirección</b> ) para<br>mostrar la siguiente pantalla. Introduzca el nombre y la<br>dirección de correo electrónico de los destinatarios.                                                                                                    |  |  |  |
|                             | Image: Second second secon |  |  |  |
|                             | O bien, toque "Add Group" ( <b>Agregar grupo</b> )                                                                                                    |  |  |  |
|                             | agregar un nuevo grupo.                                                                                                    |  |  |  |

#### Configuración común:

Toque "**Common**" (**Común**) para establecer más configuraciones para la imagen digitalizada que se adjuntará al correo electrónico.

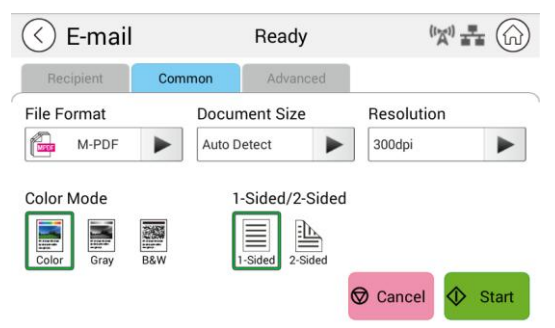

| File Format<br>(Formato de<br>archivo)     | Opciones disponibles: <i>Multi-Page PDF (PDF de varias páginas)</i> , One-page PDF (PDF de una página), JPG, BMP, TIFF, M-TIFF                                                                                                    |
|--------------------------------------------|----------------------------------------------------------------------------------------------------|
| Document Size<br>(Tamaño del<br>documento) | Elija el tamaño de digitalización.<br>Opciones disponibles: A4, A5,B5, Letter (Carta)                                                                                                    |
| Resolution<br>(Resolución)                 | <ul> <li>Elija la resolución de la imagen digitalizada. Cuanto mayor sea el valor, más detalles se pueden revisar, pero se requerirá más espacio en disco.</li> <li>Opciones disponibles: 150/200/<b>300</b>/600 dpi (ppp)</li> <li>150 dpi (150 ppp): se adapta para que se vea en la pantalla.</li> <li>200 dpi (200 ppp): se adapta a la mayoría de los documentos comerciales.</li> <li>300 dpi (300 ppp)/600 dpi (600 ppp): la imagen de alta calidad ayuda a aumentar la precisión del reconocimiento óptico de caracteres (OCR, Optical Character Recognition).</li> </ul> |
| Color Mode<br>(Modo de color)              | Elija el modo de color.<br>Opciones disponibles: <i>Color</i> , Gray (Gris), Black and White<br>(Blanco y negro)                                                                                                    |
| 1-Sided/<br>2-Sided (1<br>cara/2 caras)    | Elija si desea digitalizar una cara o tanto el anverso como el reverso del documento.<br>Opciones disponibles: <b>1-Sided (1 cara)</b> , 2-Sided (2 caras)                                                                                                    |

#### \* La configuración predeterminada se muestra en estilo de negrita y cursiva

### Configuración avanzada:

Toque "**Advanced**" (**Opciones avanzadas**) para establecer más configuraciones para la imagen digitalizada que se adjuntará al correo electrónico.

| 🔇 E-mail                      | Ready       | (x) <b>**</b> (i)                       |
|-------------------------------|-------------|-----------------------------------------|
| Recipient Common              | Advanced    |                                         |
| Blank Page Remova             | al Aut      | o Orientation                           |
| ON                            | OF          | F                                       |
|                               |             |                                         |
|                               |             |                                         |
|                               | 6           | Cancel 🐼 Start                          |
|                               |             |                                         |
| Blank Page                    | Elija si de | sea eliminar a                          |
| Removal                       | blanco de   | l documento.                            |
| (Eliminación de<br>páginas en | Opciones    | disponibles: O                          |
| blanco)                       |             |                                         |
| Auto                          | Elija si de | sea habilitar la                        |
| Orientation<br>(Orientación   | de la orie  | ntación del doo<br>es: <b>Off (Desa</b> |
| automática)                   | alopombic   |                                         |

\* La configuración predeterminada se muestra en estilo de negrita y cursiva

# Digitalizar

La función de digitalización le permite digitalizar primero sus documentos y luego enviar la imagen digitalizada a un destino específico, como Scan to USB (Digitalizar a USB) (una unidad flash USB insertada) o Scan to FTP (Digitalizar a FTP).

#### Pasos de la operación:

- Coloque el documento de varias páginas boca arriba y la parte superior primero en el alimentador automático de documentos o una sola página boca abajo en la plataforma de cristal de documentos.
- Deslice los botones de función y, a continuación, toque el botón "Scan" (Digitalizar) en la pantalla táctil. Se mostrará la pantalla "Scan" (Digitalizar).

| F                 | Ready           | <b>'\\$' 👬</b> 🔅                 |          |      | Ready         | <b>(1) 14 (</b> 3) |
|-------------------|-----------------|----------------------------------|----------|------|---------------|--------------------|
| Сору              | ID Card         | E-mail                           | <b>→</b> | Scan | Advanced Copy | USB Print          |
|                   |                 |                                  |          |      |               |                    |
| 🔇 Scan            | Ready           | ( <sup>(</sup> X <sup>1)</sup> = |          |      |               |                    |
| Destination Comm  | non Advanced    |                                  |          |      |               |                    |
| File Destination: | Storage: Public |                                  |          |      |               |                    |
| Select Folder     | File Name       | Prefix                           |          |      |               |                    |
| Tublic            | DOC_#n          |                                  |          |      |               |                    |
|                   | DOC_#n.pdf      |                                  |          |      |               |                    |
|                   |                 | 🛇 Cancel 🚸 :                     | Start    |      |               |                    |

- **3.** Toque "Scan to Device" (Digitalizar a dispositivo) para elegir el destino de digitalización.
  - Scan to Device (Digitalizar a dispositivo): envíe los documentos digitalizados a la memoria del dispositivo. (Descargue la imagen a través de la página web incrustada).
  - Scan to USB (Digitalizar a USB): envíe los documentos digitalizados a la unidad flash USB insertada.
  - Scan to FTP (Digitalizar a FTP): envíe la imagen digitalizada al servidor FTP en la red.
  - Scan to SMB (Digitalizar a SMB): envíe la imagen digitalizada al servidor SMB en la red.
- 4. Toque [Common] (Común) para confirmar o cambiar las opciones de digitalización como desee, por ejemplo, Resolution (Resolución), Output Color (Color de salida), Density (Densidad), 1/2-Sided Scanning (Digitalización a 1 o 2 caras), File Format (Formato de archivo), Folder (Carpeta) o Document Size (Tamaño de documento).

| Resolution<br>(Resolución):                 | Elija la resolución de la imagen digitalizada. Opciones disponibles: 150/200/ <b>300</b> /600 dpi (ppp)                                                                                                    |
|---------------------------------------------|----------------------------------------------------------------------------------------------------|
| Color Mode<br>(Modo de<br>color):           | Elija el modo de color que desee. Opciones disponibles:<br><b>Color</b> , Gray (Gris), B&W (ByN)                                                                                                    |
| Document Size<br>(Tamaño del<br>documento): | Elija el tamaño de digitalización. Opciones disponibles: A4,<br>A5, Letter (Carta), Legal                                                                                                    |
| 1/2-Sided<br>(1/2 caras):                   | Elija si desea digitalizar una cara o tanto el anverso como el reverso del documento. Opciones disponibles: <b>1-Sided (1</b> <i>cara)</i> , 2-Sided (2 caras)                                                              |
| Density<br>(Densidad):                      | Aclare u oscurezca el original. Niveles: 1~7<br>( <b>predeterminado</b> : <b>4</b> )                                                                                                    |
| File Format<br>(Formato de<br>archivo):     | Elija el formato de archivo deseado para la imagen<br>digitalizada. Opciones disponibles: <b>M-PDF (PDF de varias</b><br><b>páginas)</b> , PDF (PDF de una sola página), JPG, BMP, TIFF,<br>M-TIFF (TIFF de varias páginas) |

\* La configuración predeterminada se muestra en negrita y cursiva.

5. Toque el botón "Start" (Iniciar) digitalizar y enviar el documento.

🚯 Start

en la pantalla táctil para comenzar a

# Configuración de destino:

| 🔇 Scan        |         | Ready           | "X" 🛃 🎧        |
|---------------|---------|-----------------|----------------|
| Destination   | Common  | Advanced        |                |
| File Destinat | on:     |                 |                |
| Scan to De    | evice 🕨 | Storage: Public |                |
| Select Folder |         | File Name Pre   | efix           |
| 😇 Public      |         | DOC_#n          |                |
|               |         | DOC_#n.pdf      |                |
|               |         | 6               | Cancel 🔷 Start |

| File Destination<br>(Destino del<br>archivo) | Elija el destino de su documento digitalizado.<br>Opciones disponibles: Scan to Device (Digitalizar a<br>dispositivo), Scan to USB (Digitalizar a USB), Scan to<br>FTP (Digitalizar a FTP) y Scan to SMB (Digitalizar a<br>SMB) |
|----------------------------------------------|----------------------------------------------------------------------------------------------------|
|                                              | Scan to Device (Digitalizar a dispositivo): la imagen digitalizada se enviará a la memoria del dispositivo. (Descargue la imagen a través de la página web incrustada).                                                         |
|                                              | Scan to USB (Digitalizar a USB): La imagen digitalizada se enviará a la unidad flash USB insertada en el producto.                                                                                                    |
|                                              | <b>Nota:</b> El formato de disco para la unidad flash USB solo admite FAT16 y FAT32.                                                                                                    |

|                                           | Scan to FTP (Digitalizar a FTP): envíe la imagen digitalizada al servidor FTP en la red.                                               |
|-------------------------------------------|----------------------------------------------------------------------------------------------------|
|                                           | Scan to SMB (Digitalizar a SMB): envíe la imagen digitalizada al servidor SMB en la red.                                               |
|                                           | Para editar (agregar, modificar o eliminar) el destino<br>FTP/SMB, vaya al sitio web integrado del producto.                           |
| Select Folder<br>(Seleccionar<br>carpeta) | Seleccione una carpeta para almacenar el trabajo<br>(imagen digitalizada).                                                             |
| File Name Prefix<br>(Prefijo de           | Toque el campo "File Name Prefix" (Prefijo de nombre de archivo) para escribir el prefijo deseado.                                     |
| nombre de<br>archivo)                     | Método de nomenclatura: Prefijo_número. Por<br>ejemplo, "Marketing_00003.pdf" indica Marketing<br>(prefijo) y 00003 (número de serie). |

# Configuración común:

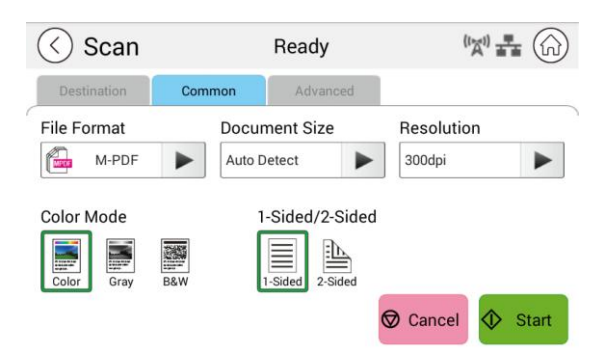

| File Format<br>(Formato de<br>archivo) | Elija el formato de archivo que desee. <b>Opciones</b><br><b>disponibles:</b> <i>M-PDF (PDF de varias páginas)</i> , PDF (PDF<br>de una sola página), JPG, BMP, TIFF, M-TIFF (TIFF de varias<br>páginas).                                                                              |
|----------------------------------------|----------------------------------------------------------------------------------------------------|
| Document Size                          | Elija el tamaño de digitalización.                                                                                                    |
| documento)                             | Opciones disponibles: A4, A5, B5, Letter (Carta)                                                                                                    |
| Resolution<br>(Resolución)             | Elija la resolución de la imagen digitalizada. Cuanto mayor<br>sea el valor, más detalles se pueden revisar, pero se<br>requerirá más espacio en disco.<br>Opciones disponibles: 150/200/ <b>300</b> /600 dpi (ppp)<br>150 dpi (150 ppp): se adapta para que se vea en la<br>pantalla. |
|                                        | 200 dpi (200 ppp): se adapta a la mayoría de los documentos comerciales.                                                                                                    |
|                                        | 300 dpi (300 ppp)/600 dpi (600 ppp): la imagen de alta calidad ayuda a aumentar la precisión del reconocimiento óptico de caracteres (OCR, Optical Character Recognition).                                                                                                    |

| Color Mode<br>(Modo de color)           | Elija el modo de color.<br>Opciones disponibles: <b>Color</b> , Gray (Gris), Black and White<br>(Blanco y negro)                                           |
|-----------------------------------------|----------------------------------------------------------------------------------------------------|
| 1-Sided/<br>2-Sided (1<br>cara/2 caras) | Elija si desea digitalizar una cara o tanto el anverso como el reverso del documento.<br>Opciones disponibles: <b>1-Sided (1 cara)</b> , 2-Sided (2 caras) |
| * La configur<br>y cursiva              | ación predeterminada se muestra en estilo de negrita                                                                                                    |

#### Configuración avanzada:

Toque "Advanced" (Opciones avanzadas) para establecer más configuraciones.

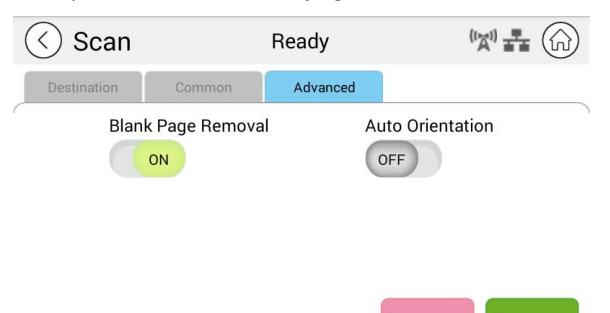

| Blank Page<br>Removal<br>(Eliminación de<br>páginas en<br>blanco) | Elija si desea eliminar automáticamente las páginas en<br>blanco del documento.<br>Opciones disponibles: Off (Desactivado)/ <b>On</b> ( <b>Activado</b> )                         |
|-------------------------------------------------------------------|----------------------------------------------------------------------------------------------------|
| Auto<br>Orientation<br>(Orientación<br>automática)                | Elija si desea habilitar la función de detección automática<br>de la orientación del documento original. Opciones<br>disponibles: <b>Off</b> ( <b>Desactivado</b> )/On (Activado) |

\* La configuración predeterminada se muestra en estilo de negrita y cursiva

# Copia avanzada

#### Pasos de la operación:

- 1. Coloque el documento de varias páginas **boca arriba** con **la parte superior** primero en el alimentador automático de documentos o coloque el documento de una sola página **boca abajo** en el cristal de documentos.
- 2. Deslice los botones de función y, a continuación, toque el botón "Advanced Copy" (Copia avanzada). Se mostrará la pantalla "Copy" (Copia) siguiente.

|      | Ready   | <sup>(1</sup> ズ <sup>1)</sup> | £       |                | Ready         | ٢<br>٢<br>٢ |
|------|---------|-------------------------------|---------|----------------|---------------|-------------|
| Сору | ID Card | E-mail                        | ><br>   | < Scan         | Advanced Copy | USB Print   |
|      |         | Advanced (                    | Copy F  | Ready          | •             |             |
|      | 8       | Common Image                  | Merge   | Collate Output | Format        |             |
|      | C       | Paper Supply                  |         | Document T     | ype           |             |
|      |         | Auto Select                   | - Count | Density        |               |             |
|      |         |                               |         | Cancel 🐼 S     | tart          |             |

- **3.** Confirme o cambie las opciones de copia según lo desee, como Paper Supply (Suministro de papel) y Density (Densidad).
- 4. Introduzca el número de copias con el teclado numérico del panel de control. El número de conteo de copias aparecerá en la esquina superior derecha.
- Start **5.** Toque el botón "**Start**" (Iniciar) copiar el documento.

en la pantalla táctil para comenzar a

# Descripción de la configuración de copia

# Configuración común

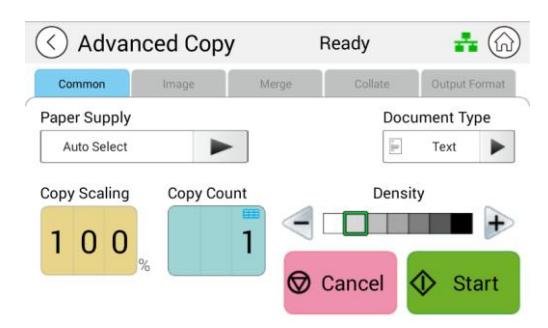

| Paper Supply<br>(Suministro             | Opciones disponibles: Auto Select (Selección automática), Tray 1<br>(Bandeja 1), Manual.                                                                                      |
|-----------------------------------------|----------------------------------------------------------------------------------------------------|
| de papel)                               | La opción <b>Auto Select</b> (Selección automática) ayuda<br>automáticamente al usuario a encontrar la bandeja de entrada<br>que mejor se adapte al tamaño del papel deseado. |
| Document                                | Permite elegir el modo de copia. Opciones disponibles: <b>Text</b>                                                                                                    |
| Type (Tipo de                           | (Texto)/Mixed (Mixto)                                                                                                    |
| documento)                              | Text (Texto): seleccione esta opción para dar nitidez al texto.<br>Mixed (Mezclado): adecuado para la mayoría de los originales<br>mecanografiados.                           |
| Copy Scaling<br>(Escala de la<br>copia) | Elija si desea reducir o ampliar el original. Intervalo:<br>25~400 %; 100 %                                                                                                   |
| Copy Count<br>(Número de<br>copias)     | Escriba el número de copias.                                                                                                    |
| Density<br>(Densidad)                   | Elija el nivel de densidad deseado. Opciones disponibles: 1~9<br>( <i>(predeterminado: 2 (modo texto); 3 (modo mixto)</i> )                                                   |

#### \* La configuración predeterminada se muestra en estilo de negrita y cursiva

#### Configuración de la imagen

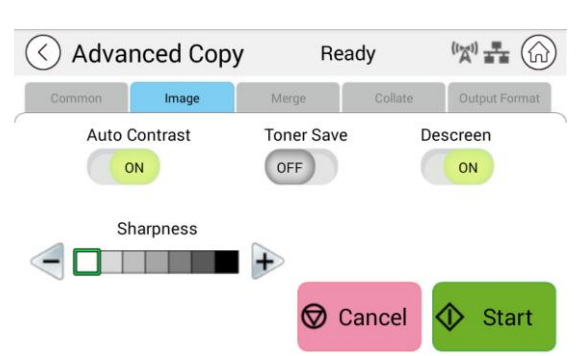

| Auto Contrast | Elija si desea aplicar el contraste óptimo predeterminado     |
|---------------|---------------------------------------------------------------|
| (Contraste    | del producto. Opciones disponibles: <b>On (Activado)</b> /Off |
| automático)   | (Desactivado)                                                 |
| Toner Save    | Elija si desea realizar las copias en modo de ahorro de       |
| (Ahorro de    | tóner. Opciones disponibles: On (Activado)/ <b>Off</b>        |
| tóner)        | (Desactivado)                                                 |
| Descreen      | Quite los patrones del material impreso, como una revista.    |
| (Depantallar) | Opciones disponibles: <b>On (Activado)</b> /Off (Desactivado) |
| Sharpness     | Elija si desea aumentar o disminuir el nivel de nitidez.      |
| (Nitidez)     | Opciones disponibles: ( <b>1</b> ~7)                          |

\* La configuración predeterminada se muestra en estilo de negrita y cursiva

#### Configuración de combinación

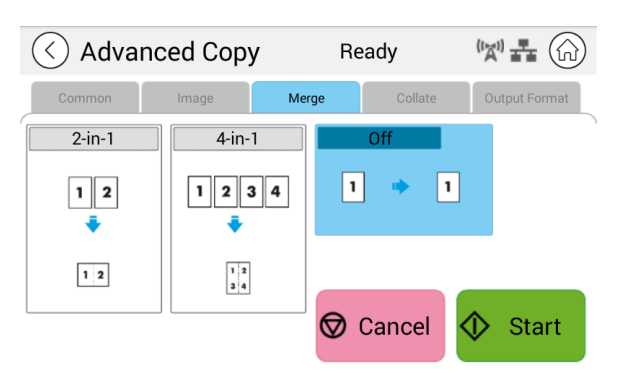

| 2-in-1 (2 en 1)      | Combine 2 páginas del documento en una sola hoja de papel. |
|----------------------|------------------------------------------------------------|
| 4-in-1 (4 en 1)      | Combine 4 páginas del documento en una sola hoja de papel. |
| Off<br>(Desactivado) | No combinar.                                               |

\* La configuración predeterminada se muestra en estilo de negrita y cursiva

# Configuración de intercalación

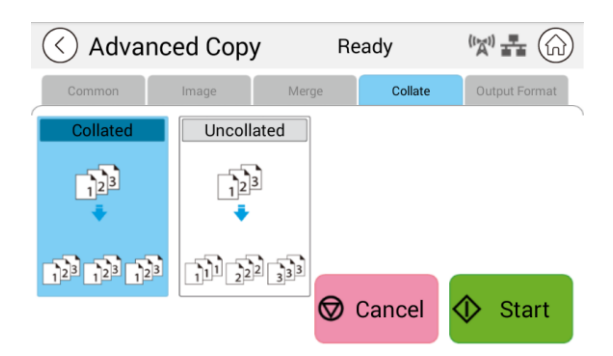

| Collated<br>(Intercaladas):  | Las copias se colocan en orden de "clasificación" (por ejemplo, páginas 1,2,3/1,2,3/1,2,3). |  |
|------------------------------|---------------------------------------------------------------------------------------------|--|
|                              |                                                                                             |  |
| Uncollated (Sin intercalar): | Las copias se colocan en orden de "pila" (por ejemplo, páginas 1,1,1/2,2,2/3,3,3).          |  |
|                              | $ \begin{array}{c c} 3\\ 3\\ 2\\ 1\\ 1\\ 1\\ 1\\ 1\\ 1\\ 1\\ 1\\ 1\\ 1\\ 1\\ 1\\ 1\\$       |  |

\* : La configuración predeterminada de fábrica se muestra en negrita y cursiva

#### Output Format (Formato de salida)

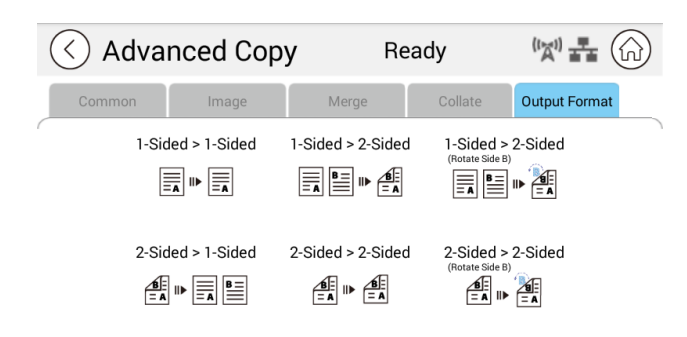

| 1-Sided>1-Sided (1<br>cara>1 cara):                                       | Copie originales de una sola cara en una cara de una<br>hoja.                          |
|---------------------------------------------------------------------------|----------------------------------------------------------------------------------------|
|                                                                           |                                                                                        |
| 1-Sided>2-Sided (1<br>cara>2 caras):                                      | Copie originales de una sola cara en dos caras de una<br>hoja.                         |
|                                                                           |                                                                                        |
| 1-Sided>2-Sided<br>(Rotate Side 2) (1<br>cara>2 caras [rotar<br>cara 2]): | Copie un original de una sola cara en dos caras de una hoja con el reverso boca abajo. |
|                                                                           |                                                                                        |
| 2-Sided>1 Sided (2<br>caras>1 cara):                                      | Copie el original de dos caras en una cara de una hoja.                                |
| 2-Sided>2-Sided (2<br>caras>2 caras):                                     | Copie un original de dos caras en dos caras de una hoja.                               |
|                                                                           |                                                                                        |
| 2-Sided>2-Sided<br>(Rotate Side 2) (2                                     | Copie un original de dos caras en dos caras de una hoja con el reverso boca abajo.     |
| caras>2 caras [rotar<br>cara 2]):                                         |                                                                                        |

# \* : La configuración predeterminada de fábrica se muestra en negrita y cursiva

# **Impresión USB**

La función de digitalización le permite imprimir los archivos JPG o PDF almacenados en la unidad flash extraíble. **Nota:** El formato de disco para la unidad flash USB solo admite FAT16 y FAT32.

#### Pasos de la operación:

- 1. Inserte la unidad flash USB extraíble en el puerto USB en el lado derecho del panel de control.
- Deslice los botones de función y, a continuación, toque el botón "USB Print" (Impresión USB) en la pantalla táctil. Se mostrará la pantalla "USB Print" (Impresión USB).

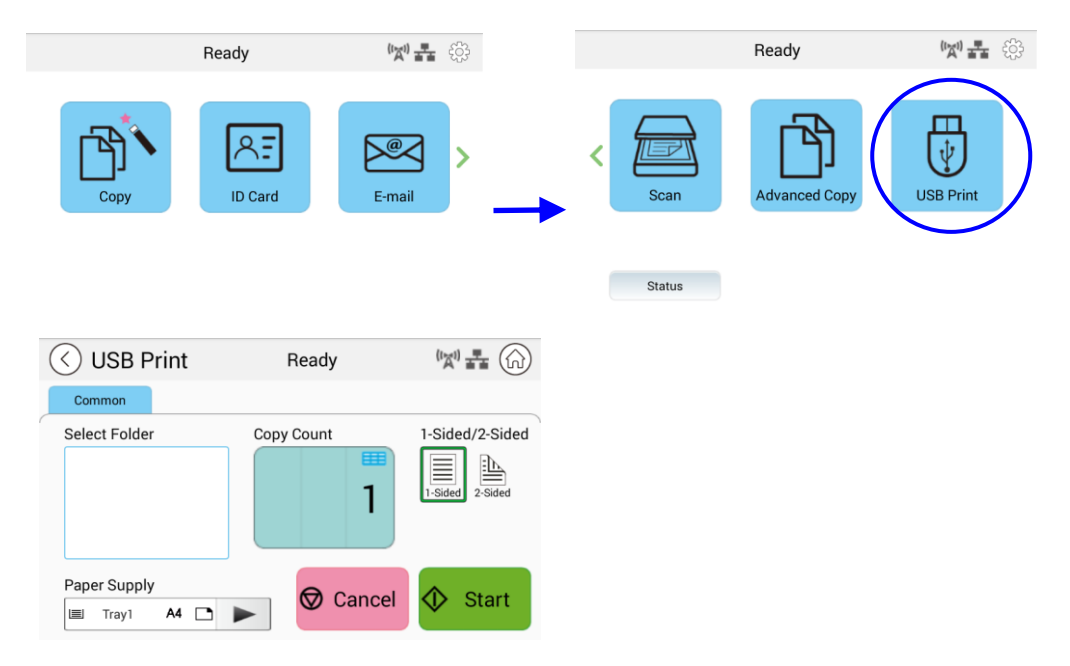

- 3. Deslice "**Select Folder**" (**Seleccionar carpeta**) para elegir la carpeta en la que almacenará el archivo.
- 4. Confirme o cambie las configuraciones, como Paper Supply (Suministro de papel), Copy Count (Contador de copias), 1-2-Sided (1/2 caras).

| 1-Sided/2-Sided  | Elija si desea digitalizar una cara o tanto el anverso como |
|------------------|-------------------------------------------------------------|
| (1 cara/2 caras) | el reverso del documento. Opciones disponibles: 1-Sided     |
|                  | <b>(1 cara)</b> , 2-Sided (2 caras)                         |

| Paper Supply   | Elija el suministro de papel. Opciones disponibles: <b>Auto</b>                                                                                                    |
|----------------|----------------------------------------------------------------------------------------------------|
| (Suministro de | (Automático), Tray 1 (Bandeja 1), Manual Tray (Bandeja                                                                                                    |
| papel)         | manual)                                                                                                    |
|                | La opción <b>Auto Select</b> (Selección automática) ayuda<br>automáticamente al usuario a encontrar la bandeja de<br>entrada que mejor se adapte al tamaño del papel de<br>digitalización. |

#### \* La configuración predeterminada se muestra en negrita y cursiva.

5. Toque el botón "Start" (Iniciar) en la pantalla táctil para comenzar a imprimir el documento.

# 5. Personalizar las configuraciones del producto

Este capítulo está específicamente pensado para las personas responsables de la administración del producto. Es recomendable que el administrador lea este capítulo antes de instalar la máquina.

Las configuraciones del producto se pueden personalizar a través de la pantalla táctil y el panel de control. Además de utilizar la pantalla táctil, el producto permite al administrador configurar remotamente la máquina iniciando la página web incrustada de dicho producto. La forma de personalizar las configuraciones del producto a través de estos dos métodos se describirán en las secciones siguientes.

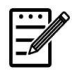

#### Nota:

Cuando se instale el producto por primera vez, es recomendable que el administrador conserve la configuración predeterminada del sistema. La configuración se puede personalizar en otro momento y una vez se haya familiarizado con el uso y funcionalidad del producto.

# Personalizar las configuraciones del producto mediante la pantalla táctil

Haga clic en [**More Settings**] (**Más configuraciones**) y, a continuación, elija [**Show Machine Status**] (**Mostrar estado de la máquina**). Aparecerá la página [**Machine Status**] (**Estado de la máquina**) siguiente, que contiene 5 pestañas.

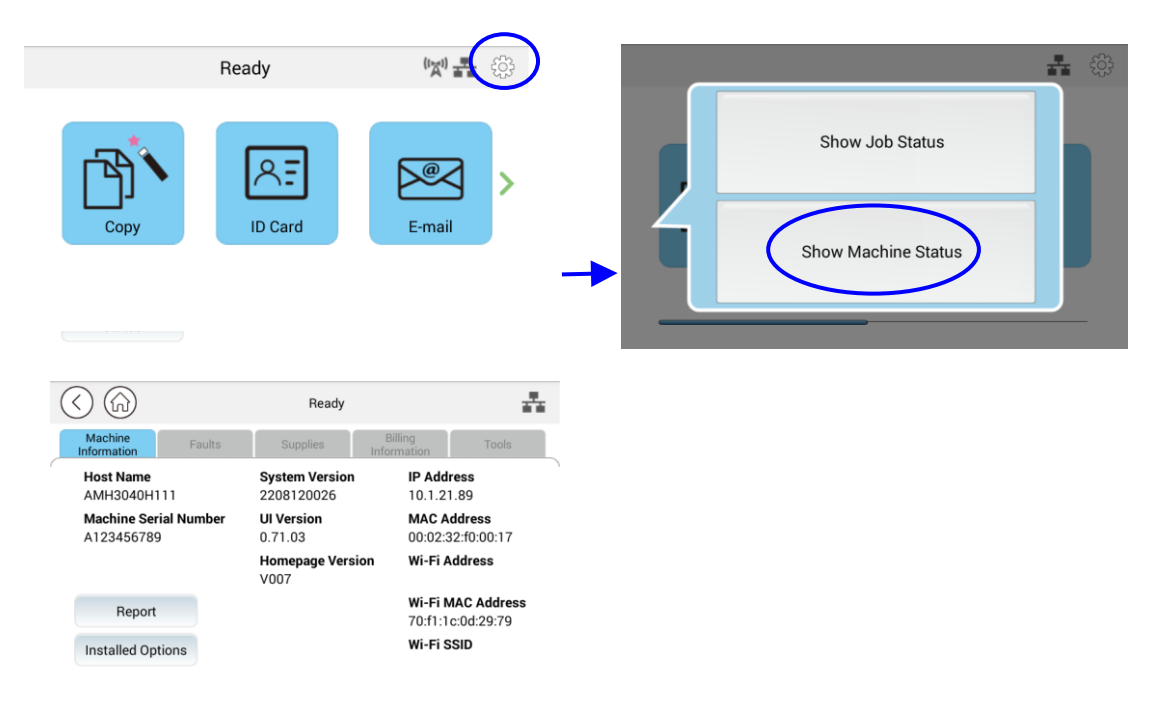

Estas 5 pestañas que se muestran en la parte superior son: Machine Information (Información de la máquina), Faults (Errores), Supplies (Suministros), Billing Information (Información de facturación) y Tools (Herramientas). Para obtener información de cada opción correspondiente de las 5 pestañas, consulte las descripciones de las siguientes páginas.

# Machine Information (Información de la máquina)

| Elemento                  | Descripción                                      |
|---------------------------|--------------------------------------------------|
| Host Name (Nombre del     | Muestra el nombre de host del producto.          |
| host)                     |                                                  |
| IP Address (Dirección IP) | Muestra la dirección IP del producto.            |
| MAC Address (Dirección    | Muestra la dirección MAC del producto.           |
| MAC)                      |                                                  |
| System Version (Versión   | Muestra la versión del sistema del producto.     |
| del sistema)              |                                                  |
| Engine Version (Versión   | Muestra la versión del motor del producto.       |
| del motor)                |                                                  |
| UI Version (Versión de    | Muestra la versión de la interfaz de usuario del |
| interfaz de usuario)      | producto.                                        |
| Homepage Version          | Muestra la versión de la página de inicio del    |
| (Versión de la página de  | producto.                                        |
| inicio)                   |                                                  |
| Wi-Fi Mac Address         | Muestra la dirección Mac Wi-Fi del producto.     |
| (Dirección Mac Wi-Fi)     |                                                  |
| Wi-Fi Address (Dirección  | Muestra la dirección Wi-Fi del producto.         |
| Wi-Fi)                    |                                                  |
| Wi-Fi SSID (SSID Wi-Fi)   | Muestra el nombre SSID del producto.             |

**Información general:** se muestra la información básica del producto.

**Report (Informe):** permite imprimir los diferentes informes del producto.

| Elemento                     | Descripción                                |
|------------------------------|--------------------------------------------|
| System Configuration Page    | Imprime la página de configuración del     |
| (Página de configuración del | producto.                                  |
| sistema)                     |                                            |
| System Menu Map (Mapa del    | Imprime el mapa del menú del producto.     |
| menú del sistema)            |                                            |
| System Usage Page (Página de | Imprime el informe de uso del producto.    |
| uso del sistema)             |                                            |
| Address Book (Libreta de     | Imprime la libreta de direcciones del      |
| direcciones)                 | producto.                                  |
| Network Settings Report      | Imprime el informe de configuración de red |
| (Informe de configuración de | del producto.                              |
| red)                         |                                            |

**Installed Options (Opciones instaladas):** permite habilitar o deshabilitar las funciones de la pantalla principal.

| Elemento                     | Descripción                                  |
|------------------------------|----------------------------------------------|
| Copiar                       | Permite habilitar o deshabilitar la función. |
| ID Card Copy (Copia de carné | Permite habilitar o deshabilitar la función. |
| de identidad)                |                                              |
| E-Mail (Correo electrónico)  | Permite habilitar o deshabilitar la función. |
| Scan (Digitalizar)           | Permite habilitar o deshabilitar la función. |
| Advanced Copy (Copia         | Permite habilitar o deshabilitar la función. |
| avanzada)                    |                                              |
| USB Print (Impresión USB)    | Permite habilitar o deshabilitar la función. |

**Faults (Errores):** muestra los elementos de error actuales o la lista de mensajes de advertencia.

#### **Suministros**

Supplies (Suministros): muestra los estados actuales de los suministros.

| Elemento                | Descripción                                       |
|-------------------------|---------------------------------------------------|
| Toner usage remain (Uso | Muestra la capacidad restante actual del tóner en |
| restante del tóner)     | porcentaje.                                       |
| Drum usage remain (Uso  | Muestra la capacidad restante actual de la unidad |
| restante del tambor)    | del tambor en porcentaje.                         |

# Información de facturación

**Billing Information (Información de facturación)**: se utiliza para mostrar el estado de uso de las funciones del producto.

| Elemento                                                                                                    | Descripción                                                                                                    |
|----------------------------------------------------------------------------------------------------|----------------------------------------------------------------------------------------------------|
| Flatbed Total Page<br>Scanned to Copy (Total<br>de páginas a través de la<br>plataforma plana<br>digitalizadas para copiar) | Muestra el recuento total de copias que se han realizado a través de la plataforma plana.                            |
| ADF Simplex Page<br>Scanned to Copy (Página<br>de una sola cara del ADF<br>digitalizada para copiar)                        | Muestra el recuento total de copias realizadas<br>mediante la función de una sola cara del ADF.                      |
| ADF Duplex Page<br>Scanned to Copy (Página<br>dúplex del ADF<br>digitalizada para copiar)                                   | Muestra el recuento total de copias realizadas mediante la función dúplex del ADF.                                   |
| ADF Total Page Scanned<br>to Copy (Total de páginas<br>del ADF digitalizadas para<br>copiar)                                | Muestra el recuento total de copias que se han realizado mediante el ADF.                                            |
| Counters (Contadores)                                                                                                    | Muestra el número de uso acumulativo total respectivo de la copia, el motor de la impresora y el módulo del escáner. |

#### Herramientas

**Device Settings (Configuración del dispositivo):** muestra la configuración básica del producto.

| Configuración del dispositivo |                                                       |  |
|-------------------------------|-------------------------------------------------------|--|
| Elemento                      | Descripción                                           |  |
| Language (Idioma)             | Cambia el idioma de la pantalla táctil.               |  |
|                               | Idiomas admitidos: inglés, chino tradicional, chino   |  |
|                               | simplificado                                          |  |
| Date/Time (Fecha y hora)      | Configura la fecha y la hora actuales en el producto. |  |
|                               | El formato de hora es el sistema de 24 horas.         |  |
| Tray Contents (Tray 1)        | Permite especificar el tamaño de la copia.            |  |
|                               | Opciones disponibles: A4, A5, A6, B5, B6, Letter,     |  |
|                               | Legal, LG13, Oficio, User Define                      |  |
| Tray Contents                 | Permite especificar el tamaño de la copia.            |  |
| (Manual Tray)                 | Opciones disponibles: A4, A5, A6, B5, B6, Letter,     |  |
|                               | Legal, LG13, Oficio, User Define                      |  |
| Selectable Paper Size         | Choice: A4, A5, LTR, LGL                              |  |

| Media Type (Tipo de                                                                                                    | Permite especificar el tipo de medio.                                                                                                    |
|----------------------------------------------------------------------------------------------------|----------------------------------------------------------------------------------------------------|
| medio)                                                                                                    | Opciones disponibles: Thin (Delgado), Thick                                                                                                    |
|                                                                                                    | (Grueso), Plain (Plano), Laser (Láser), Bond (solo                                                                                                    |
|                                                                                                    | bandeja manual)                                                                                                    |
| Energy Save (Ahorro de                                                                                                    | Permite elegir cuánto tiempo desea que transcurra                                                                                                    |
| energía)                                                                                                    | para entrar en el modo de ahorro de energía                                                                                                    |
|                                                                                                    | después de realizar la última acción.                                                                                                    |
|                                                                                                    | Opciones disponibles: <i>Eco Mode (Modo Eco)</i> ,                                                                                                    |
|                                                                                                    | 5Min (5 min), 15Min (15 min), 30Min (30 min), 1Hr                                                                                                    |
|                                                                                                    | (1 h)                                                                                                    |
|                                                                                                    | Dado que el modo Eco requiere más tiempo para                                                                                                    |
|                                                                                                    | volver al modo Preparado, para reducir el tiempo de                                                                                                    |
|                                                                                                    | espera, puede cambiar el modo predeterminado a                                                                                                    |
|                                                                                                    | otras opciones.                                                                                                    |
| Auto Power Off (Anagado                                                                                                    | Permite elegir cuánto tiempo desea que transcurra                                                                                                    |
| automático)                                                                                                    | para entrar en el modo de aborro de energía                                                                                                    |
|                                                                                                    | después de realizar la última acción.                                                                                                    |
|                                                                                                    | Opciones disponibles: Disable (Deshabilitado).                                                                                                    |
|                                                                                                    | 5Min (5 min) 15Min (15 min) 30Min (30 min) 1Hr                                                                                                    |
|                                                                                                    | (1 h), 2Hr (2 h), 4Hr (4 h)                                                                                                    |
| Cabadula Daataut                                                                                                    |                                                                                                    |
|                                                                                                    | Permite nabilitar o desnabilitar el reinicio                                                                                                    |
| (Programar reinicio)                                                                                                    | automatico del producto en un norario                                                                                                    |
|                                                                                                    | Opciones dispenibles: On (Activade)/Off                                                                                                    |
|                                                                                                    | (Desactivado), activado (1 v 30 días)                                                                                                    |
|                                                                                                    |                                                                                                    |
| Management (Administr                                                                                                    | ación)                                                                                                    |
| Reset Default                                                                                                    | Se devuelven los valores predeterminados de                                                                                                    |
| (Restablecer valores                                                                                                    | fábrica de todas las configuraciones existentes en                                                                                                    |
| predeterminados)                                                                                                    | Toole (Horramiantae) (Mantonga la librota do                                                                                                    |
|                                                                                                    | roois (herrainientas) (mantenga la libreta de                                                                                                    |
|                                                                                                    | direcciones y los destinos de archivo).                                                                                                    |
| Reset Default All                                                                                                    | direcciones y los destinos de archivo).<br>Se devuelven los valores predeterminados de                                                                                                    |
| Reset Default All<br>(Restablecer valores                                                                                                    | direcciones y los destinos de archivo).<br>Se devuelven los valores predeterminados de<br>fábrica de todas las configuraciones existentes en                                                                                                    |
| Reset Default All<br>(Restablecer valores<br>predeterminados)                                                                                | direcciones y los destinos de archivo).<br>Se devuelven los valores predeterminados de<br>fábrica de todas las configuraciones existentes en<br>Tools (Herramientas).                                                                                                    |
| Reset Default All<br>(Restablecer valores<br>predeterminados)<br>Reset Count                                                                 | direcciones y los destinos de archivo).<br>Se devuelven los valores predeterminados de<br>fábrica de todas las configuraciones existentes en<br>Tools (Herramientas).<br>Permite restablecer el recuento del rodillo o la                                                                                                    |
| Reset Default All<br>(Restablecer valores<br>predeterminados)<br>Reset Count<br>(Restablecer recuento)                                       | direcciones y los destinos de archivo).<br>Se devuelven los valores predeterminados de<br>fábrica de todas las configuraciones existentes en<br>Tools (Herramientas).<br>Permite restablecer el recuento del rodillo o la<br>almohadilla después su sustitución. Haga clic en                                                                                                    |
| Reset Default All<br>(Restablecer valores<br>predeterminados)<br>Reset Count<br>(Restablecer recuento)                                       | direcciones y los destinos de archivo).<br>Se devuelven los valores predeterminados de<br>fábrica de todas las configuraciones existentes en<br>Tools (Herramientas).<br>Permite restablecer el recuento del rodillo o la<br>almohadilla después su sustitución. Haga clic en<br>[Immediate] (Inmediato) para restablecer el                                                                                                    |
| Reset Default All<br>(Restablecer valores<br>predeterminados)<br>Reset Count<br>(Restablecer recuento)                                       | <ul> <li>direcciones y los destinos de archivo).</li> <li>Se devuelven los valores predeterminados de<br/>fábrica de todas las configuraciones existentes en<br/>Tools (Herramientas).</li> <li>Permite restablecer el recuento del rodillo o la<br/>almohadilla después su sustitución. Haga clic en<br/>[Immediate] (Inmediato) para restablecer el<br/>recuento.</li> </ul>                                                                                                    |
| Reset Default All<br>(Restablecer valores<br>predeterminados)<br>Reset Count<br>(Restablecer recuento)                                       | <ul> <li>direcciones y los destinos de archivo).</li> <li>Se devuelven los valores predeterminados de<br/>fábrica de todas las configuraciones existentes en<br/>Tools (Herramientas).</li> <li>Permite restablecer el recuento del rodillo o la<br/>almohadilla después su sustitución. Haga clic en<br/>[Immediate] (Inmediato) para restablecer el<br/>recuento.</li> <li>Opciones disponibles: ADF Pad, ADF Roller, Manual</li> </ul>                                                                                                    |
| Reset Default All<br>(Restablecer valores<br>predeterminados)<br>Reset Count<br>(Restablecer recuento)                                       | <ul> <li>direcciones y los destinos de archivo).</li> <li>Se devuelven los valores predeterminados de<br/>fábrica de todas las configuraciones existentes en<br/>Tools (Herramientas).</li> <li>Permite restablecer el recuento del rodillo o la<br/>almohadilla después su sustitución. Haga clic en<br/>[Immediate] (Inmediato) para restablecer el<br/>recuento.</li> <li>Opciones disponibles: ADF Pad, ADF Roller, Manual<br/>Tray Pad (Almohadilla de bandeja manual), Tray 1</li> </ul>                                                                                                    |
| Reset Default All<br>(Restablecer valores<br>predeterminados)<br>Reset Count<br>(Restablecer recuento)                                       | <ul> <li>direcciones y los destinos de archivo).</li> <li>Se devuelven los valores predeterminados de<br/>fábrica de todas las configuraciones existentes en<br/>Tools (Herramientas).</li> <li>Permite restablecer el recuento del rodillo o la<br/>almohadilla después su sustitución. Haga clic en<br/>[Immediate] (Inmediato) para restablecer el<br/>recuento.</li> <li>Opciones disponibles: ADF Pad, ADF Roller, Manual<br/>Tray Pad (Almohadilla de bandeja manual), Tray 1<br/>pad (Almohadilla de bandeja 1)</li> </ul>                                                                                                    |
| Reset Default All<br>(Restablecer valores<br>predeterminados)<br>Reset Count<br>(Restablecer recuento)                                       | <ul> <li>direcciones y los destinos de archivo).</li> <li>Se devuelven los valores predeterminados de<br/>fábrica de todas las configuraciones existentes en<br/>Tools (Herramientas).</li> <li>Permite restablecer el recuento del rodillo o la<br/>almohadilla después su sustitución. Haga clic en<br/>[Immediate] (Inmediato) para restablecer el<br/>recuento.</li> <li>Opciones disponibles: ADF Pad, ADF Roller, Manual<br/>Tray Pad (Almohadilla de bandeja manual), Tray 1<br/>pad (Almohadilla de bandeja 1)</li> <li>Permite ajustar el índice de ampliación vertical de la</li> </ul>                                               |
| Reset Default All<br>(Restablecer valores<br>predeterminados)<br>Reset Count<br>(Restablecer recuento)<br>V-Mag Adjustment<br>(Ajuste V-Mag) | <ul> <li>direcciones y los destinos de archivo).</li> <li>Se devuelven los valores predeterminados de<br/>fábrica de todas las configuraciones existentes en<br/>Tools (Herramientas).</li> <li>Permite restablecer el recuento del rodillo o la<br/>almohadilla después su sustitución. Haga clic en<br/>[Immediate] (Inmediato) para restablecer el<br/>recuento.</li> <li>Opciones disponibles: ADF Pad, ADF Roller, Manual<br/>Tray Pad (Almohadilla de bandeja manual), Tray 1<br/>pad (Almohadilla de bandeja 1)</li> <li>Permite ajustar el índice de ampliación vertical de la<br/>IMPRESORA.</li> </ul>                                |
| Reset Default All<br>(Restablecer valores<br>predeterminados)<br>Reset Count<br>(Restablecer recuento)<br>V-Mag Adjustment<br>(Ajuste V-Mag) | <ul> <li>direcciones y los destinos de archivo).</li> <li>Se devuelven los valores predeterminados de<br/>fábrica de todas las configuraciones existentes en<br/>Tools (Herramientas).</li> <li>Permite restablecer el recuento del rodillo o la<br/>almohadilla después su sustitución. Haga clic en<br/>[Immediate] (Inmediato) para restablecer el<br/>recuento.</li> <li>Opciones disponibles: ADF Pad, ADF Roller, Manual<br/>Tray Pad (Almohadilla de bandeja manual), Tray 1<br/>pad (Almohadilla de bandeja 1)</li> <li>Permite ajustar el índice de ampliación vertical de la<br/>IMPRESORA.</li> <li>Opciones disponibles:</li> </ul> |

| Clear Memory (Borrar memoria)                                             | Presiónelo para borrar la memoria de la impresora.                                                                                                    |
|---------------------------------------------------------------------------|----------------------------------------------------------------------------------------------------|
| Clean Printer (Limpiar impresora)                                         | Presiónelo para limpiar la trayectoria del papel de la impresora.                                                                                                    |
| System Timeout (Tiempo<br>de espera del sistema)                          | Cuando la pantalla táctil no se ha utilizado durante<br>un período de tiempo, el sistema restablece<br>automáticamente los valores preestablecidos de<br>todas las configuraciones de la pantalla táctil y<br>regresa a la pantalla principal.<br>Valores disponibles de la opción System Timeout<br>(Tiempo de espera del sistema): de 5 segundos a<br>600 segundos. Cada intervalo es de 5 segundos.<br>( <b>30</b> <i>s</i> )    |
| Display Brightness (Brillo<br>de la pantalla)                             | Permite establecer el brillo en la pantalla táctil.                                                                                                    |
| Default Operating Mode<br>(Modo de<br>funcionamiento<br>predeterminado)   | Permite establecer el modo de funcionamiento<br>predeterminado (función) en la pantalla táctil.<br>Cuando el tiempo de espera se cumpla, se mostrará<br>el modo de funcionamiento predeterminado<br>especificado. (Home [Inicio]/ <b>Copy</b><br><b>[Copiar]</b> /Normal/E-mail [Correo electrónico]/ID<br>Copy (Copia del carné de identidad)/Scan<br>(Digitalizar)), USB Print (Impresión USB), Advanced<br>Copy (Copia avanzada) |
| Blank Page Detection<br>Level (Nivel de detección<br>de página en blanco) | <ul> <li>Elija el nivel de detección para detectar la página en blanco.</li> <li>Opciones disponibles: <i>Easy to be detected as document (Fácil de detectar como documento)</i>/Normal/Easy to be detected as blank page (Fácil de detectar como página en blanco)</li> </ul>                                                                                                    |
| Document Type                                                             | Choose if you wish to show or hide the option of<br>document type. Choice: <b>Hide</b> /Show<br>Document type includes Text and Mixed mode. Text:<br>Select to sharpen your text.<br>Mixed: Suitable for most typed originals.                                                                                                    |
| Save Log (Guardar<br>registro)                                            | Si elige esta opción, presione [Start] (Iniciar) para<br>guardar el archivo de registro del sistema en una<br>unidad flash USB insertada para solucionar el<br>problema que causa los errores.                                                                                                    |
| USB Control                                                               | Habilite o deshabilite el puerto del host USB.<br>*Habilitar deshabilitar<br>Habilite o deshabilite el puerto del dispositivo USB.<br>*Habilitar deshabilitar                                                                                                    |
| App plug-in                                                               | Habilite o deshabilite una aplicación de terceros para instalarla y mostrarla en el panel táctil.                                                                                                    |
| FM Update                                                                 | Haga clic en Iniciar para actualizar el firmware.                                                                                                    |

| Network Security Setup (Configuración de seguridad de la red)                         |                                                                                                    |                                                                                                    |
|---------------------------------------------------------------------------------------|----------------------------------------------------------------------------------------------------|----------------------------------------------------------------------------------------------------|
| Security Configuration<br>Filter (Filtro de<br>configuración de<br>seguridad)         | Especifique si desea<br>habilitar o deshabilitar la<br>configuración del filtro.                                                                                               | *Disable<br>(Deshabilitar)/Enable<br>(Habilitar)                                                           |
| Filter Mode (Modo de<br>filtro)                                                       | Especifique el modo de filtro<br>para permitir o denegar el<br>acceso al dispositivo a<br>algunas direcciones IP.                                                              | Allow (Permitir)/Deny<br>(Denegar)                                                                         |
| IP Address Filter<br>Configuration<br>(Configuración del filtro de<br>direcciones IP) | IP Address Filter<br>Configuration<br>(Configuración del filtro de<br>direcciones IP): se pueden<br>especificar cuatro tipos de<br>direcciones IP de inicio y<br>finalización. | IP Address Filter<br>Configuration<br>(Configuración del<br>filtro de dirección IP)/<br>Mac Address Filter |
|                                                                                       | Mac Address Filter<br>Configuration<br>(Configuración del filtro de<br>direcciones Mac): se pueden<br>especificar hasta 10<br>direcciones Mac.                                 | (Configuración del<br>filtro de direcciones<br>Mac)                                                        |
| Network Port Settings (                                                               | Configuración del puerto de                                                                                                    | red)                                                                                                    |
| HTTP Server (Servidor<br>HTTP)                                                        | Permite activar o desactivar<br>el servidor HTTP.                                                                                                    | *On (Activado)/Off<br>(Desactivado)                                                                        |
| SNMP Agent (Agente<br>SNMP)                                                           | Permite activar o desactivar el agente SNMP.                                                                                                    | *On (Activado)/Off<br>(Desactivado)                                                                        |
| Morpria Print (Impresión<br>Morpria)                                                  | Permite activar o desactivar<br>Morpria Print.                                                                                                    | *On (Activado)/Off<br>(Desactivado)                                                                        |
| LPR                                                                                   | Permite activar o desactivar<br>LPR.                                                                                                    | *On (Activado)/Off<br>(Desactivado)                                                                        |
| Raw Print (9100)<br>(Impresión en bruto<br>[9100])                                    | Permite activar o desactivar<br>la impresión en bruto.<br>Puerto: 9100                                                                                                    | *On (Activado)/Off<br>(Desactivado)                                                                        |
| GDI Print (9101)<br>(Impresión GDI [9101])                                            | Permite activar o desactivar<br>la impresión GDI.<br>Puerto: 9101                                                                                                    | *On (Activado)/Off<br>(Desactivado)                                                                        |
| SNMP                                                                                  |                                                                                                    |                                                                                                    |
| Permite habilitar<br>SNMPv1/v2                                                        | On (Activado)/Off (Desactivado)                                                                                                    |                                                                                                    |
| Community name<br>(Nombre de la comunidad)                                            | Permite definir el nombre de                                                                                                    | la comunidad.                                                                                              |
| Enable SNMPV3 (Habilitar<br>SNMPV3)                                                   | On (Activado)/Off (Desactivado)                                                                                                    |                                                                                                    |
| User Name (Nombre de<br>usuario)                                                      | Permite escribir el nombre de caracteres)                                                                                                    | e usuario. (1~32                                                                                           |

| Authentication Protocol                                                       | MD5/SHA                                            |  |
|-------------------------------------------------------------------------------|----------------------------------------------------|--|
|                                                                               |                                                    |  |
| autenticación)                                                                |                                                    |  |
| Invalid URL (Dirección URL                                                    | Permite escribir la dirección URL no válida. (8~32 |  |
| no válida)                                                                    | caracteres)                                        |  |
| Privacy Protocol (Protocolo                                                   | DES/AES-128                                        |  |
| de privacidad)                                                                | ,                                                  |  |
| Password (Contraseña)                                                         | Permite escribir su contraseña. (8~32 caracteres)  |  |
| Context Name (Nombre de                                                       | Permite escribir su nombre de contexto.            |  |
| contexto)                                                                     |                                                    |  |
| LDAP Server                                                                   |                                                    |  |
| Ingrese la información de su servidor LDAP para cargar la dirección de correo |                                                    |  |
| electrónico en el producto y ahorrar tiempo al ingresar estas direcciones.    |                                                    |  |
| Certificate Upload                                                            |                                                    |  |
| Le permite cargar un certificado o ingresar una contraseña para acceder a un  |                                                    |  |
| servidor específico.                                                          |                                                    |  |

#### \* La configuración predeterminada se muestra en estilo de negrita y cursiva

# **Default Settings (Configuración predeterminada)**: preestablece la configuración predeterminada para cada función.

| Configuración predeterminada |                                                 |  |
|------------------------------|-------------------------------------------------|--|
| Elemento                     | Descripción                                     |  |
| Copy Default Settings        | Preestablece la configuración predeterminada    |  |
| (Configuración               | para la función Copy (Copiar).                  |  |
| predeterminada para          |                                                 |  |
| copiar)                      |                                                 |  |
| ID Card Copy Default         | Preestablece la configuración predeterminada    |  |
| Settings (Configuración      | para la función ID Card Copy (Copia de carné de |  |
| predeterminada para la       | identidad).                                     |  |
| copia del carné              |                                                 |  |
| de identidad)                |                                                 |  |
| Scan Default Settings        | Preestablece la configuración predeterminada    |  |
| (Configuración               | para la función Scan (Digitalizar).             |  |
| predeterminada para          |                                                 |  |
| digitalizar)                 |                                                 |  |
| E-mail Default Settings      | Preestablece la configuración predeterminada    |  |
| (Configuración               | para la función E-mail (Correo electrónico).    |  |
| predeterminada de correo     |                                                 |  |
| electrónico)                 |                                                 |  |
| Address Book (Libreta de     | Preestablece la libreta de direcciones.         |  |
| direcciones)                 |                                                 |  |

**Network Settings (Configuración de red)**: preestablece la configuración predeterminada de la red.

| Configuración de red                        |                                                                                                    |  |
|---------------------------------------------|----------------------------------------------------------------------------------------------------|--|
| Elemento                                    | Descripción                                                                                                    |  |
| Enable (Habilitar)                          | Permite habilitar o deshabilitar la función<br>Ethernet o Wi-Fi del producto.<br>Opciones disponibles: Off (Desactivado),<br>Ethernet, Wi-Fi                                                                                                  |  |
|                                             | Wi-Fi: disponible para el modo de estación Wi-Fi.<br>Modo [ <b>Estación</b> ]: en el modo Estación, este<br>producto actúa como un cliente que se conecta a<br>un punto de acceso Wi-Fi (generalmente un<br>enrutador habilitado para Wi-Fi). |  |
|                                             | Nota: Los modos Ethernet y Wi-Fi no pueden funcionar al mismo tiempo.                                                                                                    |  |
| Host Name (Nombre del host)                 | Establece un nombre de host para el producto.                                                                                                    |  |
| TCP / IP Settings<br>(Configuración TCP/IP) | Establece los métodos de conexión y los<br>parámetros de la red del producto.                                                                                                    |  |
|                                             | DHCP:<br>Habilita o deshabilita el DHCP.<br>No necesita especificar la dirección IP estática si<br>habilita DHCP.                                                                                                    |  |
|                                             | IP Address (Dirección IP)/ Subnet Mask<br>(Máscara de subred)/Gateway (Puerta de<br>enlace):                                                                                                    |  |
|                                             | si deshabilita DHCP, configure la dirección IP, la<br>máscara de subred y la puerta de enlace para la<br>dirección IP estática.                                                                                                    |  |
|                                             | DNS Server (Servidor DNS):<br>Configura una dirección de servidor DNS para el<br>producto.                                                                                                    |  |

| SMTP                                                          | Establece los parámetros SMTP de la red del producto.                                                                                      |                                                                                                  |  |
|---------------------------------------------------------------|----------------------------------------------------------------------------------------------------|--------------------------------------------------------------------------------------------------|--|
|                                                               | Login Name (Nombre de inicio de sesión):<br>Escriba un nombre de inicio de sesión para el<br>servidor SMTP del producto.                   |                                                                                                  |  |
|                                                               | Password (Contraseña):<br>Introduzca una contraseña<br>del producto.                                                                       | para el servidor SMTP                                                                            |  |
|                                                               | Mail Server (Servidor de co<br>Escriba una dirección IP o un<br>servidor de correo del produ                                               | rreo):<br>n nombre de host para el<br>ucto.                                                      |  |
|                                                               | Port (Puerto):<br>Escriba un número de puert<br>correo del producto.                                                                       | to para el servidor de                                                                           |  |
|                                                               | Authentication Method (Mét<br>Establece un método de au<br>el servidor de correo del pro<br>None (Ninguno), no se utiliz<br>autenticación. | todo de autenticación):<br>tenticación (SMTP) para<br>oducto. Si selecciona<br>zará un método de |  |
| WI-FI Station Mode (Modo de estación Wi-Fi)                   | e Elija esta opción para utiliza<br>modo de estación Wi-Fi.                                                                                | Elija esta opción para utilizar este producto en el modo de estación Wi-Fi.                      |  |
| WI-FI AP Mode (Modo de                                        | Elija esta opción para utilizar este producto en modo                                                                                      |                                                                                                  |  |
| punto de acceso WI-FI)                                        | de punto de acceso Wi-Fi.                                                                                                    |                                                                                                  |  |
| Network Security Setup                                        | Permite habilitar o deshabilitar el filtro. Vaya a la                                                                                      |                                                                                                  |  |
| (Configuración de                                             | página web integrada del p                                                                                                    | página web integrada del producto para especificar                                               |  |
| seguridad de la red)                                          | la dirección IP del filtro.                                                                                                    |                                                                                                  |  |
| Network Security Setup (Configuración de seguridad de la red) |                                                                                                    |                                                                                                  |  |
| Security Configuration                                        | Especifique si desea                                                                                                    | *Disable                                                                                         |  |
| Filter (Filtro de                                             | habilitar o deshabilitar la                                                                                                    | (Deshabilitar)/Enable                                                                            |  |
| configuración de                                              | configuración del filtro.                                                                                                    | (Habilitar)                                                                                      |  |
| seguridad)                                                    |                                                                                                    |                                                                                                  |  |
| Filter Mode (Modo de filtro)                                  | Especifique el modo de filtro<br>para permitir o denegar el<br>acceso al dispositivo a<br>algunas direcciones IP.                          | Allow (Permitir)/Deny<br>(Denegar)                                                               |  |
| IP Address Filter                                             | IP Address Filter                                                                                                    | IP Address Filter                                                                                |  |
| Configuration                                                 | Configuration                                                                                                    | Configuration                                                                                    |  |
| (Configuración del filtro de                                  | (Configuración del filtro de                                                                                                    |                                                                                                  |  |
| direcciones IP)                                               | direcciones IP): se pueden                                                                                                    | (Configuracion del                                                                               |  |
|                                                               | especificar cuatro tipos de direcciones IP de inicio y                                                                                     | filtro de dirección IP)/                                                                         |  |

|                                                            | finalización.                                                                                                    | Mac Address Filter                                                   |
|------------------------------------------------------------|----------------------------------------------------------------------------------------------------|----------------------------------------------------------------------|
|                                                            | Mac Address Filter<br>Configuration<br>(Configuración del filtro de<br>direcciones Mac): se pueden<br>especificar hasta 10<br>direcciones Mac. | Configuration<br>(Configuración del<br>filtro de direcciones<br>Mac) |
| Network Port Settings (Co                                  | onfiguración del puerto de l                                                                                                    | red)                                                                 |
| HTTP Server (Servidor<br>HTTP)                             | Permite activar o desactivar el servidor HTTP.                                                                                                 | *On (Activado)/Off<br>(Desactivado)                                  |
| SNMP Agent (Agente<br>SNMP)                                | Permite activar o desactivar el agente SNMP.                                                                                                   | *On (Activado)/Off<br>(Desactivado)                                  |
| Morpria Print (Impresión<br>Morpria)                       | Permite activar o desactivar<br>Morpria Print.                                                                                                 | *On (Activado)/Off<br>(Desactivado)                                  |
| LPR                                                        | Permite activar o desactivar LPR.                                                                                                    | *On (Activado)/Off<br>(Desactivado)                                  |
| Raw Print (9100)<br>(Impresión en bruto<br>[9100])         | Permite activar o desactivar<br>la impresión en bruto.<br>Puerto: 9100                                                                         | *On (Activado)/Off<br>(Desactivado)                                  |
| GDI Print (9101)<br>(Impresión GDI [9101])                 | Permite activar o desactivar<br>la impresión GDI.<br>Puerto: 9101                                                                              | *On (Activado)/Off<br>(Desactivado)                                  |
| SNMP                                                       |                                                                                                    |                                                                      |
| Permite habilitar<br>SNMPv1/v2                             | On (Activado)/Off (Desactiva                                                                                                    | do)                                                                  |
| Community name<br>(Nombre de la comunidad)                 | Permite definir el nombre de                                                                                                    | la comunidad.                                                        |
| Enable SNMPV3 (Habilitar<br>SNMPV3)                        | On (Activado)/Off (Desactivado)                                                                                                    |                                                                      |
| User Name (Nombre de<br>usuario)                           | Permite escribir el nombre de usuario. (1~32 caracteres)                                                                                       |                                                                      |
| Authentication Protocol<br>(Protocolo de<br>autenticación) | MD5/SHA                                                                                                    |                                                                      |
| Invalid URL (Dirección URL<br>no válida)                   | Permite escribir la dirección URL no válida. (8~32 caracteres)                                                                                 |                                                                      |
| Privacy Protocol (Protocolo de privacidad)                 | DES/AES-128                                                                                                    |                                                                      |
| Password (Contraseña)<br>Context Name (Nombre de           | Permite escribir su contraseña. (8~32 caracteres)<br>Permite escribir su nombre de contexto.                                                   |                                                                      |
| contexto)                                                  |                                                                                                    |                                                                      |

#### LDAP Server

Ingrese la información de su servidor LDAP para cargar la dirección de correo electrónico en el producto y ahorrar tiempo al ingresar estas direcciones.

#### **Certificate Upload**

Le permite cargar un certificado o ingresar una contraseña para acceder a un servidor específico.

# Personalizar las configuraciones del producto mediante la página web

- **1.** Especifique los parámetros de red. Para ello, consulte la sección anterior, especifique la dirección IP del producto y otras configuraciones de red.
- 2. El producto está diseñado con una página web integrada para permitir que el administrador del sistema administre el producto de forma remota. Simplemente escriba la dirección IP del producto en el campo de dirección URL del navegador y, a continuación, presione Entrar. La página web integrada del producto aparece como se muestra a continuación.

| Jtatus                | System Settings        | rioperues         |  |
|-----------------------|------------------------|-------------------|--|
|                       |                        |                   |  |
| Status<br>Information | Information            |                   |  |
| Report                | Host Name:             | AMH3040ffffff     |  |
|                       | Machine Serial Number: | ΑΑΑΑΑΑΑ           |  |
|                       | System Version:        | 2208120019        |  |
|                       | Homepage Version:      | V003              |  |
|                       | IP Address:            | 10.1.21.35        |  |
|                       | Mac Address:           | 00:02:32:f0:00:18 |  |
|                       | Wi-Fi IP:              |                   |  |
|                       | WI-FI MAC:             | 70:f1:1c:0d:29:79 |  |
|                       | Wi-FI SSID:            |                   |  |
|                       | Toner Remain:          | 92%               |  |
|                       | Machine Status:        | Ready             |  |
|                       |                        |                   |  |

 Haga clic en cada elemento situado debajo de estas pestañas para configurar los valores pertinentes. Para obtener detalles de cada configuración, consulte la sección siguiente, Resumen de la página web.

# Resumen de la página web

La página web incrustada contiene las cinco pestañas siguientes: Status (Estado), Job (Trabajo), Scan (Digitalizar), Print (Imprimir) y Properties (Propiedades). Cada una de las pestañas se describirá en esta sección.

#### Elementos que se pueden personalizar

#### Status (Estado)

Muestra el estado y la información básica del producto.

| Elemento          | Descripción                                           |
|-------------------|-------------------------------------------------------|
| Information       | Muestra la siguiente información básica del producto. |
| (Información)     |                                                       |
| Host Name         | Muestra el nombre del host.                           |
| (Nombre del       |                                                       |
| host)             |                                                       |
| Machine SN        | Muestra el número de serie de la máquina.             |
| (Número de serie  |                                                       |
| de la máquina)    |                                                       |
| System Version    | Muestra la versión del firmware.                      |
| (Versión del      |                                                       |
| sistema)          |                                                       |
| Homepage          | Muestra la versión de la página web incrustada.       |
| Version (Versión  |                                                       |
| de la página de   |                                                       |
| inicio)           |                                                       |
| IP Address        | Muestra la dirección IP.                              |
| (Dirección IP)    |                                                       |
| Mac Address       | Muestra la dirección Mac.                             |
| (Dirección MAC)   |                                                       |
| Wi-Fi Mac         | Muestra la dirección Mac Wi-Fi del producto.          |
| Address           |                                                       |
| (Dirección Mac    |                                                       |
| Wi-Fi)            |                                                       |
| Wi-Fi Address     | Muestra la dirección Wi-Fi del producto.              |
| (Dirección Wi-Fi) |                                                       |
| Wi-Fi SSID (SSID  | Muestra el nombre SSID del producto.                  |
| Wi-Fi)            |                                                       |
| Toner Remain      | Muestra el tóner restante del cartucho de tóner.      |
| (Tóner restante)  |                                                       |
| Machine Status    | Muestra el estado de la máquina.                      |
| (Estado de la     |                                                       |
| máquina)          |                                                       |

# Configuración del sistema

\*Valor predeterminado de fábrica

| Elemento                    | Descripción                                                    | Opción                         |
|-----------------------------|----------------------------------------------------------------|--------------------------------|
| Language                    | Idioma que se muestra en la                                    | •<br>*English /繁體中文/简体中文/      |
| (Idioma)                    | pantalla LCD.                                                  | Русский (La opción varía según |
|                             | •                                                              | tu modelo)                     |
| NTP Server                  | Permite especificar el                                         | ,                              |
| (Servidor NTP)              | servidor NTP.                                                  |                                |
| Time Zone                   | Permite especificar la zona                                    |                                |
| (Zona horaria)              | horaria local.                                                 |                                |
| Date/Time                   | Configura la fecha y la hora                                   |                                |
| (Fecha y                    | actuales en el producto. El                                    |                                |
| hora)                       | formato de hora es el                                          |                                |
|                             | sistema de 24 horas.                                           |                                |
| Energy Save                 | Permite elegir cuánto                                          | *ECO mode (Modo ECO)/5Min      |
| (Ahorro de                  | tiempo desea que transcurra                                    | (5 min)/15Min                  |
| energía)                    | para entrar en el modo de                                      | (15 min)/30Min (30 min)/       |
|                             | ahorro de energía después                                      | 1Hr (1 h)/2Hr (2 h)/4Hr (4 h)  |
|                             | de realizar la última acción.                                  |                                |
|                             | *Como el modo ECO ahorra                                       |                                |
|                             | más energía, requiere más                                      |                                |
|                             | tiempo para volver al modo                                     |                                |
|                             | Preparado.                                                     |                                |
| Auto Power Off              | Permite elegir cuánto                                          | *Off (Desactivado)/5Min (15    |
| (Apagado                    | tiempo desea que transcurra                                    | min)/30Min (30 min)/1Hr (1     |
| automático)                 | para apagar el producto                                        | h)/2Hr (2 h)/4Hr (4 h)         |
|                             | automáticamente después                                        |                                |
|                             | de su última acción.                                           |                                |
| Schedule                    | Permite habilitar o                                            | * On (Activado)/Off            |
| Restart                     | deshabilitar la opción                                         | (Desactivado)                  |
| (Programar                  | [Schedule Restart]                                             |                                |
| reinicio)                   | (Programar reinicio).                                          |                                |
|                             | Si lo selecciona, escriba el                                   |                                |
|                             | número de días para                                            |                                |
|                             | reiniciar el dispositivo                                       |                                |
|                             | automáticamente.                                               |                                |
| Management (Administración) |                                                                |                                |
| Reset Def.                  | Permite restablecer los valore                                 | es predeterminados de fabrica  |
| (Valores                    | todas las configuraciones. (Mantenga la libreta de direcciones |                                |
| predeterminad               | y los destinos de archivo)                                     |                                |
| os de tábrica)              |                                                                |                                |
| Reset Def. All              | Permite restablecer los valores predeterminados de fábrica     |                                |
| (Valores                    | todas las configuraciones.                                     |                                |
| predeterminad               |                                                                |                                |
| os de fábrica)              |                                                                |                                |

| Reset Count<br>(Restablecer<br>recuento)                   | Permite restablecer el<br>recuento del rodillo o la<br>almohadilla después su<br>sustitución. Haga clic en<br>[Immediate] (Inmediato)<br>para restablecer el recuento.                                                                                                    | ADF Pad (Almohadilla del<br>ADF)/ADF Roller (Rodillo delo<br>ADF)/Tray 1 Pad (Almohadilla<br>de la bandeja 1)/Manual Tray<br>Pad (Almohadilla de la<br>bandeja manual)                                  |
|------------------------------------------------------------|----------------------------------------------------------------------------------------------------|----------------------------------------------------------------------------------------------------|
| V-Mag<br>Adjustmnet<br>(Ajuste de<br>ampliación V)         | Permite ajustar el índice de<br>ampliación vertical de la<br>impresora.                                                                                                    | -0,4 %/-0,2 %/*0 %<br>+0.2 %/+0,4 %                                                                                                    |
| Clear Memory<br>(Borrar<br>memoria)                        | Presiónelo para borrar la memoria.                                                                                                    |                                                                                                    |
| Clean Printer<br>(Limpiar<br>impresora)                    | Presiónelo para limpiar la<br>trayectoria del papel de la<br>impresora.                                                                                                    |                                                                                                    |
| Paper Count<br>(Recuento<br>de papel)                      | Muestra el recuento total de<br>páginas.                                                                                                    |                                                                                                    |
| Timeout<br>(Tiempo de<br>espera)                           | Cuando la máquina no se ha<br>utilizado durante un<br>determinado período de<br>tiempo, el sistema<br>restablecerá<br>automáticamente los<br>valores predeterminados de<br>todos los ajustes.<br>Valor de tiempo de espera<br>del sistema: 0 ~ 300<br>segundos. Cada intervalo es<br>de 15 segundos. | * Activado (60<br>segundos)/Desactivado                                                                                                    |
| Default Mode<br>(Modo<br>predeterminad<br>o)               | Permite establecer el modo<br>de funcionamiento<br>predeterminado en la<br>pantalla LCD.                                                                                                    | *Copy (Copiar), Home<br>(Inicio), ID Card Copy (Copia<br>de carné de identidad), E-mail<br>(Correo electrónico), Scan<br>(Digitalizar), Advanced Copy<br>(Copia avanzada), USB Print<br>(Impresión USB) |
| Blank Page<br>Detection Level<br>(Nivel de<br>detección de | Elija la intensidad de<br>detección de las páginas en<br>blanco.                                                                                                    | (Copia avanzada), OSB Print<br>(Impresión USB)<br>Normal, Easy to be detected<br>as blank pages (Fácil de<br>detectar como página en<br>blanco), Easy to be detected<br>as documents (Fácil de          |
| pagina en<br>blanco)                                       |                                                                                                    | uerectar como documento)                                                                                                    |

| Document Type<br>(Tipo de | Elige si quieres mostrar u                               | *Hide/Show (*Ocultar<br>mostrar)             |
|---------------------------|----------------------------------------------------------|----------------------------------------------|
| Documento)                | ocultar la opción de tipo de                             |                                              |
|                           | documento.                                               |                                              |
| USB Host                  | Habilite o deshabilite el<br>puerto del host USB.        | *Enable/Disable (*Habilitar<br>deshabilitar) |
| USB Device                | Habilite o deshabilite el<br>puerto del dispositivo USB. | *Enable/Disable (*Habilitar<br>deshabilitar) |
| Account                   | Conjunto no. de caracteres o                             | 1~32                                         |
| Password                  | dígitos de su contraseña.                                |                                              |
| Length                    |                                                          |                                              |
| (Longitud de la           |                                                          |                                              |
| contraseña de             |                                                          |                                              |
| la cuenta)                |                                                          |                                              |

| Password Settings (Configuración de contraseña) |                                                                |  |
|-------------------------------------------------|----------------------------------------------------------------|--|
| New Password                                    | Permite escribir una contraseña para habilitar la modificación |  |
| (Nueva                                          | de la pagina web.                                              |  |
| contraseña)                                     | La contraseña debe tener entre 8 y 32 caracteres o dígitos.    |  |
| Retype                                          | Vuelva a escribir la nueva contraseña.                         |  |
| Password                                        |                                                                |  |
| (Volver a                                       |                                                                |  |
| escribir la                                     |                                                                |  |
| contraseña)                                     |                                                                |  |

#### **Properties (Propiedades)**

La pestaña Properties (Propiedades) contiene las siguientes opciones: FTP/SMB Setup (Configuración de FTP/SMB), MFP's storage (Almacenamiento de MFP), Address Book (Libreta de direcciones), Network (Red) y FW Update (Actualización de FW).

**FTP/SMB Setup (Configuración de FTP/SMB):** se utiliza para mostrar todos los destinos o crear un nuevo destino FTP o SMB para almacenar las imágenes digitalizadas.

| Elemento                  | Descripción                                                                                                    |
|---------------------------|----------------------------------------------------------------------------------------------------|
| Add New                   | Haga clic para agregar un nuevo destino. Escriba la                                                                                                    |
| (Agregar                  | configuración para los siguientes elementos.                                                                                                    |
| nuevo)                    |                                                                                                    |
| Filing Name               | Escriba su nombre de archivo.                                                                                                    |
| (Nombre de                |                                                                                                    |
| archivo)                  |                                                                                                    |
| Protocol<br>(Protocolo)   | Opciones disponibles: FTP, SMB                                                                                                    |
| URL<br>(Dirección<br>URL) | Escriba la dirección URL de un servidor de archivos.                                                                                                    |
| Port (Puerto)             | Escriba el número de puerto del servidor de archivos.                                                                                                    |
| Login Name                | Escriba el nombre de inicio de sesión del servidor de                                                                                                    |
| (Nombre de                | archivos si es necesario.                                                                                                    |
| inicio de                 |                                                                                                    |
| sesión)                   |                                                                                                    |
| Password                  | Escriba la contraseña del servidor de archivos si es                                                                                                    |
| (Contraseña)              | necesario.                                                                                                    |
| Retype                    | Vuelva a escribir la contraseña.                                                                                                    |
| Password                  |                                                                                                    |
| (Volver a                 |                                                                                                    |
| escribir la               |                                                                                                    |
| contraseña)               |                                                                                                    |
| Copiar                    | Marque un destino de archivos y haga clic en este botón<br>para copiar la configuración de este destino, incluidos el<br>protocolo, la dirección URL, el puerto, el nombre de inicio de<br>sesión y la contraseña. |
| Modify                    | Permite modificar un servidor de archivos actual.                                                                                                    |
| (Modificar)               | Devesite eliminary un consider de avehires actual                                                                                                    |
|                           | Permite eliminar un servidor de archivos actual.                                                                                                    |
| (Eliminar)                |                                                                                                    |

**MFP's storage (Almacenamiento de MFP):** se utiliza para descargar y eliminar archivos almacenados en la memoria de la máquina. El nombre de las imágenes digitalizadas se asignará con un prefijo de nombre de archivo Doc seguido de un número de serie.

| Elemento                                  | Descripción                                                                                                    |  |
|-------------------------------------------|----------------------------------------------------------------------------------------------------|--|
| Folder Operation (Operación de carpeta)   |                                                                                                    |  |
| Create New Folder                         | Se utiliza para crear una nueva carpeta para                                                                                     |  |
| (Crear nueva<br>carpeta)                  | almacenar las imágenes.                                                                                                    |  |
| Manage Folder<br>(Administrar<br>carpeta) | Se utiliza para eliminar una carpeta.                                                                                            |  |
| Folders (Carpetas)                        |                                                                                                    |  |
| Public (Públicas)                         | Se utiliza para almacenar las imágenes digitalizadas<br>almacenadas en el directorio raíz. Acción: Abrir,<br>Eliminar, Descargar |  |
|                                           | Configuración del tiempo de espera: establezca la                                                                                |  |
|                                           | hora a la que desea eliminar las imágenes                                                                                        |  |
|                                           | digitalizadas.                                                                                                    |  |

**Address Book (Libreta de direcciones)**: se utiliza para importar o exportar una libreta de direcciones de correo electrónico o una guía telefónica.

| Elemento                                                       | Descripción                                                                                                    |
|----------------------------------------------------------------|----------------------------------------------------------------------------------------------------|
| Individual                                                     | Permite crear, modificar o eliminar una dirección de correo electrónico individual.                                                                                                    |
| Group (Grupo)                                                  | Permite crear, modificar o eliminar un grupo de correo electrónico.                                                                                                    |
| Import Address<br>Book (Importar<br>libreta de<br>direcciones) | Permite importar un archivo de direcciones de correo electrónico o de libreta telefónica en un archivo .csv desde su PC.                                                                                                    |
| Export Address<br>Book (Exportar<br>libreta de<br>direcciones) | Permite exportar un archivo de direcciones de correo<br>electrónico o de libreta telefónica del producto a un<br>archivo .csv. El archivo de la libreta de direcciones se<br>puede abrir o modificar mediante la aplicación Excel. |

# Network (Red)

Muestra la información de red del producto. \*Valor predeterminado de fábrica

| Elemento Descrip                                                                       | ción Op                                                                                                    | oción                                                                                                    |
|----------------------------------------------------------------------------------------|----------------------------------------------------------------------------------------------------|----------------------------------------------------------------------------------------------------|
| Host Name (Nombre del host)                                                            |                                                                                                    |                                                                                                    |
| Host Name (Nombre del<br>host)                                                         | Permite mostrar el nomb                                                                                                    | bre de host del producto.                                                                                                    |
| TCP/IP Settings (Config                                                                | uración TCP/IP)                                                                                                    |                                                                                                    |
| Obtain an IP address<br>automatically (Obtener<br>una dirección IP<br>automáticamente) | *Off (Desactivado)/On (.                                                                                                    | Activado)                                                                                                    |
| Dirección IP Set up an IP<br>address (Configurar una<br>dirección IP)                  | Permite especificar la dirección IP del producto.                                                                                                    |                                                                                                    |
| Subnet Mask (Máscara de subred)                                                        | Permite especificar el nú                                                                                                    | imero de máscara de subred.                                                                                                    |
| Gateway (Puerta de<br>enlace)                                                          | Permite especificar la pu<br>dirección IP.                                                                                                    | ierta de enlace para la                                                                                                    |
| DNS Server                                                                             | Ingrese su servidor DNS.                                                                                                    |                                                                                                    |
| WINS Server                                                                            | Ingrese su servidor WIN                                                                                                    | NS.                                                                                                    |
| 802.1x EAP Setting                                                                     |                                                                                                    |                                                                                                    |
| 802.1x EAP                                                                             | *Off/On                                                                                                    |                                                                                                    |
| EAP Method                                                                             | *PEAP/TLS/TTLS/MD5                                                                                                    |                                                                                                    |
| Phase 2 Authentication                                                                 | *None/MSCHAPV2/GTC                                                                                                    |                                                                                                    |
| Root Certificate                                                                       | *Off/On                                                                                                    |                                                                                                    |
| Identity                                                                               | Ingrese su identidad.                                                                                                    |                                                                                                    |
| Password                                                                               | Ingresa tu contraseña.                                                                                                    |                                                                                                    |
| Wi-Fi Settings (Configur                                                               | ación de Wi-Fi)                                                                                                    |                                                                                                    |
| Search AP (Buscar punto de acceso)                                                     | Haga clic en [ <b>Search AF</b><br>se mostrarán las redes i<br>conectadas. Seleccione l<br>desea conectarse y, a co<br>de seguridad si es neces                  | <ul> <li>P] (Buscar punto de acceso);</li> <li>nalámbricas actualmente</li> <li>la red inalámbrica a la que</li> <li>ontinuación, escriba la clave</li> <li>sario.</li> </ul> |
| IP Settings (Configuración<br>de IP)                                                   | Obtenga la dirección IP o<br>DHCP. También puede es<br>en el campo [ <b>IP Addres</b><br><b>Mask</b> ] ( <b>Máscara de su</b><br><b>de enlace</b> ), respectivan | directamente del servidor<br>scribir su dirección IP estática<br>ss] ( <b>Dirección IP</b> ), [ <b>Subnet</b><br>bred) y [ <b>Gateway</b> ] ( <b>Puerta</b><br>nente.         |
| Preferred DNS Server<br>(Servidor DNS preferido)                                       | Permite configurar la dirección del servidor DNS preferido para el producto.                                                                                     |                                                                                                    |
| SMTP                                       |                                     |                                               |  |  |  |  |
|--------------------------------------------|-------------------------------------|-----------------------------------------------|--|--|--|--|
| Servidor de correo                         | Especifique la dirección IP de      | l servidor SMTP.                              |  |  |  |  |
| Port (Puerto)                              | Escriba el número de puerto<br>* 25 | del servidor SMTP.                            |  |  |  |  |
| Authentication Method                      | Escriba el método de autentio       | Escriba el método de autenticación del correo |  |  |  |  |
| (Método de autenticación)                  | electrónico.                        |                                               |  |  |  |  |
|                                            | Opciones disponibles: *On           | (Activado)/Off                                |  |  |  |  |
|                                            | (Desactivado)                       |                                               |  |  |  |  |
| Encrypt (Citrar)                           | Elija el método de cifrado de       | los correos electrónicos                      |  |  |  |  |
|                                            | en el servidor SMTP.                | no (Ninguno) SSI                              |  |  |  |  |
|                                            | TLS/STARTTLS                        | Jie (Ningulio), 33L,                          |  |  |  |  |
| Login Name (Nombre de<br>inicio de sesión) | Escriba el nombre de inicio de      | e sesión para la                              |  |  |  |  |
| Password (Contraseña)                      | Escriba la contraseña para la       | autenticación SMTP                            |  |  |  |  |
| Network Security Setup                     | Configuración de seguridad          | d de la red)                                  |  |  |  |  |
| Network Security Setup                     |                                     |                                               |  |  |  |  |
| Security Configuration                     | Especifique si desea                | *Disable                                      |  |  |  |  |
| Filter (Filtro de                          | habilitar o deshabilitar la         | (Deshabilitar)/Enable                         |  |  |  |  |
| configuración de                           | configuración del filtro.           | (Habilitar)                                   |  |  |  |  |
| Seguridad)<br>Filter Mede (Mede de         | Especifique el mode de filtre       |                                               |  |  |  |  |
| filtro)                                    | para permitir o depegar el          | Allow (Permitir)/Deny                         |  |  |  |  |
|                                            | acceso al dispositivo a             | (Denegar)                                     |  |  |  |  |
|                                            | algunas direcciones IP.             |                                               |  |  |  |  |
| IP Address Filter                          | IP Address Filter                   | IP Address Filter                             |  |  |  |  |
| Configuration                              | Configuration                       | Configuration                                 |  |  |  |  |
| (Configuración del filtro de               | (Configuración del filtro de        | (Configuración dol                            |  |  |  |  |
| direcciones IP)                            | direcciones IP): se pueden          |                                               |  |  |  |  |
|                                            | direcciones IP de inicio y          | filtro de dirección IP)/                      |  |  |  |  |
|                                            | finalización.                       | Mac Address Filter                            |  |  |  |  |
|                                            | Mac Address Filter                  | Configuration                                 |  |  |  |  |
|                                            | Configuration                       | (Configuración del                            |  |  |  |  |
|                                            | (Configuración del filtro de        | filtro de direcciones                         |  |  |  |  |
|                                            | direcciones Mac): se pueden         | Mac)                                          |  |  |  |  |
|                                            | especificar hasta 10                |                                               |  |  |  |  |
|                                            | direcciones Mac.                    |                                               |  |  |  |  |
| Network Port Settings (C                   | Configuración del puerto de         | red)                                          |  |  |  |  |
| HITP Server (Servidor                      | Permite activar o desactivar        | *On (Activado)/Off                            |  |  |  |  |
|                                            |                                     | (Desactivado)                                 |  |  |  |  |
| SNMP Agent (Agente                         | Permite activar o desactivar        | *On (Activado)/Off                            |  |  |  |  |
| SINMP)                                     |                                     | (Desactivado)                                 |  |  |  |  |
| Morpria Print (Impresión                   | Permite activar o desactivar        | *On (Activado)/Off                            |  |  |  |  |
| Morpria)                                   | Morpria Print.                      | (Desactivado)                                 |  |  |  |  |

| LPR                          | Permite activar o desactivar<br>LPR.                 | *On (Activado)/Off   |  |  |  |
|------------------------------|------------------------------------------------------|----------------------|--|--|--|
|                              |                                                      | (Desactivado)        |  |  |  |
| Raw Print (9100)             | Permite activar o desactivar                         | *On (Activado)/Off   |  |  |  |
| (Impresión en bruto          | la impresión en bruto.                               | (Desactivado)        |  |  |  |
| [9100])                      | Puerto: 9100                                         | (Desactivado)        |  |  |  |
| GDI Print (9101)             | Permite activar o desactivar                         | *On (Activado)/Off   |  |  |  |
| (Impresión GDI [9101])       | la impresión GDI.                                    |                      |  |  |  |
|                              | Puerto: 9101                                         | (Desactivado)        |  |  |  |
| SNMP                         |                                                      |                      |  |  |  |
| Permite habilitar            | On (Activado)/Off (Desactiva                         | do)                  |  |  |  |
| SNMPv1/v2                    |                                                      | uo)                  |  |  |  |
| Community name               | Dormito dofinir al nombre de                         | la comunidad         |  |  |  |
| (Nombre de la comunidad)     | Permite definir el nombre de la comunidad.           |                      |  |  |  |
| Enable SNMPV3 (Habilitar     |                                                      |                      |  |  |  |
|                              | On (Activado)/Off (Desactivado)                      |                      |  |  |  |
| SIMPV3)                      |                                                      |                      |  |  |  |
| User Name (Nombre de         | Permite escribir el nombre de usuario. $(1 \sim 32)$ |                      |  |  |  |
| usuario)                     | caracteres)                                          |                      |  |  |  |
| Authentication Protocol      | MD5/SHA                                              |                      |  |  |  |
| (Protocolo de                | MD5/SHA                                              |                      |  |  |  |
| autenticación                |                                                      |                      |  |  |  |
|                              |                                                      |                      |  |  |  |
|                              | Permite escribir la dirección l                      | JRL no válida. (8~32 |  |  |  |
|                              | caracteres)                                          |                      |  |  |  |
| Privacy Protocol (Protocolo  | DES/AES-128                                          |                      |  |  |  |
| de privacidad)               |                                                      |                      |  |  |  |
| Password (Contraseña)        | Permite escribir su contraseñ                        | a. (8~32 caracteres) |  |  |  |
| Context Name (Nombre de      | Permite escribir su nombre d                         | e contexto           |  |  |  |
| contexto)                    |                                                      |                      |  |  |  |
| LDAP Server                  |                                                      |                      |  |  |  |
| Ingrese la información de s  | u servidor LDAP para cargar la                       | dirección de correo  |  |  |  |
| electrónico en el producto y | v ahorrar tiempo al ingresar es                      | tas direcciones.     |  |  |  |
| Certificate Upload           |                                                      |                      |  |  |  |
| Le permite cargar un certifi | cado o ingresar una contraseñ                        | a para acceder a un  |  |  |  |

servidor específico.

### Security

La disponibilidad de esta función varía según su modelo.

| Elemento       | Descripción                                           |
|----------------|-------------------------------------------------------|
| User           | Habilite o deshabilite la autenticación de usuario.   |
| Authentication |                                                       |
| Account        | Permita que el administrador cree nuevas cuentas para |
| Management     | acceder a las funciones especificadas.                |
|                | Opciones: Nuevo/Modificar/Eliminar                    |

### Update FW (Actualización de FW)

Actualice el firmware del producto. Antes de actualizar el firmware del producto, primero debe descargar el firmware más reciente desde nuestro sitio web en www.avision.com en su PC. En la página web, elija [**Browse**] (**Examinar**) para encontrar el archivo de firmware en su PC y, a continuación, elija [**Update**] (**Actualizar**) para comenzar a actualizar el firmware del producto.

### App Plug-In (Complemento de la aplicación)

Seleccione [Enable] (Habilitar) para instalar una aplicación de terceros en el producto. La aplicación de complemento de terceros permite a los usuarios completar las tareas de digitalización de acuerdo con su propio flujo de trabajo. Para obtener información más detallada, póngase en contacto antes con el fabricante.

### A+ Manager (Configuración del administrador A+)

Seleccione [**Enable**] (**Habilitar**) y, a continuación, escriba la dirección IP de un servidor específico para enviar el archivo de registro del sistema para una solución rápida de los problemas.

\* La disponibilidad de esta opción varía según el modelo de su producto.

## 6. Configurar el controlador de impresora

### Mostrar el cuadro de diálogo de propiedades del controlador de impresora

Para mostrar el cuadro de diálogo de propiedades del controlador de impresora:

- 1. Haga clic en Start (Iniciar) en la bandeja del sistema y seleccione PRINTERs and Faxes (Impresoras y faxes).
- 2. Haga clic con el botón derecho en el nombre de la impresora y seleccione **Properties (Propiedades)**.

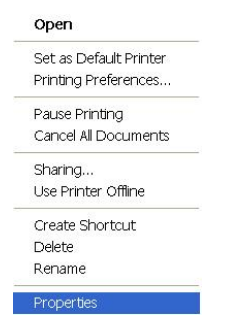

**3.** Se mostrará el cuadro de diálogo de Propiedades de impresora del producto.

|                          | Avision AP30 Se    | ries Printer                                                    |  |
|--------------------------|--------------------|-----------------------------------------------------------------|--|
| ocation:                 |                    |                                                                 |  |
| omment:                  |                    |                                                                 |  |
| lodel:                   | Avision AP30 Se    | ries Printer                                                    |  |
| Features                 |                    |                                                                 |  |
| Color: No                |                    | Paper available:                                                |  |
| Double-sid<br>Staple: No | ed: Yes            | Letter (215 x 279 mm)<br>A4 (210 x 297 mm)<br>A5 (148 x 210 mm) |  |
| Speed: 28                | ppm                | A6 (106 x 148 mm)<br>B4 (257 x 364 mm)                          |  |
| Maximum I                | esolution: 600 dpi | B5 (182 x 257 mm)                                               |  |
|                          |                    |                                                                 |  |
|                          | Printir            | ng Preferences Print Test Page                                  |  |

**4.** Haga clic en **Printing Preferences** (**Preferencias de impresión**) para mostrar el siguiente cuadro de diálogo **Printing Preferences** (**Preferencias de impresión**).

| are            | Paper                         | Layout | Waterm | arks  | Duplex   | More. | 631 |     |    |   |    |      |    |
|----------------|-------------------------------|--------|--------|-------|----------|-------|-----|-----|----|---|----|------|----|
| Orient         | ation<br><sup>9</sup> ortrait |        |        | 🔘 Lar | Idscape  |       |     |     |    | _ |    |      |    |
|                | s<br>F<br>Collate             | 22     |        | 1     | <b>▲</b> |       |     |     |    |   |    |      |    |
| e              | ) Rotate                      |        |        |       |          |       |     | 21. | 00 | x | 29 | . 70 | CM |
| Effect<br>Resi | olution:<br>600 dpi           |        |        |       |          | •     | )   |     |    |   |    |      |    |
| Print          | Settings:<br>Text as bl       | ack    |        |       |          | •     | ]   |     |    |   |    |      |    |
| Den<br>(Ligh   | sity :<br>it 1-7 Dark         | k)     |        | 3 🔶   | 1        |       |     |     |    |   |    |      |    |
|                |                               |        |        |       |          |       |     |     |    |   |    |      |    |

### Configurar el controlador de impresora

El cuadro de diálogo Printing Preferences (Preferencias de impresión) está compuesto por las siguientes pestañas: Basic (Básico), Paper (Papel), Layout (Diseño), Watermark (Marca de agua), Duplex (Dúplex) y More (Más). El contenido de cada pestaña se describirá en las siguientes secciones.

### Pestaña Basic (Básico)

La pestaña Basic (Básico) contiene ajustes para: Orientation (Orientación), Copies (Copias), Effect (Efecto), Density (Densidad), Toner Save (Ahorrar tóner) e Invert (Invertir).

|                | Landscape        |                       |                          |                          |
|----------------|------------------|-----------------------|--------------------------|--------------------------|
|                | ▼<br>▼<br>N to 1 |                       |                          |                          |
|                | N to 1           |                       |                          |                          |
| 14 <u>C</u> 33 | N to 1           |                       |                          |                          |
|                | N to 1           |                       |                          |                          |
|                |                  |                       |                          |                          |
|                |                  |                       |                          |                          |
|                |                  | 2:                    | L.00 x                   | 29.70 cm                 |
|                |                  |                       |                          |                          |
|                |                  | _                     |                          |                          |
|                |                  | •                     |                          |                          |
|                |                  | -                     |                          |                          |
| k              |                  | •                     |                          |                          |
| 3              |                  |                       |                          |                          |
|                | Invert           |                       |                          |                          |
|                | *<br>3           | k<br>3 ा∳<br>☐ Invert | *<br>*<br>3 10<br>Invert | *<br>*<br>3 10<br>Invert |

### Orientación

Elija la orientación. Opción: \*Portrait, Landscape (Choice: Vertical,

### Horizontal)

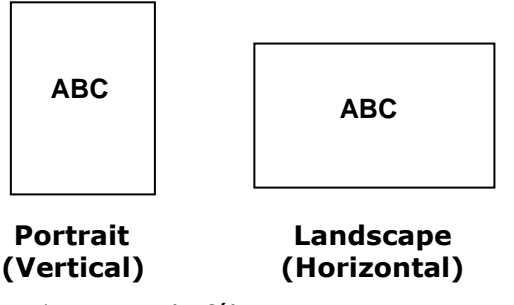

### Copies (Copias)

Seleccione el número de copias que desea imprimir. Puede escribir hasta 999.

| Collate<br>(Intercalar): | Haga clic para imprimir el documento en el siguiente orden de páginas: 1/2/3, 1/2/3, 1/2/3.                                                          |
|--------------------------|----------------------------------------------------------------------------------------------------|
|                          |                                                                                                    |
| N to 1 (N a<br>1):       | Haga clic para invertir el orden de impresión del documento.<br>Como resultado, la última página del documento se<br>imprimirá primero, y viceversa. |
|                          |                                                                                                    |

### Effect (Efecto)

| Resolution<br>(Resolución)        | *600 dpi: para documento normal.<br>1200 dpu HQ: elija 1200 dpi (ppp) si desea mejorar la<br>calidad de impresión. *La opción varía según el modelo de<br>su impresora. |                                                                                                    |  |  |  |  |
|-----------------------------------|----------------------------------------------------------------------------------------------------|----------------------------------------------------------------------------------------------------|--|--|--|--|
| Print Settings                    | Elección: Normal, Mejorar texto, Modo de imagen,<br>*Texto como negro                                                                                                   |                                                                                                    |  |  |  |  |
| (Configuración)                   | Normal:                                                                                                    | Modo normal.                                                                                                    |  |  |  |  |
|                                   | **Picture Mode<br>(Modo de<br>imagen)                                                                                                    | Adecuado para documentos que contienen imágenes.                                                                      |  |  |  |  |
|                                   | **Mejorar texto:                                                                                                    | pone el texto en negrita.                                                                                             |  |  |  |  |
|                                   | Text as Black<br>(Texto como<br>negro)                                                                                                    | Imprime todo el texto en negro puro.                                                                                  |  |  |  |  |
|                                   | ** Esta función solo está disponible para el controlador de impresora GDI.                                                                                              |                                                                                                    |  |  |  |  |
| Density<br>(Densidad):            | Haga clic para aclarar u oscurecer el documento. Density<br>level (Nivel de densidad) (1 a 7). Por defecto: 3                                                           |                                                                                                    |  |  |  |  |
| Toner Save<br>(Ahorrar<br>tóner): | Le permite imprimir el documento utilizando el modo de ahorro de tóner.                                                                                                 |                                                                                                    |  |  |  |  |
| Invert<br>(Invertir):             | Hace que cada píxe<br>Por ejemplo: un tex<br>blanco se convierte<br>negro.                                                                                              | l se invierta a su color complementario.<br>kto original en negro sobre un fondo<br>en un texto blanco sobre un fondo |  |  |  |  |

### Pestaña Paper (Papel)

La pestaña Paper (Papel) contiene ajustes para: Original Size (Tamaño original), Tray (Bandeja) y Media Type (Tipo de soporte).

|     | igitial size .   |       |        |                  |
|-----|------------------|-------|--------|------------------|
|     | User 1           |       | •      |                  |
|     | New/Add          | Edit  | Remove |                  |
| V   | Fixed paper size |       |        |                  |
| Tra | ,                |       |        |                  |
|     | Auto Selection   |       | •      |                  |
|     | Manual Trav      | First |        | 21 00 - 20 20    |
|     | 4- Y             |       |        | 21.00 x 29.70 Ca |
| Me  | Dia Type         |       |        |                  |
|     | rian             |       | •      |                  |
|     |                  |       |        |                  |
|     |                  |       |        |                  |
|     |                  |       |        |                  |
|     |                  |       |        |                  |
|     |                  |       |        |                  |
|     |                  |       |        |                  |
|     |                  |       |        |                  |

### Paper (Papel)

| Original Size<br>(Tamaño<br>original): | Seleccione el tamaño del papel introducido en la bandeja<br>designada.<br>Choice(Opción): *A4, A5, A6, B5 (JIS), B6 (JIS),<br>Executive, Legal, Letter, Usuario Conjuntos<br>Haga clic en [Agregar/Nuevo] (Add/New) para crear hasta<br>20 juegos de tamaño personalizado. |
|----------------------------------------|----------------------------------------------------------------------------------------------------|
| Tray (Bandeja):                        | Seleccione la bandeja desde la cual se deberá alimentar el papel.                                                                                                    |
|                                        | Opción: Auto (Automática), Manual Tray (Bandeja<br>manual), Main Tray (Bandeja principal)<br>*Manual Tray First (Bandeja manual primero):<br>Automático significa que selecciona automáticamente la                                                                        |
|                                        | bandeja de papel que está disponible (prioridad: 1: bandeja<br>manual, 2: bandeja 1).                                                                                                    |
|                                        | <b>Auto:</b> Automático significa que selecciona automáticamente la bandeja de papel que está disponible (prioridad: 1: bandeja 1, 2: bandeja manual).                                                                                                    |
| Media Type (Tipo<br>de soporte):       | Seleccione el tipo de soporte que desea utilizar para imprimir.                                                                                                    |
|                                        | Opción: *Plain Paper (Papel normal), Thin Paper<br>(Papel fino), Thick Paper (Papel grueso), Laser Paper<br>(Papel de impresión láser), **Bond (Papel Bond),                                                                                                    |
|                                        | impresión por una cara                                                                                                    |

### Pestaña Layout (Diseño)

La pestaña Layout (Diseño) contiene ajustes para: N-up (Varias páginas en una hoja) y Output Paper Size (Tamaño del papel de impresión).

| Pop  | dor :                                      |              |         | •           |                  |
|------|--------------------------------------------|--------------|---------|-------------|------------------|
|      | None                                       |              |         | •           |                  |
| N-u  | p Style :                                  |              |         |             |                  |
| (    | Right, then                                | Down         |         | •           |                  |
| Outp | ut Paper Siz<br>Actual Size<br>User Define | scale :      | 100     | <b>]</b> •; | 21.00 x 29.70 cm |
| 0    | Fit to Paper<br>A4 (210 x 2                | :<br>'97 mm) | <br>100 | %           |                  |
|      | Center                                     |              |         |             |                  |
|      |                                            |              |         |             |                  |

### N-up (Varias páginas en una hoja)

| N-up (Varias<br>páginas en una<br>hoja): | Elija el número de páginas que desea imprimir en una misma<br>hoja de papel.<br>Opción: *Off, 2up(2-in-1), 4-up(4-in-1), 9-up(9-in-1),<br>16-up(16-in-1) [Desactivado, 2 páginas (2 en 1), 4<br>páginas (4 en 1), 9 páginas (9 en 1), 16 páginas (16 en 1)] |
|------------------------------------------|----------------------------------------------------------------------------------------------------|
|                                          |                                                                                                    |
|                                          | 1     2     3       4     5     6       7     8     9                                                                                                    |

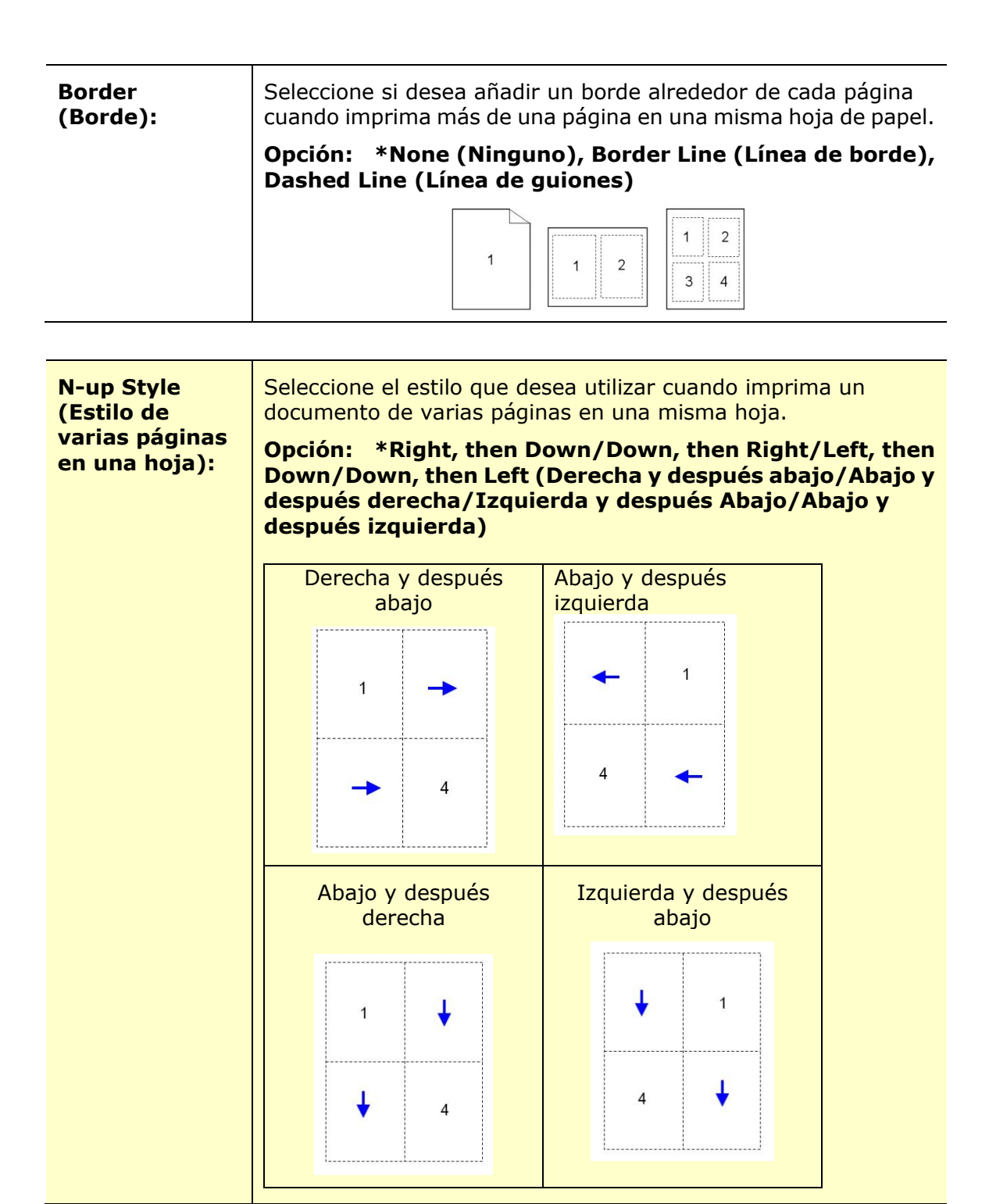

### Output Paper Size (Tamaño del papel de impresión)

| *Actual Size<br>(Tamaño real)                               | Imprime el tamaño real de tu documento.                                                                                                    |
|-------------------------------------------------------------|----------------------------------------------------------------------------------------------------|
| User Define<br>Scale (Escala<br>definida por el<br>usuario) | Puede reducir o ampliar la imagen de impresión utilizando la barra deslizante. Scaling rate (Índice de ajuste de escala): 25% a 400% *100% |
| Fit to Paper<br>(Ajustar al<br>papel)                       | Imprime toda la página del original seleccionado incluyendo los cuatro márgenes.                                                           |
| Center (Centro)                                             | Imprime su imagen en el centro del papel de impresión.                                                                                     |

### Pestaña Watermark (Marca de agua)

La pestaña Watermark (Marca de agua) le permite agregar un texto o una imagen; como CONFIDENCIAL, IMPORTANTE, BORRADOR, etc.; a su documento.

|        |         |      |        |    | -             |  |
|--------|---------|------|--------|----|---------------|--|
|        |         |      |        |    |               |  |
|        |         |      |        | 21 | 00 x 29.70 cm |  |
|        | New/Add | Edit | Remove |    |               |  |
| C Imag | e       |      |        |    |               |  |
| (non   | 9)      |      | •      |    |               |  |
|        | New/Add | Edit | Remove |    |               |  |
|        |         |      |        |    |               |  |

| First Page only<br>(Solo primera<br>página) | Marque para imprimir una marca de agua solo en la primera página. Desmarque la casilla para imprimir la marca de agua en todas las páginas.                                                                                                    |
|---------------------------------------------|----------------------------------------------------------------------------------------------------|
| Text (Texto)                                | Seleccione y haga clic en <b>New/Add</b> ( <b>Nuevo/Agregar</b> )<br>para agregar un nuevo texto de marca de agua. Haga clic<br>en el botón <b>Edit</b> ( <b>Editar</b> ) para modificarlo o en el botón<br><b>Remove</b> ( <b>Quitar</b> ) para borrarlo.                                                 |
|                                             | Contident                                                                                                    |
| Image<br>(Imagen)                           | Seleccione y haga clic en New/Add (Nuevo/Agregar) para<br>agregar una nueva imagen de marca de agua. Haga clic<br>en el botón <b>Edit (Editar</b> ) para modificarlo o en el botón<br><b>Remove</b> ( <b>Quitar</b> ) para borrarlo. Puede elegir su imagen<br>en los formatos de archivo BMP, TIFF o JPG. |

#### Agregar un nuevo texto de marca de agua

Para agregar un nuevo texto de marca de agua:

 Seleccione Text (Texto) y, a continuación, haga clic en el botón Add/New (Agregar/Nuevo). Aparecerá el siguiente cuadro de diálogo de Marca de agua.

| Vatermark Edit |            |  |
|----------------|------------|--|
| Name :         |            |  |
| String :       |            |  |
| Typeface :     |            |  |
| Arial          | •          |  |
| Style :        | Position : |  |
| Regular        | Center     |  |
| ant Catting    |            |  |
| Shading :      |            |  |
| Medium         | •          |  |
| Size :         | Angle :    |  |
| 72             | 45         |  |
|                |            |  |

| Name<br>(Nombre)            | Escriba el nombre del texto de marca de agua. Este<br>nombre aparecerá en la lista de textos de marca de<br>agua.                                             |
|-----------------------------|----------------------------------------------------------------------------------------------------|
| String<br>(Cadena)          | Escriba el texto de marca de agua; como confidencial,<br>importante, etc.                                                                                     |
| Typeface<br>(Tipo de letra) | Seleccione el tipo de fuente del texto de marca de agua.                                                                                                    |
| Style (Estilo)              | Seleccione el estilo del texto de marca de agua.<br>Choice(Opción): *Regular (Normal), Bold<br>(Negrita), Italic (Cursiva), Bold Italic (Negrita<br>cursiva). |
| Position<br>(Posición)      | Seleccione la posición del texto de marca de agua.<br>Choice(Opción): *Center (Centro), Tile (Mosaico).                                                       |

| Angle                  | Especifique el ángulo del texto de marca de agua de 0° a                                                                                                    |
|------------------------|----------------------------------------------------------------------------------------------------|
| (Ángulo)               | 360°. *45°                                                                                                    |
| Size                   | Especifique el tamaño del texto de marca de agua de 1 a 288.                                                                                                    |
| (Tamaño)               | *72                                                                                                    |
| Shading<br>(Sombreado) | Especifique una densidad relativa para el texto de marca de<br>agua. Choice(Opción): Lightest (Más claro), *Light<br>(Claro), Medium (Medio), Dark (Oscuro), Darkest (Más<br>oscuro). |

\*Ajustes de fábrica

 Haga clic en el botón OK (Aceptar) para guardar los ajustes. Si se crea correctamente el nuevo texto de marca de agua, el nombre de la marca de agua aparecerá en la lista de textos.

### Editar un texto de marca de agua actual

Para editar un texto de marca de agua actual:

- **1.** Seleccione el nombre de la marca de agua que desea editar en la lista de textos.
- Haga clic en el botón Edit (Editar). Aparecerá el cuadro de diálogo de edición de marca de agua.
- Cambie los ajustes del texto de marca de agua seleccionado y seleccione OK (Aceptar) para finalizar.

#### Quitar un texto de marca de agua actual

Para quitar un texto de marca de agua actual:

- **1.** Seleccione el nombre de la marca de agua que desea quitar en la lista de textos.
- Haga clic en el botón Remove (Quitar). Se eliminará el texto de marca de agua.

### Agregar una nueva imagen de marca de agua

Para agregar una nueva imagen de marca de agua:

 Seleccione Image (Imagen) y, a continuación, haga clic en el botón Add/New (Agregar/Nueva). Aparecerá el siguiente cuadro de diálogo de Marca de agua.

|             |         | $\equiv$ |
|-------------|---------|----------|
| ile :       |         |          |
| ize :       | Specify |          |
| Actual Size | •       |          |
| osition :   |         |          |
| Top-Left    | •       |          |
| ihading :   |         |          |
| Light       | •       |          |

| Name<br>(Nombre)       | Escriba el nombre de la imagen de marca de agua. Este nombre<br>aparecerá en la lista de imágenes de marca de agua.                                                                                                    |
|------------------------|----------------------------------------------------------------------------------------------------|
| File<br>(Archivo)      | Haga clic en el botón <b>Browse</b> ( <b>Examinar</b> ) para localizar la imagen de marca de agua.                                                                                                    |
| Size<br>(Tamaño)       | Specify the size of your watermark image. Choice: Actural<br>Size, Fit to Page, Tile.<br>Especifique el tamaño de la imagen de marca de agua.<br>Opción: *Actual Size, Fit to Page, Tile.                                                                                                    |
| Position<br>(Posición) | Seleccione la posición de la imagen de marca de agua. Opción:<br>*Top-Left (Arriba-Izquierda), Top-Center (Arriba-Centro),<br>Top-Right (Arriba-Derecha), Center (Centro), Center-Left<br>(Centro-Izquierda), Center-Right (Centro-Derecha),<br>Bottom-Center (Abajo-Centro), Bottom-Right<br>(Abajo-Derecha), Bottom-Left (Abajo-Izquierda). |
| Shading<br>(Sombreado) | Especifique una densidad relativa para el texto de marca de agua.<br>Opción: Lightest (Más claro), *Light (Claro), Medium<br>(Medio), Dark (Oscuro), Darkest (Más oscuro).                                                                                                    |

\*Ajustes de fábrica

 Haga clic en el botón OK (Aceptar) para guardar los ajustes. Si se crea correctamente la nueva imagen de marca de agua, el nombre de la marca de agua aparecerá en la lista de imágenes.

### Editar una imagen de marca de agua actual

Para editar una imagen de marca de agua actual:

- Seleccione el nombre de la marca de agua que desea editar en la lista de imágenes.
- Haga clic en el botón Edit (Editar). Aparecerá el cuadro de diálogo de edición de marca de agua.
- Cambie los ajustes de la imagen de marca de agua seleccionada y seleccione
   OK (Aceptar) para finalizar.

### Quitar una imagen de marca de agua actual

Para quitar una imagen de marca de agua actual:

- Seleccione el nombre de la marca de agua que desea quitar en la lista de imágenes.
- 2. Haga clic en el botón **Remove** (**Quitar**). Se quitará la imagen de marca de agua.

### Pestaña Duplex (Dúplex)

La pestaña Dúplex le permite imprimir el documento en las dos caras del papel.

| Basic | Paper  | Layout                               | Watermarks | Duplex | More |    |        |                |          |
|-------|--------|--------------------------------------|------------|--------|------|----|--------|----------------|----------|
| Du    | Duplex | <b>plex</b><br>Long Edg<br>Short Edg | e<br>je    |        |      |    |        |                |          |
|       |        |                                      |            |        |      |    |        |                |          |
|       |        |                                      |            |        |      |    | 21.00  | <b>x</b> 29.70 | CR       |
|       |        |                                      |            |        |      |    |        |                |          |
|       |        |                                      |            |        |      |    |        |                |          |
|       |        |                                      |            |        |      |    |        |                |          |
|       |        |                                      |            |        |      | ок | Cancel |                | Apply(A) |

Cuando utilice la impresión a dos caras, puede seleccionar si desea encuadernar las copias por el borde largo o por el borde corto.

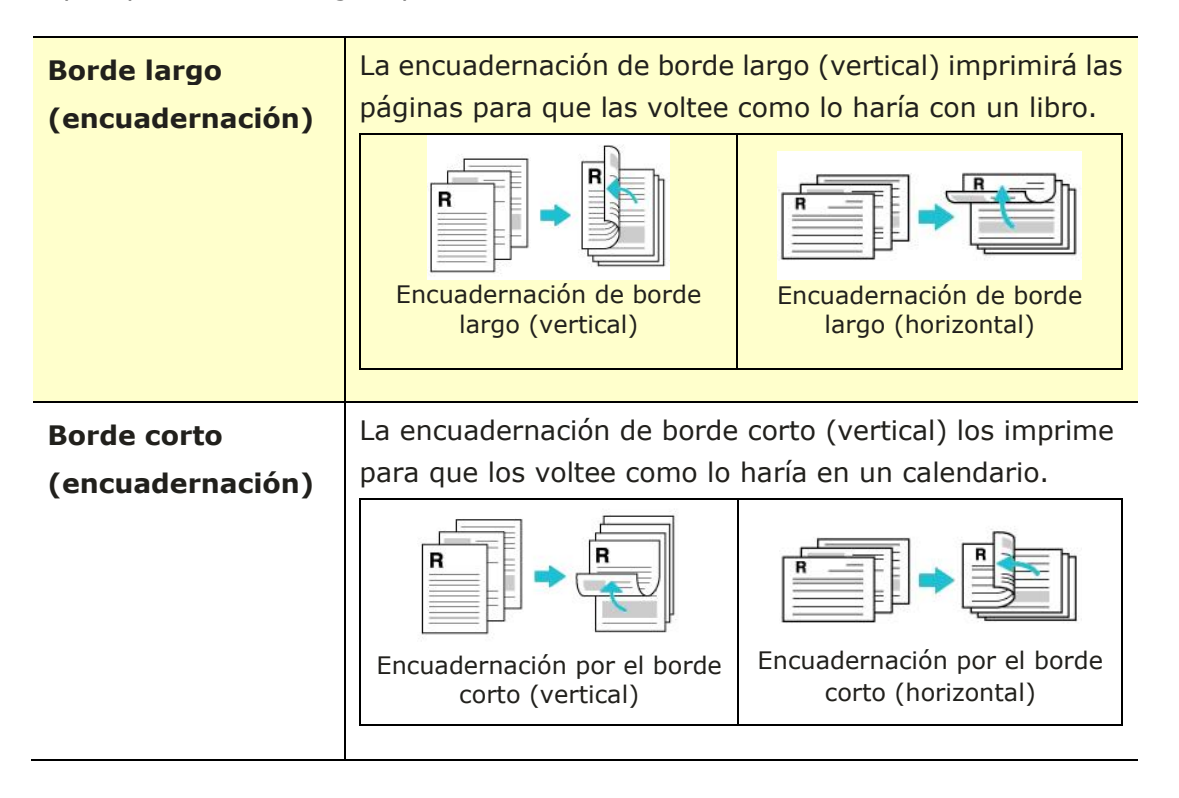

**Nota:** La función dúplex solo admite los tamaños de papel Legal, Legal 13, Oficio, A4, B5 (JIS), Definir por el usuario (>B5), y Carta con un peso del papel de 60 a 105 g/m<sup>2</sup>.

### Pestaña More (Más)

En la pestaña **More (Más)**, utilice la opción **Wait Timeout (Esperar al tiempo de espera**) para establecer el periodo de tiempo que esperará la impresora multifunción para recibir los datos del ordenador durante un trabajo. Si se pausa la transmisión de datos durante más tiempo que el número de segundos especificado, el trabajo se cancelará.

Valores de tiempo de espera permitidos: 60 a 1800 segundos, valores de tiempo de espera predeterminados: 300 segundos

Modo limpio: si aparece una imagen no deseada en el espacio en blanco, puede marcar "Modo limpio" para mejorar la calidad de impresión.

Modo uniforme: si aparece un sombreado desigual en el área de la imagen, puede marcar el "Modo uniforme" para mejorar la calidad de impresión.

Valores predeterminados: presione para cambiar todos los valores de configuración a los valores predeterminados de fábrica.

Limpiar página (Clean Page): Después de presionar el botón, la máquina imprimirá inmediatamente un cuadro de limpieza para limpiar el exceso de tóner en la impresora.

| Basic | Paper                   | Layout      | Watermarks | Duplex | More   |                  |
|-------|-------------------------|-------------|------------|--------|--------|------------------|
| Wait  | Timeout (               | 60 - 1800): |            |        | Second |                  |
|       | Jean Mode<br>Iniform Mo | e<br>de     |            |        |        |                  |
|       |                         |             |            |        |        | 21.00 x 29.70 cm |
|       |                         |             |            |        |        |                  |
|       | Defa                    | ults        |            |        |        | Clean Page       |
|       |                         |             |            |        |        |                  |
|       |                         |             |            |        |        |                  |

# 7. Imprimir documentos desde un dispositivo móvil

Para el modelo con un módulo Wi-Fi, el producto se puede convertir en un dispositivo inalámbrico y el dispositivo móvil puede imprimir correos electrónicos y documentos simplemente tocando Imprimir en el menú. (La disponibilidad de la función Wi-Fi varía según el nombre de su modelo.)

### Preparación

Para conectar el producto a una LAN inalámbrica, prepare lo siguiente:

### • Un entorno en el que haya disponible una LAN inalámbrica

Cuando conecte el escáner a una LAN inalámbrica, es posible que necesite información para un punto de acceso inalámbrico como un SSID (nombre de red) y una clave de seguridad (contraseña). Para obtener más información, contacte con su Administrador de red o consulte el manual para ver información del punto de acceso inalámbrico.

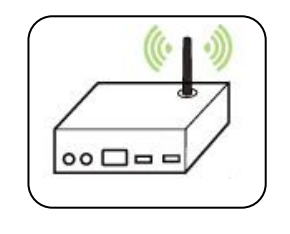

#### iAtención!

No coloque obstáculos que bloqueen las ondas de radio (por ejemplo: paredes o placas metálicas) o dispositivos que puedan provocar interferencias de ondas de radio (por ejemplo: teléfonos inalámbricos) a una distancia de 100 mm con respecto al producto o cerca del punto de acceso inalámbrico.

### • Servicio de impresión Mopria

La aplicación Mopria Print Service (Servicio de Impresión Mopria) se puede descargar desde Google Play Store para habilitar la funcionalidad de impresión en cualquier teléfono o tablet Android (versión de Android 4.4 o posterior). Una vez instalada, simplemente conecte su dispositivo a la misma red que la de la impresora y podrá completar la impresión a través de su móvil.

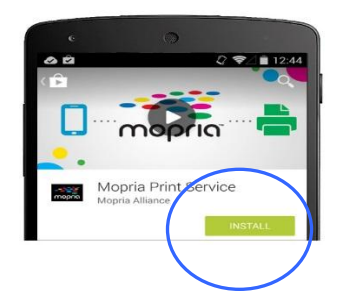

### Conexión a una red inalámbrica

Consulte el Capítulo 5 para elegir Herramientas>Red>Configuración de Wi-Fi en el panel táctil o Propiedades>Red>Configuración de Wi-Fi en la página web del producto para conectar el producto a una red inalámbrica.

### Imprimir un archivo desde un dispositivo móvil Android

Asegúrese de que la aplicación de impresión Mopria Print Service (Servicio de Impresión Mopria), está instalada en su dispositivo móvil Android. La **Mopria Print App** (**Aplicación de Impresión Mopria**) se puede adquirir de forma gratuita desde una tienda de aplicaciones como Google Play.

### **1.** Seleccione la misma red inalámbrica que la de su impresora.

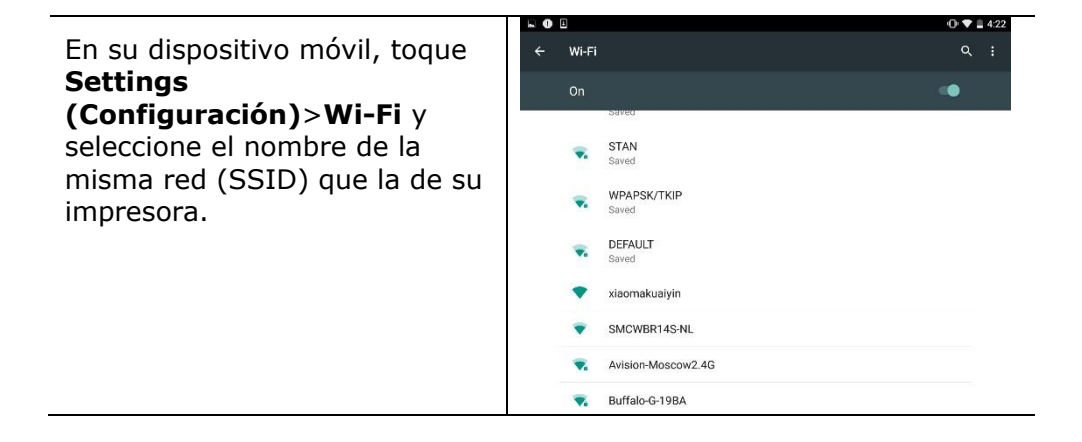

2. Active el Mopria Print Service (Servicio de Impresión Mopria). El dispositivo buscará las impresoras disponibles.

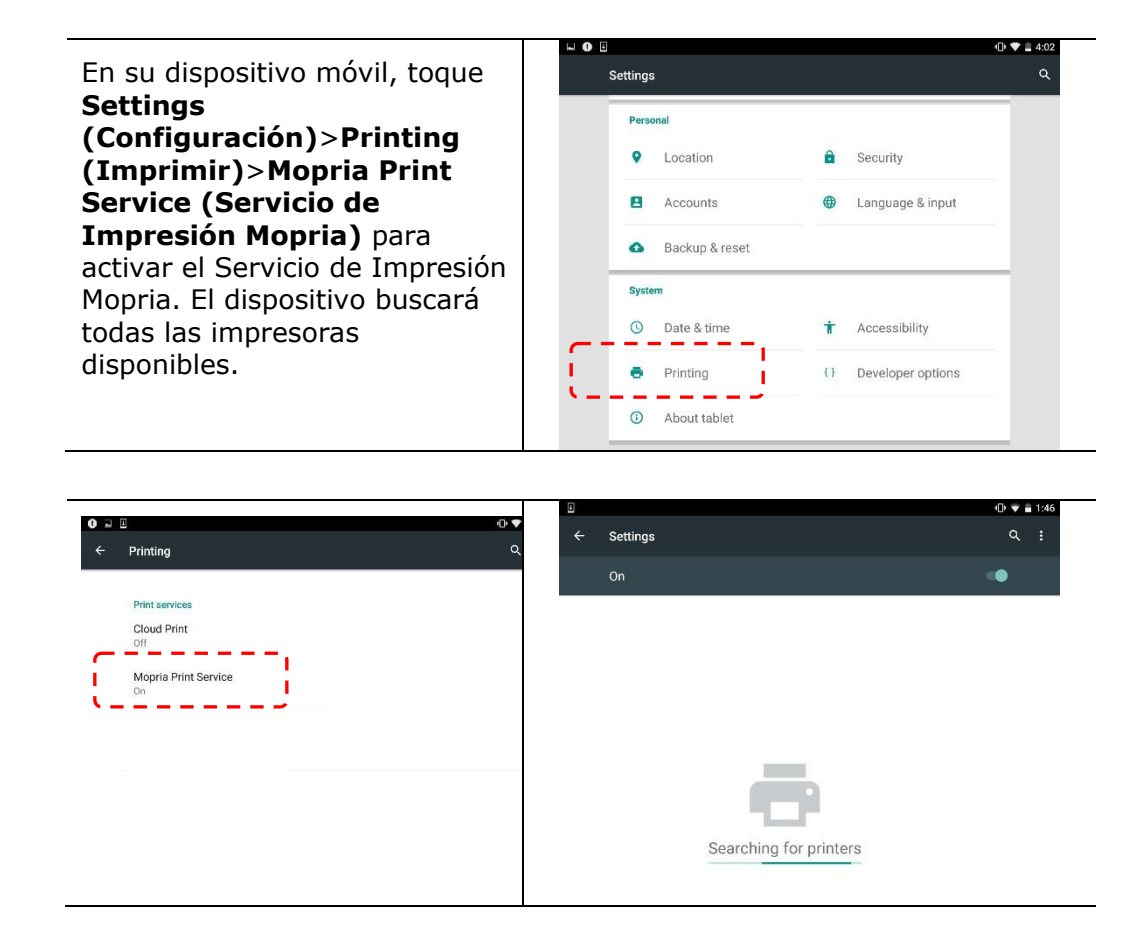

**3.** Seleccione su impresora.

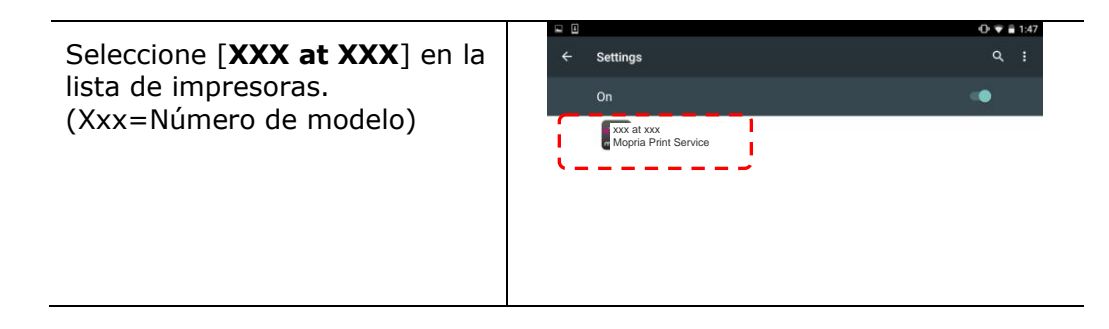

**4.** Abra el archivo que desee imprimir.

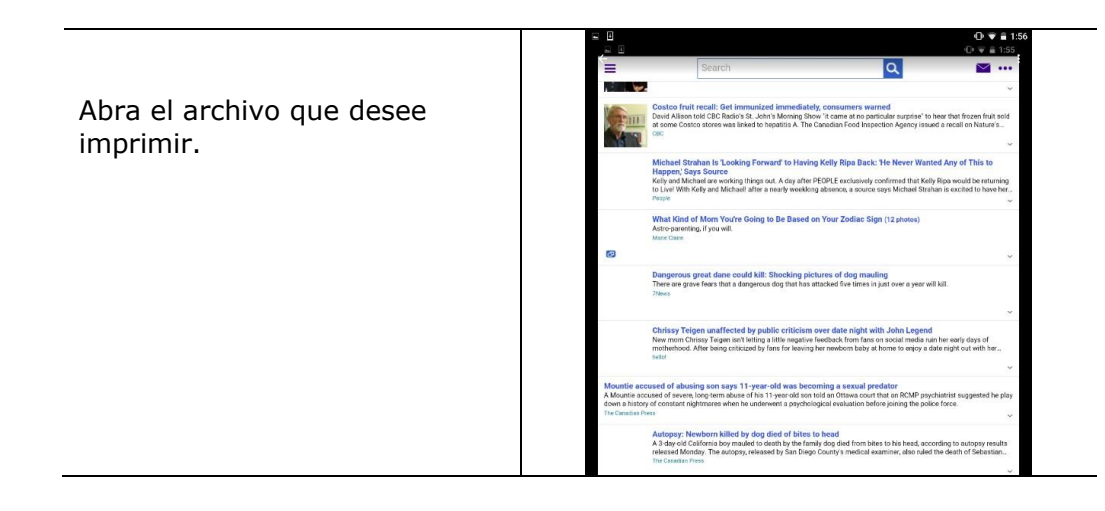

5. Seleccione [**Print**] (**Imprimir**) en el menú y seleccione su impresora.

|     | C                                                                                                    |                                                                           |            |                                                    |                             |                                                                   |                                           |                                                                  |            |
|-----|----------------------------------------------------------------------------------------------------|---------------------------------------------------------------------------|------------|----------------------------------------------------|-----------------------------|-------------------------------------------------------------------|-------------------------------------------|------------------------------------------------------------------|------------|
|     |                                                                                                    | ·D· 💎 🖹 1:56                                                              |            |                                                    |                             |                                                                   |                                           |                                                                  | 0 💎 🖥 2:01 |
| =   | Search                                                                                                    | Print                                                                     | Mopria     | Print                                              | × .                         |                                                                   |                                           |                                                                  |            |
|     |                                                                                                    | Set as                                                                    | Copies     |                                                    |                             | Paper size                                                        |                                           | Color                                                            |            |
| Fan | Costco fruit recall: Get immunized immediately, consumers warned<br>David Alison told CBC Radio's St. John's Monning Show 's carre at no particular sup<br>ot some Costco stores was linked to hepatitis A. The Canadian Food Inspection Ager                   | Settings                                                                  | 1          |                                                    |                             | Letter                                                            |                                           | Black & White                                                    | -          |
| T Y | cac                                                                                                    | Feedback                                                                  | Orientatio |                                                    |                             | Pages                                                             |                                           |                                                                  |            |
|     | Michael Strahan Is 'Looking Forward' to Having Kelly Ripa Back: 'He Neve                                                                                                    | M Help                                                                    | Portrait   |                                                    |                             |                                                                   |                                           |                                                                  |            |
|     | Kelly and Michael are working things out. A day after PEOPLE exclusively confirmed to<br>to Livel With Kelly and Michaell after a nearly weeklong absence, a source says Michaele<br>Prople                                                                     | of very reparation are resuming<br>al Strahan is excited to have her<br>V | MORE OP    | TIONS                                              |                             |                                                                   |                                           |                                                                  |            |
|     | What Kind of Mom You're Going to Be Based on Your Zodiac Sign (12 phot<br>Astro-parenting, if you will.<br>Mais Dare                                                                                                    | •)                                                                        |            | Kony and Michiel<br>to Livel With Kelt             | rane worker<br>y and Micha  | og trungs out: A day after Pict<br>sell after a nearly weeklong a | bence, a source sa                        | mmet that kery kops would be<br>ys Michael Strahan is excited to |            |
| 82  |                                                                                                    | ~                                                                         |            |                                                    |                             |                                                                   |                                           |                                                                  |            |
|     | Dangerous great dane could kill: Shocking pictures of dog mauling<br>There are grave fears that a cangerous dog that has attacked five times in just over a<br>78cms                                                                                            | vear will kill.                                                           |            | What Kind of N<br>Astro parenting, i<br>Mane Clane | Aom You'r<br>if you will    | e Going to Be Based on 1                                          | /our Zodiac Sign                          | (12 photos)                                                      |            |
|     |                                                                                                    | ~                                                                         | 63         |                                                    |                             |                                                                   |                                           |                                                                  |            |
|     | Chrissy Teigen unaffected by public criticism over date night with John L<br>New mon Chrisey Teigen and letting a little negative feedback from fam on social m<br>motherbood. After being criticized by fam for leaving her newborn beby at home to e<br>netat | rgend<br>dia ruin her early days of<br>ioy a date night out with her      |            | Dangerous gre<br>There are grave f<br>71mms        | eat dane co<br>lears that a | ould kill: Shocking pictur<br>dangerous dog that has atta         | es of dog maulin<br>cked five times in ju | ))<br>at over a year will kill.                                  |            |

- **6.** Seleccione la configuración de impresión e imprimir.
- Si no necesita cambiar las opciones de impresión, toque
   Print (Imprimir) para enviar el trabajo de impresión.
- Si necesita cambiar las opciones de impresión, continúe en la siguiente sección.

| 🖶 🖬 🗉                                        |                            |                                                                   |                                              | (                                                  | 🖻 🔻 🖬 2:01 |
|----------------------------------------------|----------------------------|-------------------------------------------------------------------|----------------------------------------------|----------------------------------------------------|------------|
| xxx at xxx<br>Mopria Print                   |                            |                                                                   |                                              |                                                    |            |
| Copies                                       |                            |                                                                   |                                              |                                                    |            |
| 1                                            |                            | Letter                                                            |                                              | Black & White                                      | *          |
| Orientation                                  |                            | Pages                                                             |                                              |                                                    |            |
| Portrait                                     |                            |                                                                   |                                              |                                                    |            |
| Kany and Mich<br>to Liver With Ke<br>People  | et and wolk<br>ly and Micl | ing beings but. A way after Pice<br>and after a nearly weeklong a | PLE exclusively cont<br>beence, a source say | ines this key key i<br>Michael Strahan is nited to |            |
| What Kind of<br>Astro-parentic<br>Mane Clare | Mom You<br>If you will     | re Going to Be Based on Y                                         | (our Zodiac Sign (                           | 12 photos)                                         |            |
|                                              |                            |                                                                   |                                              |                                                    |            |
| Dangerous g<br>There are grave<br>//www      | fears that                 | could kill: Shocking pictur<br>a dangerous dog that has atta      | es of dog mauling<br>cked five times in just | t over a year will kill.                           |            |

### Cómo utilizar AirPrint desde un iPhone o iPad

- 1. Encienda los dispositivos móviles (iPhone o iPad).
- 2. Pulse **Configuración** y, a continuación, abra la conexión Wi-Fi. Seleccione la misma red con la impresora.
- **3.** Abra la imagen o el documento que desee imprimir. Pulse el icono Compartir

]) y, a continuación, el icono de impresión (

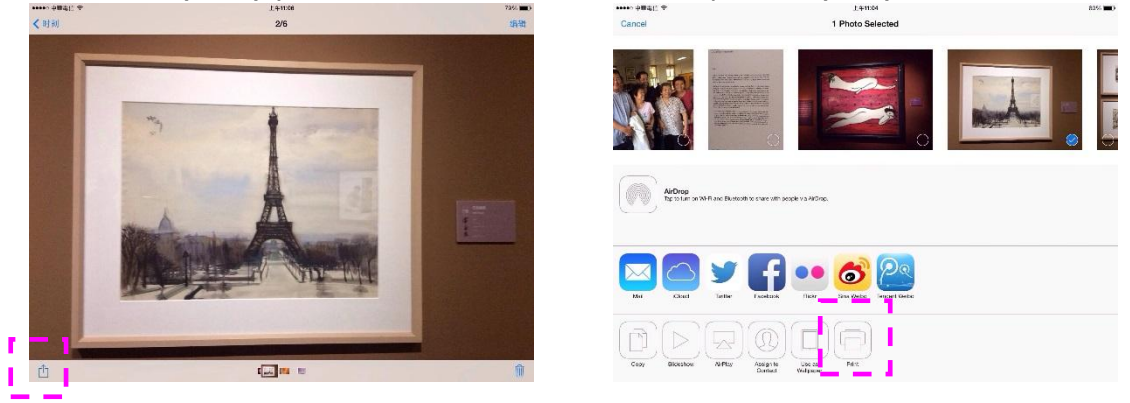

**4.** Pulse [Select PRINTER] (Seleccionar impresora) y elija la impresora que desee.

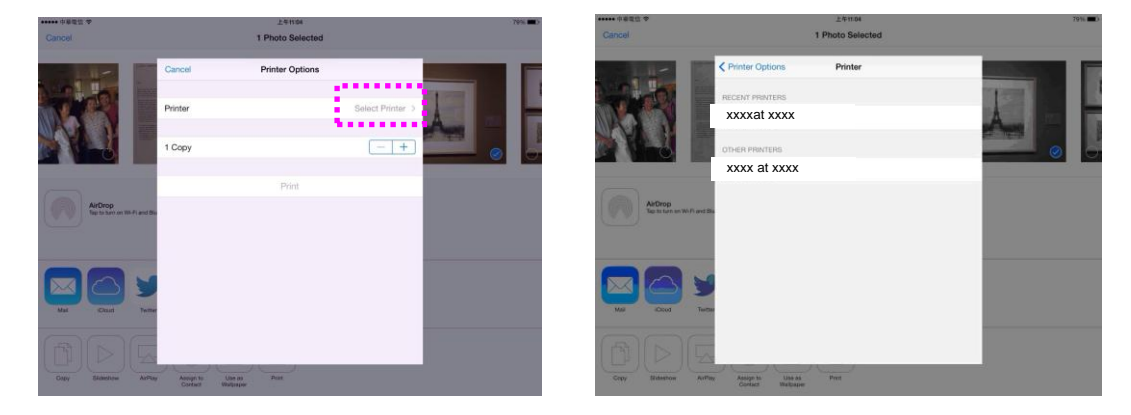

5. Pulse [Print] (Imprimir) para iniciar la impresión.

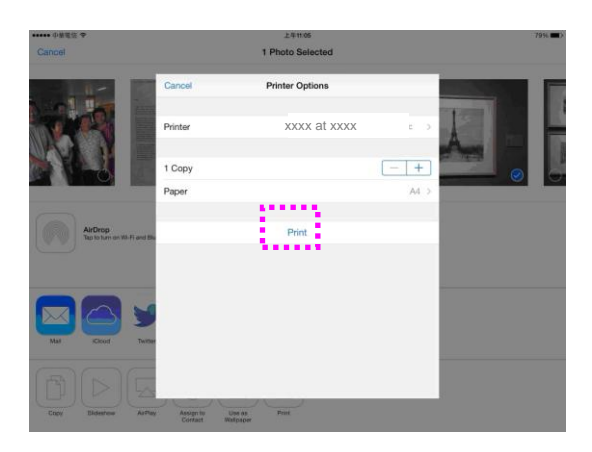

# 8. Usar el producto como un escáner

Después de instalar el controlador de escáner y conectar el cable USB al ordenador, el producto se podrá utilizar como un escáner preciso. Puede utilizar varias características de escaneado para modificar su imagen escaneada.

### Iniciar un escaneo desde otro software de edición de imágenes

### Procedimiento

- 1. Inicie su aplicación de edición de imagen.
- 2. Despliegue el menú File (Archivo) y seleccione Select Source (Seleccionar fuente).

Si el comando **Select Source** (**Seleccionar fuente**) no está disponible en el menú **File** (**Archivo**), consulte el manual de usuario de su aplicación para saber cómo se utiliza el enlace TWAIN. Se mostrará un cuadro de diálogo con una lista de fuentes de escaneado.

3. Seleccione el nombre del modelo de su producto.

Necesita seleccionar la fuente solamente una vez, a menos que desee seleccionar otro escáner.

- 4. Coloque el documento **FACE DOWN (ORIENTADO HACIA ABAJO)** sobre el vidrio plano.
- 5. Despliegue el menú File (Archivo) y seleccione **Acquire** (**Adquirir**).

Se mostrará un cuadro de diálogo de las características de escaneado.

| mage              | Paper    | More     | Color Dropout | Information |                                                         |
|-------------------|----------|----------|---------------|-------------|---------------------------------------------------------|
| Scan S            | Source:  |          |               |             | 0 1 2 3 4 5 6 7 8 9 10 11<br>. hulududududududududududu |
| Autom             | atic     |          | -             |             | I                                                       |
| Origin            | al Layo  | at:      |               |             | 2                                                       |
| Simplex           |          |          |               |             | 3                                                       |
| Mode:             |          |          |               |             | 4-                                                      |
| Black and White 💌 |          |          |               |             | 5-                                                      |
| Dither            | (Simul   | ate Gray | s):           |             | 6 -                                                     |
| None              |          |          | -             |             | 7 -                                                     |
| Resolu            | ition (d | pi):     |               |             | 8-                                                      |
| 200               | •        |          |               |             | 9 -                                                     |
| Bright            | iness:   |          |               |             | 10                                                      |
| •                 |          | -        | +             | 0           | 11                                                      |
| Contro            | ist:     |          |               |             | 12                                                      |
| 4                 |          |          |               |             | 14]                                                     |
|                   |          |          |               |             | 15                                                      |
|                   |          |          |               |             | 16 -                                                    |
|                   |          |          |               |             | 17 -                                                    |
|                   |          |          |               |             |                                                         |

- 6. Seleccione el método de escaneado que desee utilizar en el menú desplegable de Scan Method (Método de escaneado).
- 7. Seleccione el modo que desee utilizar para sus escaneados en el menú desplegable **Image Type** (**Tipo de imagen**).
- 8. Seleccione una resolución de escaneado en el menú desplegable **Resolution** (**Resolución**).
- 9. Seleccione el ajuste de las características de escaneado (por ejemplo: Sharpen [Más nítido], Descreen [Destramar], etc.) que desee utilizar.
- 10. Haga clic en **Preview (Vista previa**) o **Scan (Escanear**) para prever o escanear sus documentos.

### La ficha Imagen

### El cuadro Selección de imagen

### → B/N:

Elija B/N si su original contiene sólo texto o dibujos de lápiz o tinta.

- **Gris:** Elija la imagen en Gris si su original contiene sombras de grises.
- Color: Elija el color si desea escanear una imagen en color para su original en color.

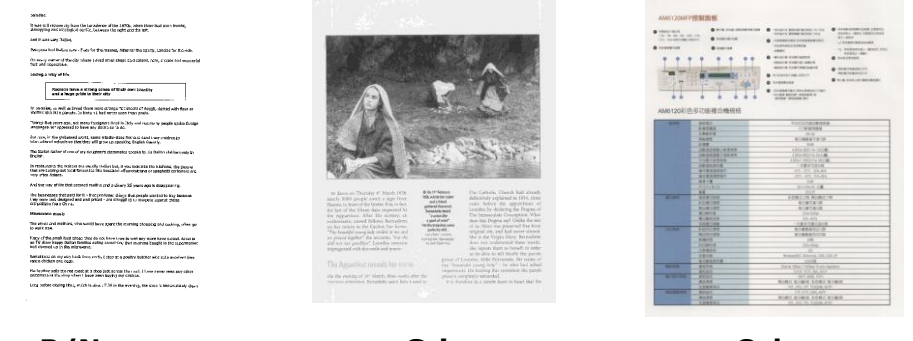

### B/N

Gris

Color

### Binarización:

Este es el proceso de conversión de una imagen de escala de grises o color en una imagen de dos tonos. Hay varios métodos para realizar esta conversión. **Opciones: Umbral Dinámico, Procesamiento Fijo, Medio Tono 1~5, Difusión de Errores**.

#### Medio Tono:

Además de la visualización en blanco y negro, el Medio Tono puede presentar una imagen en sombras grises usando diferentes tamaños de puntos. Una imagen con Medio Tono tiene la apariencia de una imagen de periódico. **Las opciones incluyen Medio Tono 1, Medio Tono 2, Medio Tono 3, Medio Tono 4, Medio Tono 5.** 

#### Difusión de Errores:

La Difusión de Errores es un tipo de Medio Tono. La Difusión de Errores proporciona una buena textura de imagen y hace el texto más legible que en el Medio Tono.

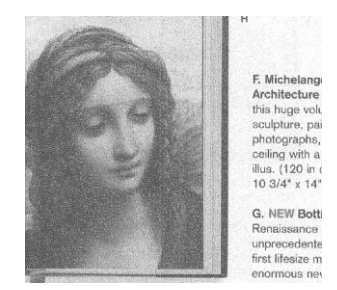

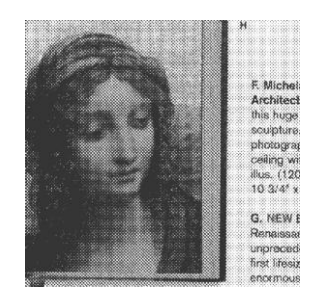

Imagen con Difusión de Errores

Imagen con Medio Tono

### Resolución

Un buen control de la resolución ofrece un buen detalle de una imagen al escanearla. La resolución se mide en puntos por pulgada (ppp). Normalmente, cuanto mayor sea el número de ppp, mayor será la resolución y el tamaño de archivo de imagen. Tenga en cuenta que una resolución mayor tarda más en escanearse y necesitará más espacio en el disco para la imagen escaneada. Como información, una imagen en color de tamaño A4 escaneada a 300 ppp en el modo Color verdadero ocupa aproximadamente 25 MB de espacio en el disco. Una resolución mayor (normalmente por encima de 600 ppp) sólo se recomienda cuando necesite escanear un área pequeña en el modo Color verdadero.

Elija un valor de resolución de la lista desplegable. El valor predeterminado es 200 ppp. Las resoluciones disponibles son 75, 100, 150, 200,300, 400, 500, 600 y 1200. (1200 dpi: Disponible para tamaño personalizado) O puede elegir el valor deseado haciendo clic en el cuadro en el lado derecho de la lista desplegable y pulsando la tecla de la flecha para seleccionar el valor deseado y luego hacer clic en el botón Agregar para incluirlo en la lista desplegable. Nota: La resolución es de hasta 300 dpi si se conecta una impresora sobre un lector MIRC al escáner.

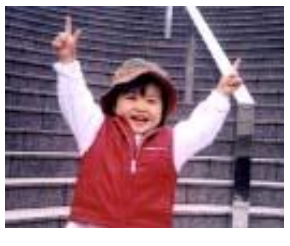

75 dpi

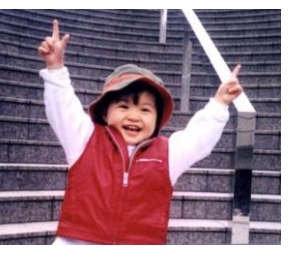

150 dpi

### → Brillo

Ajusta la claridad u oscuridad de una imagen. Cuanto mayor sea el valor, más brillante será la imagen. Arrastre el control deslizante a la derecha o a la izquierda para aumentar o disminuir el brillo. Los valores son de -100 a +100.

### Contraste e

Ajusta los valores entre las sombras más oscuras y las más claras en la imagen. Cuanto más alto sea el contraste, mayor será la diferencia en la escala de grises. Arrastre el control deslizante a la derecha o a la izquierda para aumentar o disminuir el contraste. Los valores son de -100 a +100.

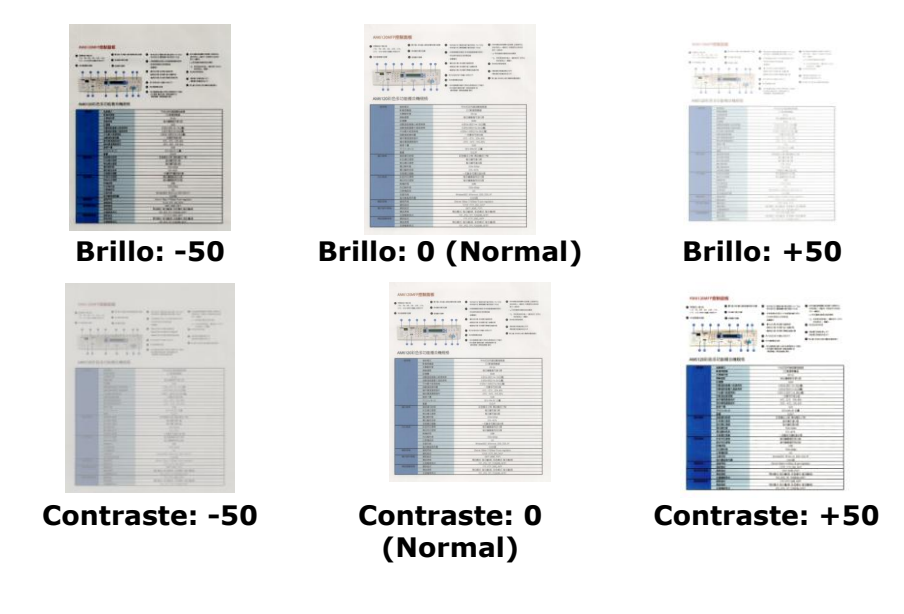

### Origen de escaneo

#### **Opciones:**

**Cama plana:** Seleccione esta configuración si necesita escanear una sola página desde la cama plana.

**\*Auto, ADF**— Alimentador automático de documentos: Usado para escanear varias páginas.

#### Ventana de vista previa

Haga clic en el botón Vista previa para obtener una imagen escaneada en baja resolución. Puede utilizar esta ventana para seleccionar su área de escaneo.

Personalizado: elija Personalizado en la lista desplegable Recorte de la pestaña Papel. Esta característica le permite definir el área o zona a escanear. Si selecciona esta opción, puede ingresar los valores de desplazamiento xey, ancho y largo para redefinir el área escaneada. La ventana de visualización mostrará el tamaño a medida que cambie los valores.

Elija su tamaño de escaneo en la lista desplegable Tamaño de escaneo.
None
US Letter- 8 E"x 11"

| None                    |
|-------------------------|
| US Letter- 8.5"x 11"    |
| US Legal – 8.5" x 14"   |
| ISO A4 – 21 x 29.7 cm   |
| ISO A5 – 14.8 x 21 cm   |
| ISO A6 – 10.5 x 14.8cm  |
| ISO A7 – 7.4 x 10/5 cm  |
| ISO B5 – 17.6 x 25 cm   |
| ISO B6 – 12.5 x 17.6 cm |
| ISO B7 – 8.8 x 12.5 cm  |
| JIS B5 – 18.2 x 25.7 cm |
| JIS B6 – 12.8 x 18.2 cm |
| JIS B7 – 9.1 x 12.8 cm  |
| Scanner Maximum         |
| Long Page (<118")       |

Las siguientes opciones sólo están disponibles cuando selecciona **Ajustar a transporte**.

- → Desplazamiento X la distancia del extremo izquierdo del escáner al borde izquierdo del área de escaneo.
- Desplazamiento Y la distancia del extremo superior del documento al extremo superior del área de escaneo.
- → Ancho el ancho del área de escaneo.
- → Largo el largo del área de escaneo.
- Centro: Calcula automáticamente el desplazamiento x de la alimentación en el centro basándose en el tamaño de documento seleccionado.

Unidad: Defina su sistema de medida. Están disponibles pulgadas, milímetros y píxeles.

La Detección de alimentación múltiple le permite detectar documentos sobrepuestos que pasan por el alimentador automático de documentos. La alimentación múltiple ocurre normalmente por documentos grapados, adhesivos en los documentos o documentos cargados estáticamente. Nota : La disponibilidad de la función varía dependiendo del tipo de escáner.

**Detección de longitud adicional**: La Detección de longitud adicional le permite definir la longitud del documento múltiple que se va a alimentar. Este valor indica la longitud adicional que excede a su área de escaneo. La ventana de la pantalla mostrará el tamaño del documento conforme cambie el valor. El valor 0 indica que no hay detección de longitud adicional. La Detección de longitud adicional se utiliza mejor cuando se escanean documentos del mismo tamaño en el alimentador automático de documentos.

### Color Drop-out (Eliminar color)

Haga clic en el botón y se mostrará un cuadro de diálogo debajo. Este cuadro de diálogo le permite eliminar uno de los canales de color: R (Rojo), G (Verde) o B (Azul). Esta función resulta especialmente útil cuando se necesita convertir texto utilizando un software OCR.

Tenga en cuenta que esta función solo admite imágenes en blanco y negro y con escala de grises. Por lo tanto, deberá asegurarse de elegir cualquier tipo de imagen en blanco y negro o con escala de grises cuando aplique esta función.

### La ficha Información

La pestaña Información le permite ver toda la información sobre el escáner, incluido el número de serie, el número de almohadillas, el número de rodillos y la versión del firmware. Ésta es información útil cuando informa un problema al personal de servicio.

# 9. Mantenimiento del producto

### Limpiar el vidrio

El producto está diseñado para que apenas sea necesario su mantenimiento. Sin embargo, necesita limpiarse ocasionalmente para garantizar un calidad de imagen y un rendimiento óptimos.

Para limpiar el vidrio:

- **1.** Abra la cubierta para documentos como se muestra más abajo.
- 2. Humedezca un paño suave y limpio con alcohol isopropílico (95%).
- **3.** Limpie suavemente el vidrio plano y la placa blanca de debajo de la cubierta para documentos para eliminar el polvo o cualquier partícula de tóner.
- **4.** Cierre la cubierta para documentos. Su máquina ya estará lista para usar.

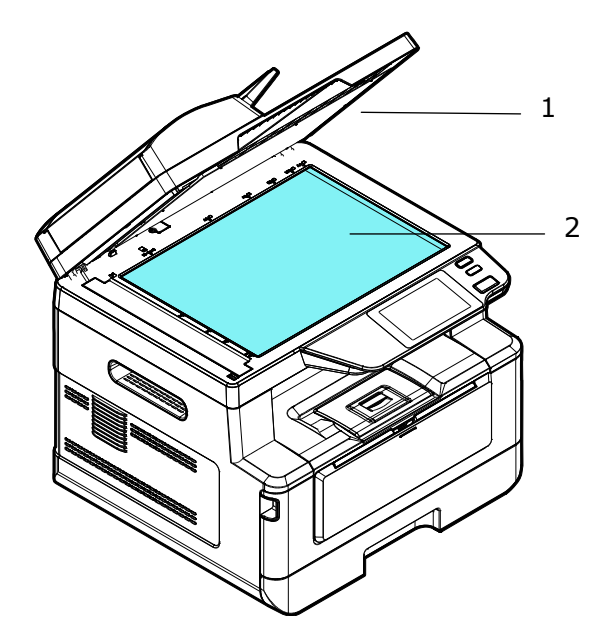

- 1. Cubierta para documentos
- 2. Vidrio plano

### Limpiar el alimentador automático de documentos

De vez en cuando, el conjunto de las almohadillas y los rodillos de alimentación pueden ensuciarse con tinta, partículas de tóner o polvo de papel. En dicho caso, el producto podría no alimentar los documentos suavemente. Si esto ocurre, siga el procedimiento de limpieza para devolver a la máquina su estado original.

- **1.** Humedezca un paño limpio que no deje pelusas con alcohol isopropílico (95%).
- 2. Abra con cuidado la cubierta frontal del alimentador automático de documentos. Limpie los rodillos de alimentación de lado a lado.

Gire los rodillos hacia adelante con el dedo y repita el procedimiento de limpieza anterior hasta que los rodillos estén limpios. Tenga cuidado de no engancharse con los resortes de recogida ni dañarlos.

- **3.** Limpie la parte de goma de la almohadilla de acople del alimentador automático de documentos.
- **4.** Cierre la unidad del alimentador automático de documentos. Su máquina ya estará lista para usar.

Rodillo del alimen tador automático de documentos

Almohadillas del alimentador automático de documentos

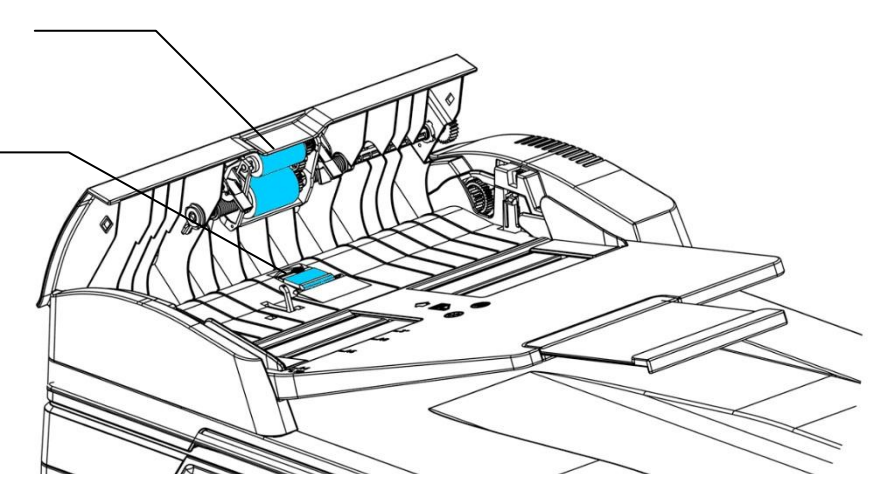

### Limpiar la almohadilla del casete

Si la almohadilla del casete está manchada con polvo de papel o suciedad, o cada 30.000 copias, es posible que el papel no se alimente suavemente o se emita un ruido durante la alimentación del papel. Siga el procedimiento que se describe a continuación para limpiar la almohadilla del casete.

Necesita tener preparado un bastoncillo de algodón.

- **1.** Quite todo el papel del casete.
- **2.** Humedezca un bastoncillo de algodón con alcohol isopropílico (95%).
- **3.** Limpie la parte de goma de la almohadilla.

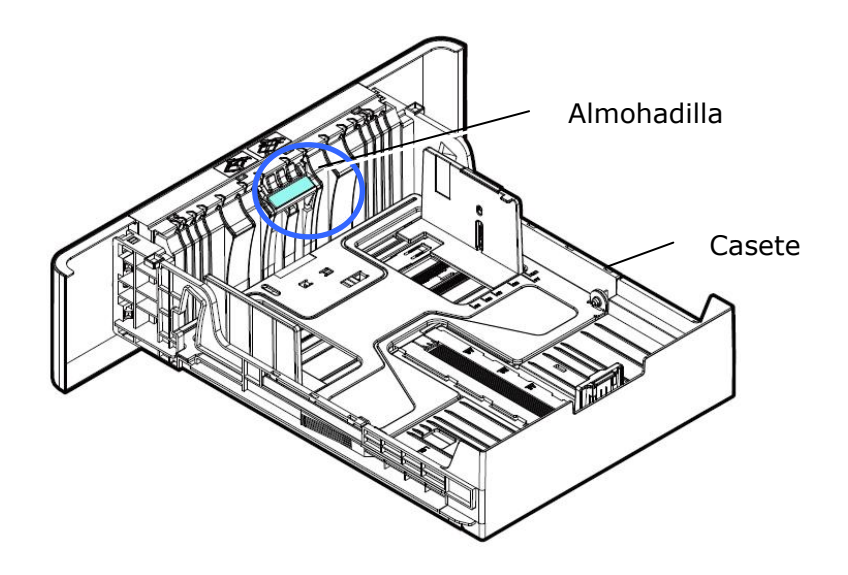

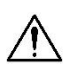

### Importante:

Después de limpiar la almohadilla manchada, séquela completamente.

### Limpieza de la unidad de tambor

Si la unidad de tambor está manchada con polvo de papel o suciedad, la impresión puede aparecer como una imagen defectuosa de intervalo regular. Siga el procedimiento a continuación para limpiar la unidad de tambor.

- **1.** Apague la alimentación y desenchufe el cable de alimentación de la toma de corriente.
- 2. Abra la cubierta frontal tirando de las asas ubicadas a ambos lados tal y como se indica.

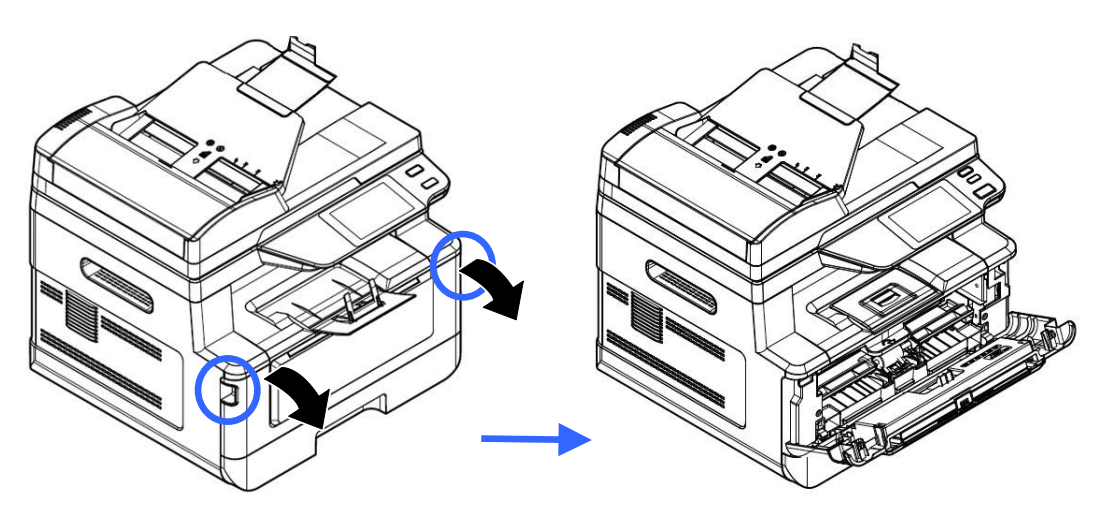

**3.** Levante el asa del cartucho de tóner y sáquelo suavemente.

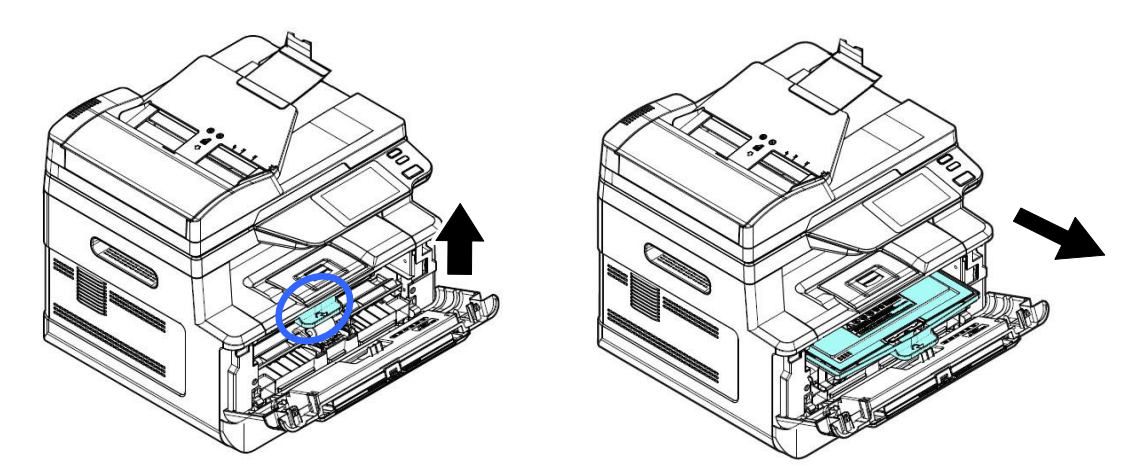

**4.** Saque el cartucho de tóner de la unidad del tambor tal y como se muestra.

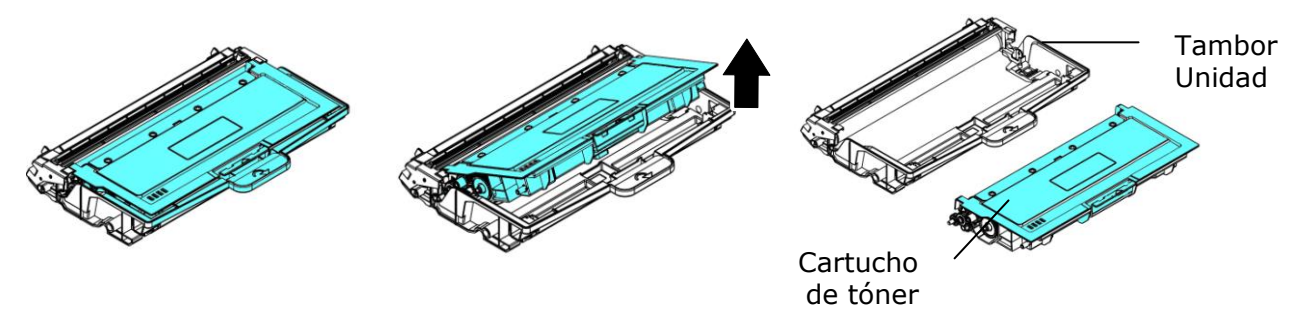

**5.** Limpie la unidad de tambor con un paño limpio y suave.

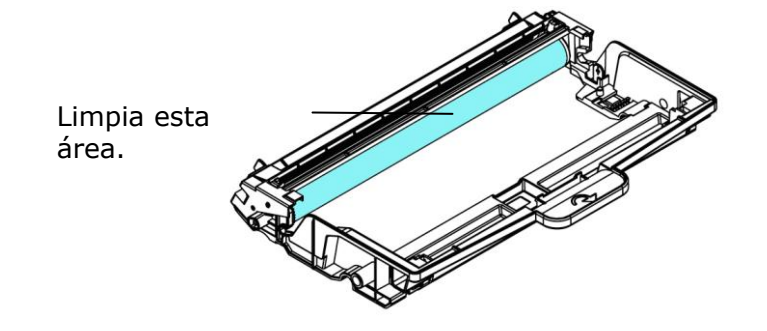
### Limpieza de la ruta del papel

- **1.** Consulte la sección anterior para extraer el cartucho de tóner.
- **2.** Compruebe si hay polvo de papel en la ruta del papel. Si es así, elimine el polvo.

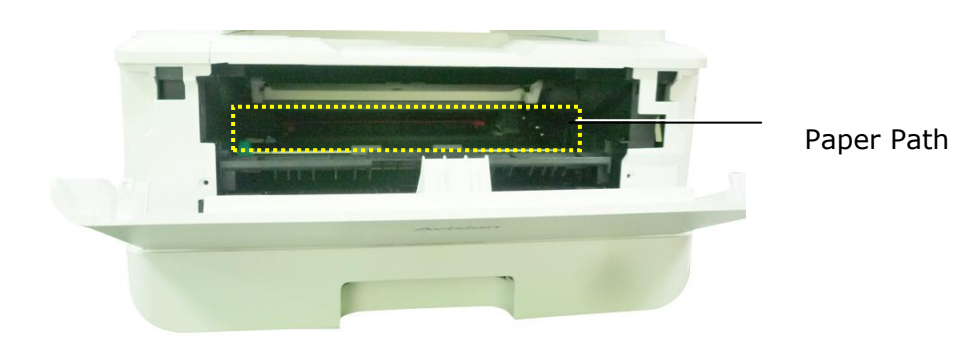

### Limpieza de los sensores IR

Si se acumula demasiado polvo de papel o polvo en los sensores de infrarrojos, puede provocar un error de cálculo del atasco de papel. Por ejemplo, hay un código de error de atasco de papel, pero de hecho no se encontró papel atascado dentro de la impresora. En este caso, limpie el sensor IR de acuerdo con los siguientes pasos. Si el problema persiste, los sensores probablemente no funcionen correctamente. Póngase en contacto con el personal de servicio para reemplazar el sensor.

- **1.** Consulte la sección anterior para extraer el cartucho de tóner.
- 2. Humedezca un paño limpio y suave con alcohol al 95%.
- **3.** Limpie el área cerca de los sensores como se indica.

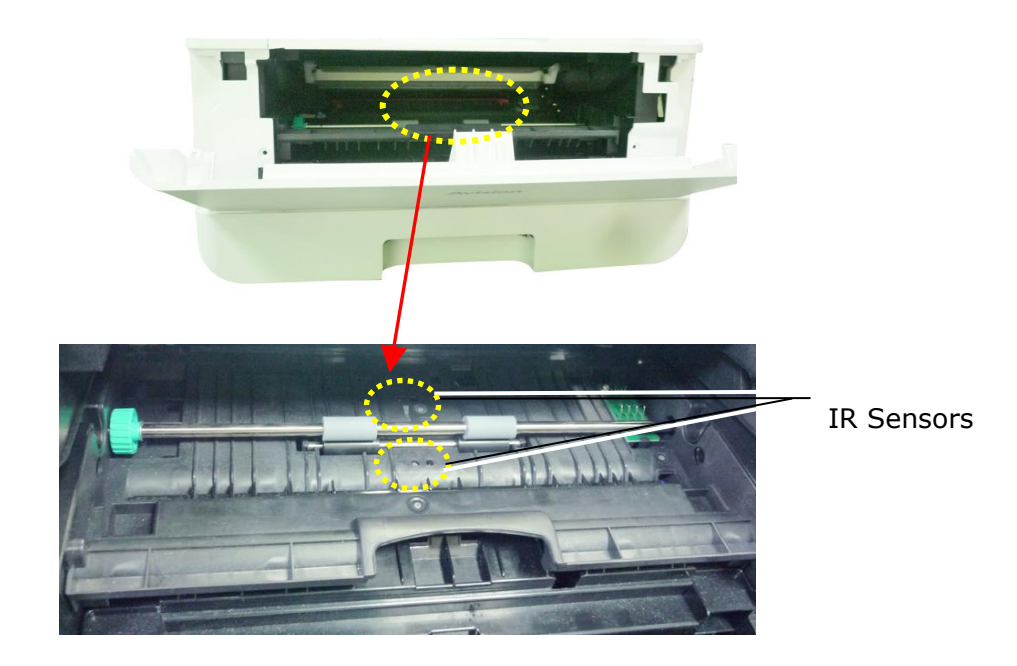

### Limpieza de los sensores de entrada de papel

I Si se acumula demasiado polvo de papel o polvo en los sensores de entrada de papel, puede producirse un error de cálculo del atasco de papel. Por ejemplo, hay un código de error de atasco de papel, pero de hecho no se encontró papel atascado dentro de la impresora. En este caso, limpie el sensor de entrada de papel de acuerdo con los siguientes pasos. Si el problema persiste, los sensores probablemente no funcionen correctamente. Póngase en contacto con el personal de servicio para reemplazar el sensor.

- **1.** Apague la corriente.
- 2. Retire la bandeja de papel.
- 3. Humedezca un paño limpio y suave con 95% de alcohol.
- 4. Limpie la parte **posterior** de la placa del sensor como se indica.

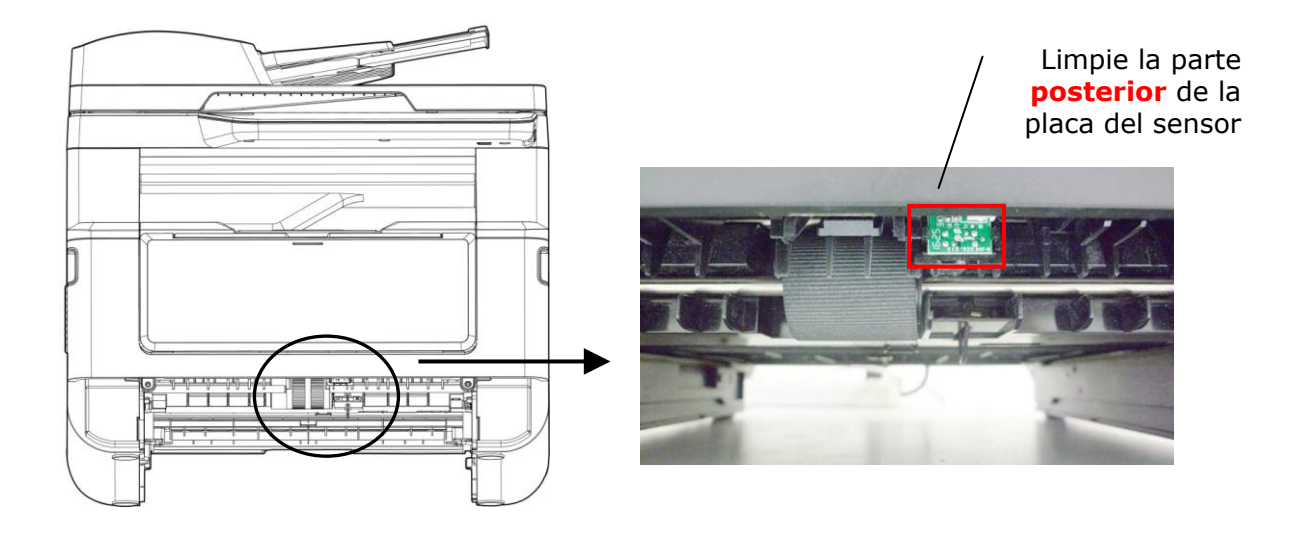

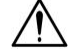

### iImportante!

Antes de limpiar el sensor de entrada de papel, asegúrese de que la alimentación esté apagada y evite tocar la placa del sensor en caso de que los componentes de la placa de circuito puedan dañarse.

## Eliminar un atasco de papel en el alimentador automático de documentos

Si se produce un atasco de papel en el alimentador automático de documentos, siga el procedimiento que se describe a continuación para sacar el papel:

- 1. Abra con cuidado la cubierta frontal del alimentador automático de documentos hacia la izquierda ①.
- Tire con cuidado del papel para sacarlo de la unidad del alimentador automático de documentos 2.
- **3.** Cierre la cubierta frontal del Alimentador Automático de Documentos. Su producto ya estará listo para usar.

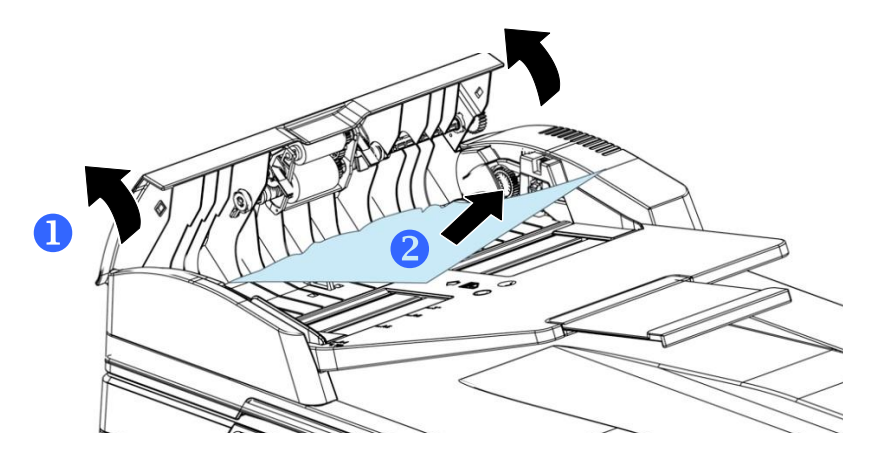

### Sustituir el módulo de almohadillas de acople

Después de escanear aproximadamente 20.000 hojas mediante el alimentador automático de documentos, es posible que la almohadilla esté desgastada y puede experimentar problemas al alimentar los documentos. En dicho caso, le recomendamos encarecidamente que sustituya el módulo de almohadillas por uno nuevo. Para solicitar el módulo de almohadillas, consulte a su distribuidor más cercano y siga el procedimiento que se describe a continuación para sustituirlo.

### Procedimiento para el desmontaje

- **1.** Abra con cuidado la cubierta frontal del alimentador automático de documentos.
- 1. Saque el módulo de almohadillas de acople del alimentador automático de documentos presionando el bloqueo hacia arriba.

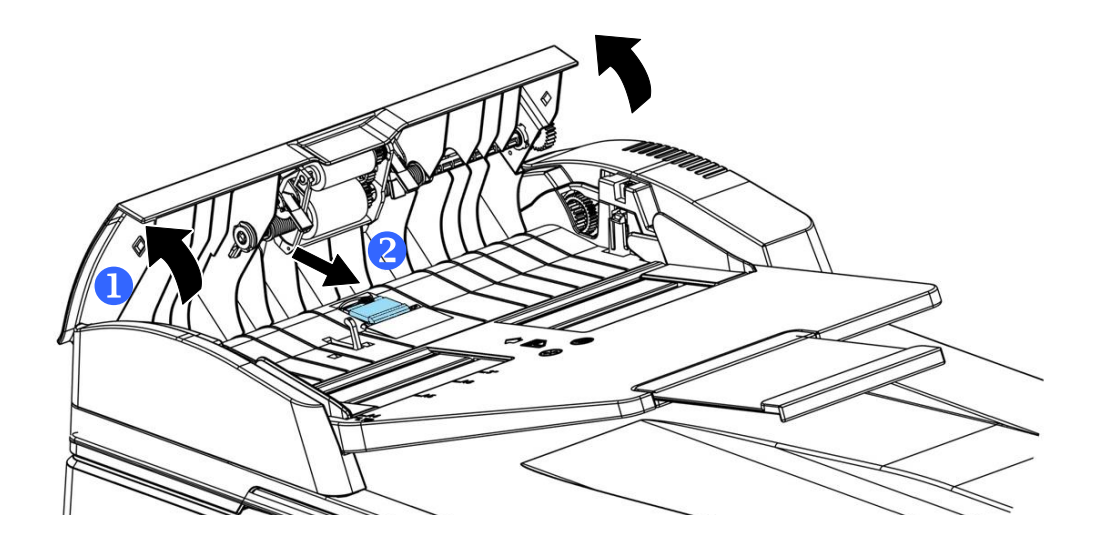

### Procedimiento para el montaje

- **1.** Abra con cuidado la cubierta frontal del alimentador automático de documentos hacia la izquierda.
- Saque el módulo de almohadillas del alimentador automático de documentos de la caja.
- 3. Colóquelo dentro de los agujeros hasta que quede sujeto en su posición.

### Sustituir el cartucho de tóner

El cartucho de tóner que se proporciona con el producto necesitará sustituirse después de imprimir aproximadamente 3.000 páginas. Cuando el cartucho de tóner se esté agotando, se mostrará el mensaje [**Toner Low**] (**Tóner casi agotado**). Compre un nuevo cartucho de tóner y téngalo preparado antes de que se muestre el mensaje [**Replace Toner**] (**Sustituya el tóner**).

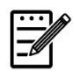

### Nota:

La unidad del tambor y el cartucho de tóner son dos piezas independientes.

Siga estos pasos para sustituir el cartucho de tóner:

### Quitar el cartucho de tóner

- **1.** Apague la alimentación y desenchufe el cable de alimentación de la toma de corriente.
- **2.** Abra la cubierta frontal tirando de las asas ubicadas a ambos lados tal y como se indica.

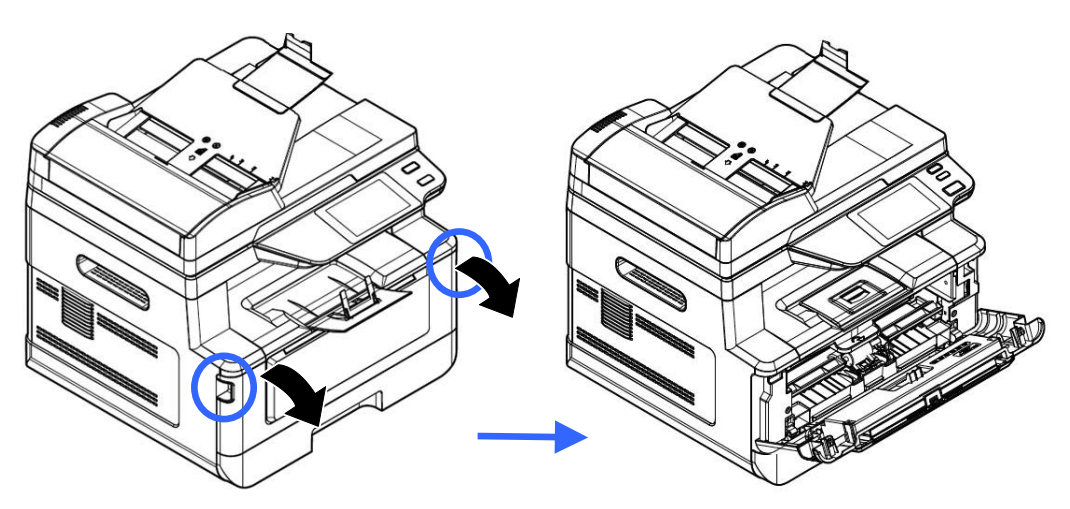

**3.** Levante el asa de la unidad del tambor y el conjunto del cartucho de tóner y saque suavemente el conjunto.

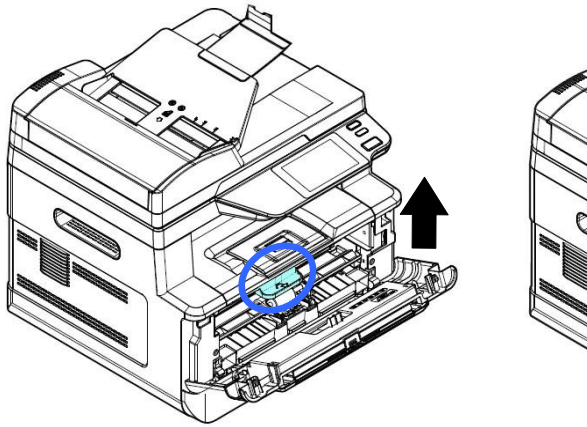

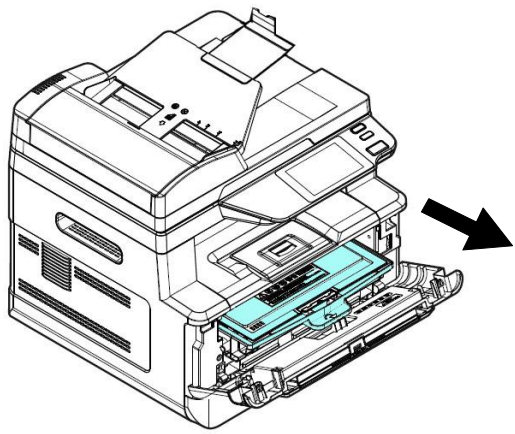

**3.** Saque el cartucho de tóner de la unidad del tambor tal y como se muestra.

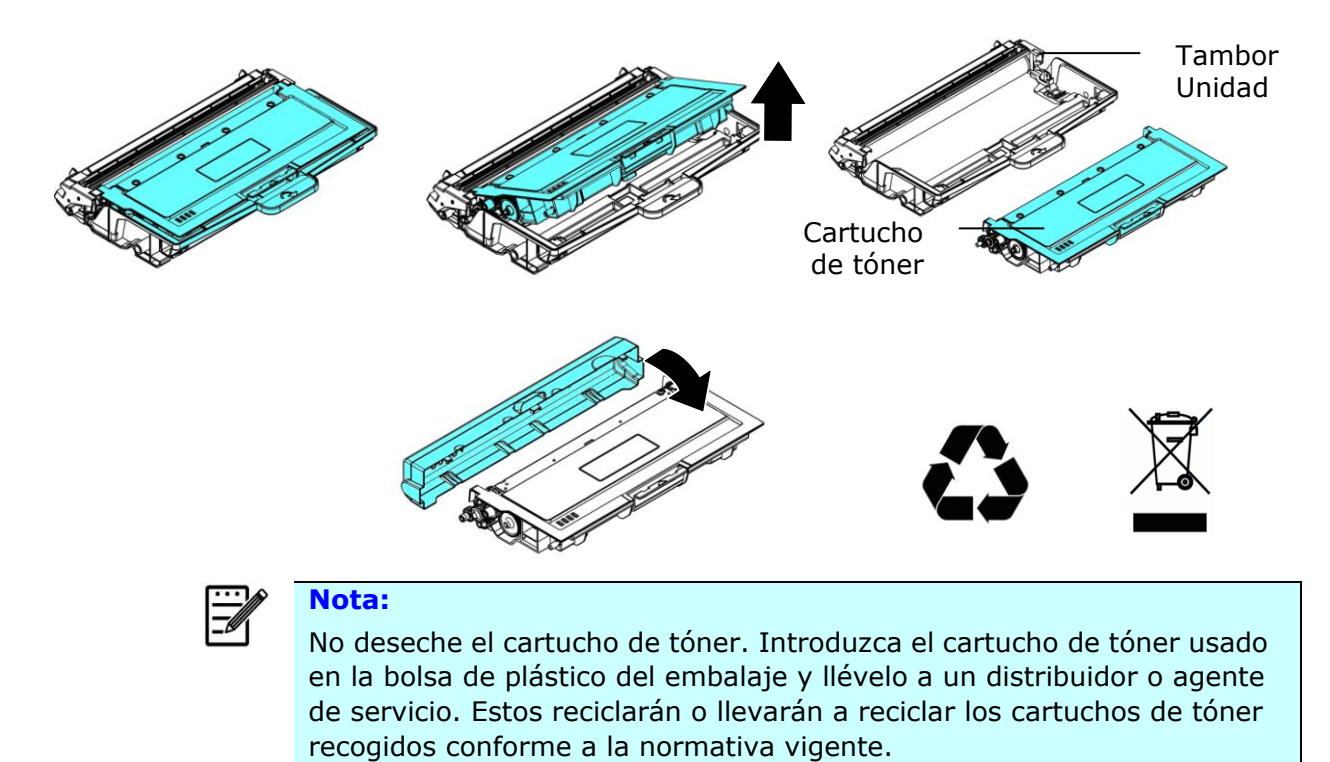

### Instalar el cartucho de tóner

**1.** Desembale el nuevo cartucho de tóner. Quite la cubierta protectora.

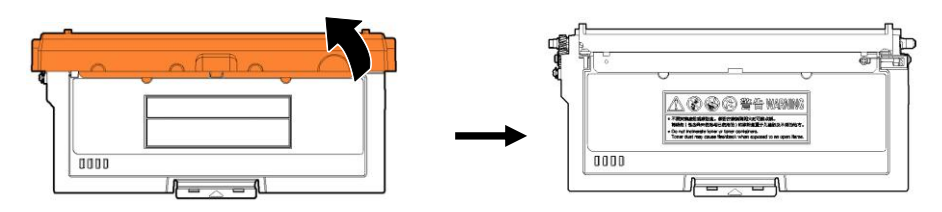

2. Incline el cartucho de tóner hacia arriba y hacia abajo y, a continuación, a la derecha y a la izquierda 10 veces para distribuir el tóner de manera uniforme en el interior del cartucho de tóner.

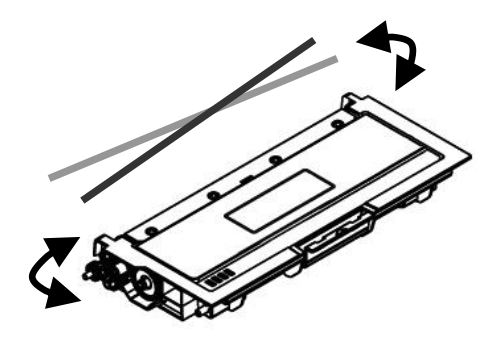

**3.** Tire del sello protector del cartucho de tóner hasta que se elimine por completo.

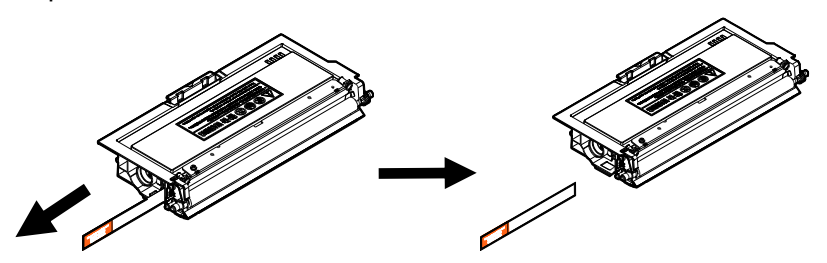

4. Instale el cartucho de tóner en la unidad del tambor.

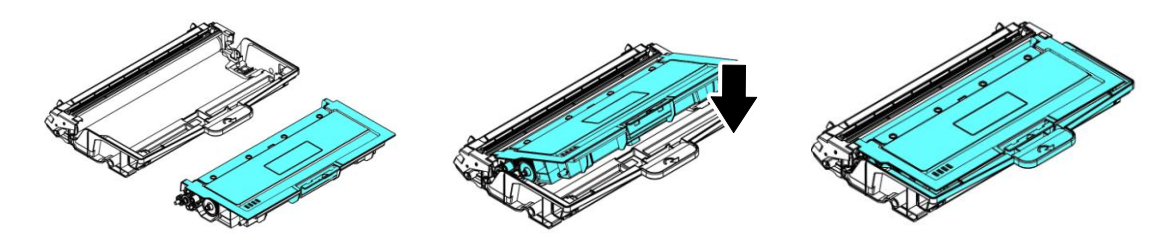

### iAdvertencia!

- Tenga cuidado de no inhalar el tóner.
- Si el tóner entra en contacto con su ropa u otros tejidos, limpie el tóner con un paño seco. Lave las prendas o tejidos en agua fría y déjelas secar al aire libre.
- Para evitar problemas de calidad de impresión, NO toque los rodillos del tóner.
- Para evitar dañar el cartucho de tóner, no lo deje expuesto más de unos minutos.
- Limpie el cable de corona del interior de la unidad del tambor deslizando la pestaña suavemente de izquierda a derecha y de derecha a izquierda varias veces. (Después de que se haya utilizado el cartucho de tóner durante un periodo de tiempo, pueden quedar algunos restos de tóner en el cable de corona.)

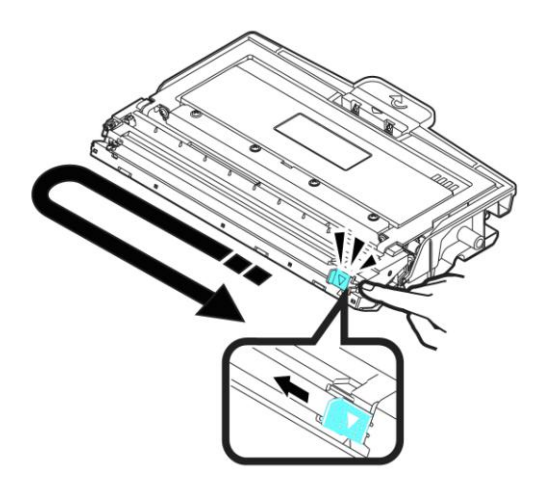

Nota:

Asegúrese de que vuelve a colocar la pestaña en la posición de inicio (▲). La flecha de la pestaña debe estar alineada con la flecha de la unidad del tambor. En caso contrario, las páginas impresas pueden tener una línea vertical.

 Sujete el asa del conjunto del cartucho de tóner e introduzca el conjunto del cartucho de tóner en su posición original. Presione el asa para fijarlo firmemente en su posición.

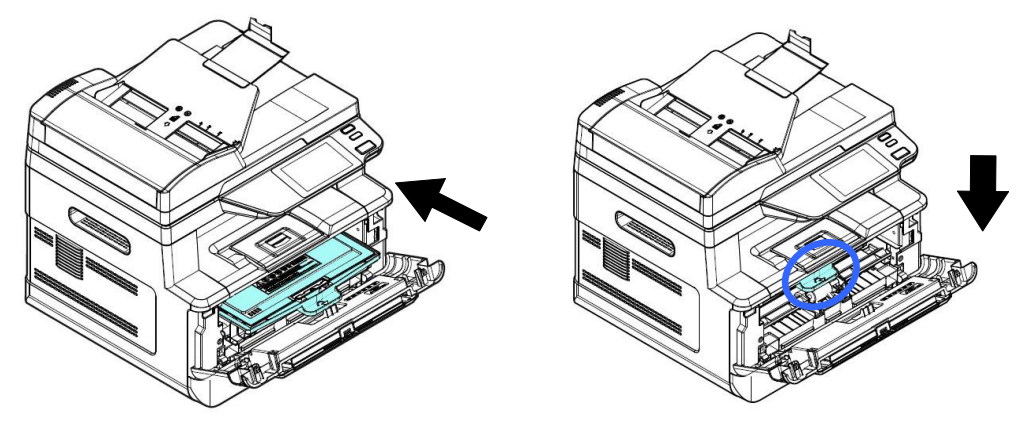

### Nota:

No deseche el cartucho de tóner. Introduzca el cartucho de tóner usado en la bolsa de plástico del embalaje y llévelo a un distribuidor o agente de servicio. Estos reciclarán o llevarán a reciclar los cartuchos de tóner recogidos conforme a la normativa vigente.

7. Cierre la cubierta frontal.

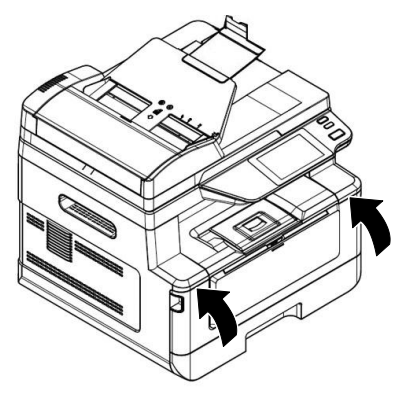

### Sustituir la unidad del tambor

La unidad del tambor que se proporciona con el producto necesitará sustituirse después de imprimir aproximadamente 12.000 páginas. Cuando la unidad del tambor se esté agotando, se mostrará el mensaje [**Drum Low**] (**Tambor casi agotado**). Compre un nuevo cartucho de tóner y téngalo preparado antes de que se muestre el mensaje [**Replace Drum**] (**Sustituya el tambor**).

Siga estos pasos para sustituir el cartucho de tóner:

### Quitar la unidad del tambor y el conjunto del cartucho de tóner

**1.** Apague la alimentación y desenchufe el cable de alimentación de la toma de corriente.

**2.** Abra la cubierta frontal tirando de las asas ubicadas a ambos lados tal y como se indica.

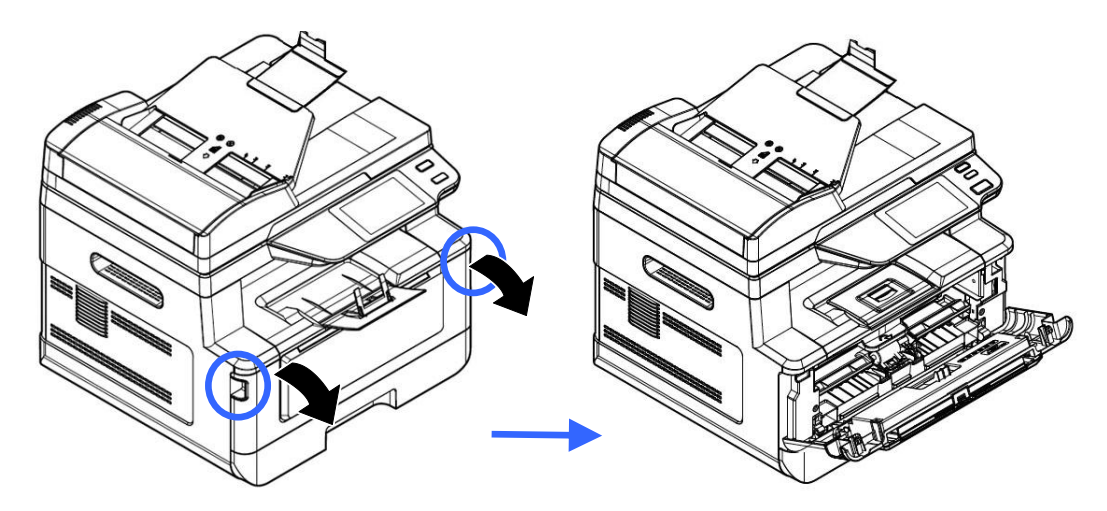

**3.** Levante el asa del cartucho de tóner y sáquelo suavemente.

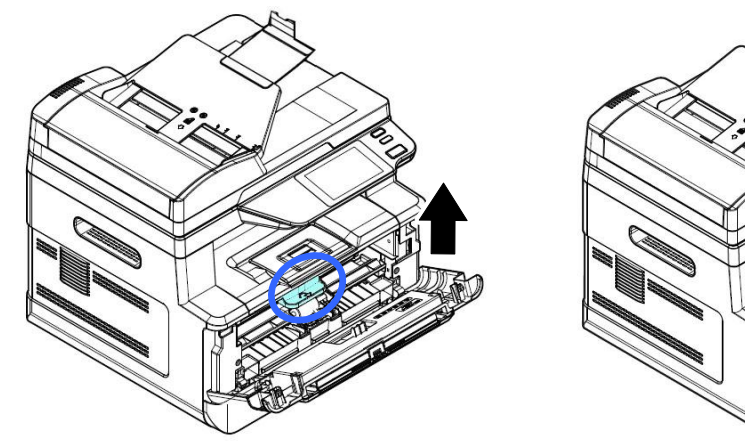

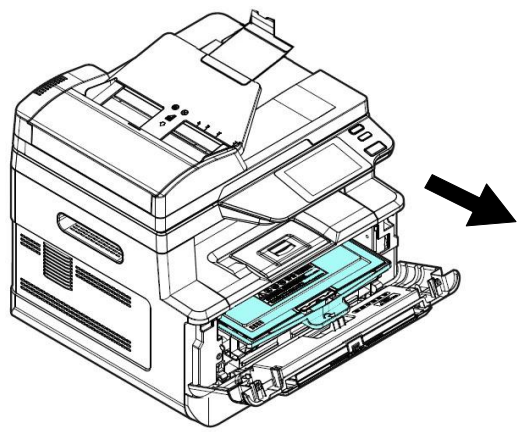

**4.** Saque el cartucho de tóner de la unidad del tambor tal y como se muestra.

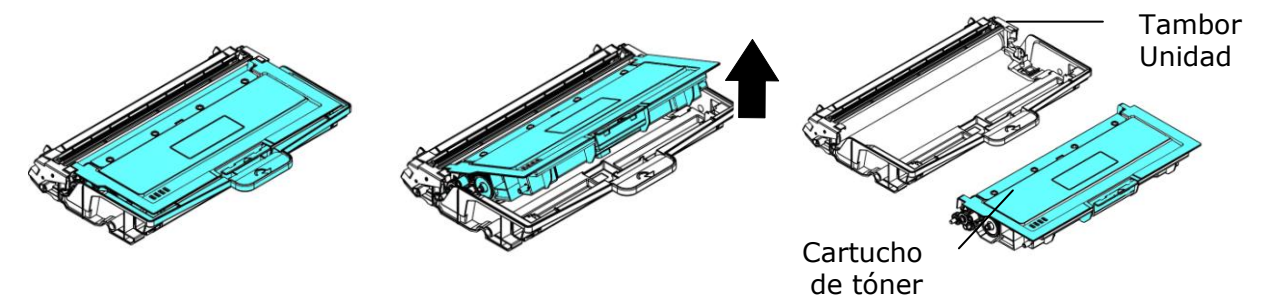

### Instalar la unidad del tambor

**1.** Retire la película protectora y la etiqueta en el centro de la unidad de tambor. Asegúrese de no tocar el tambor durante el desembalaje. Su huella digital puede afectar la calidad de impresión.

### Película

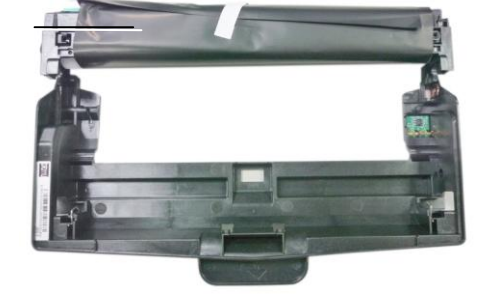

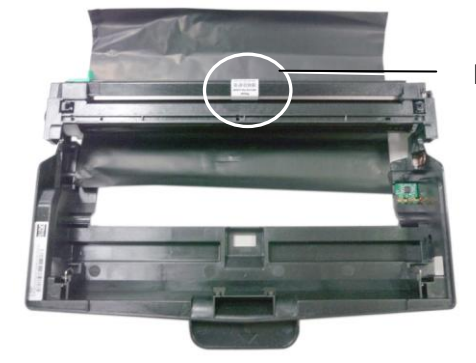

Etiqueta

2. Instale el cartucho de tóner en la nueva unidad del tambor.

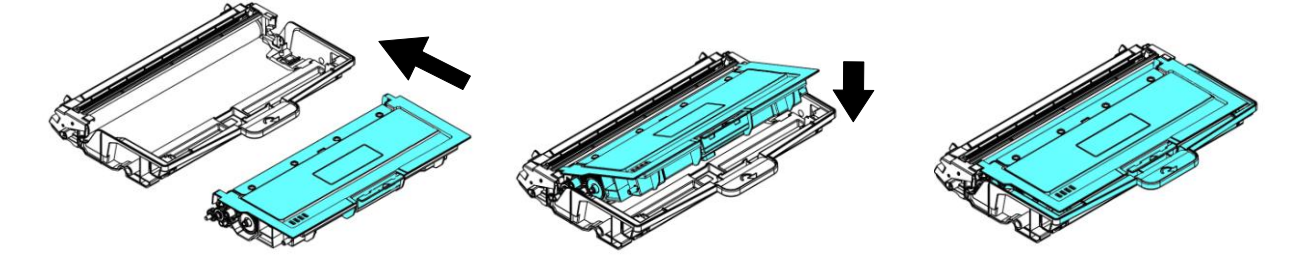

**3.** Sujete el asa del cartucho de tóner e introduzca el cartucho de tóner en su posición original. Presione el asa para fijarlo firmemente en su posición.

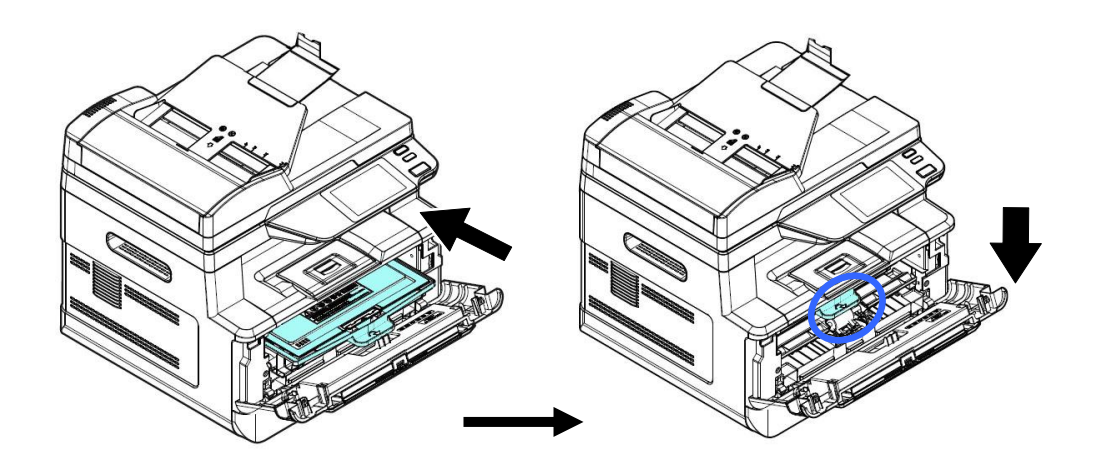

4. Cierre la cubierta frontal.

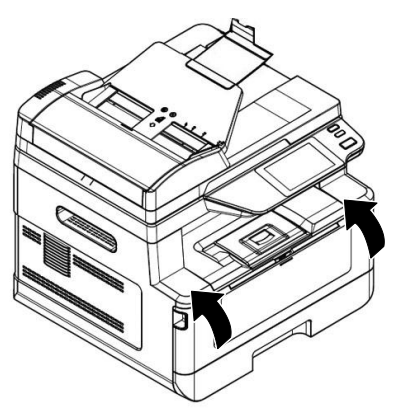

## **10. Resolución de problemas**

### Monitorizar la impresora a través de Printer Status Monitor

Printer Status Monitor le permite monitorizar el estado de su impresora, obtener información acerca de las piezas consumibles y avisarle cuando se produzcan errores en la impresora.

Printer Status Monitor está disponible cuando la impresora está conectada directamente a un ordenador host a través de un puerto USB o un puerto de red.

Printer Status Monitor se instalará cuando instale el controlador de la impresora como se explica en la sección anterior.

### Acceder a Printer Status Monitor

Haga doble clic en el icono de **Printer Status Monitor (Printer Status Monitor)** de la bandeja del sistema. Se mostrará la siguiente ventana del estado de la impresora.

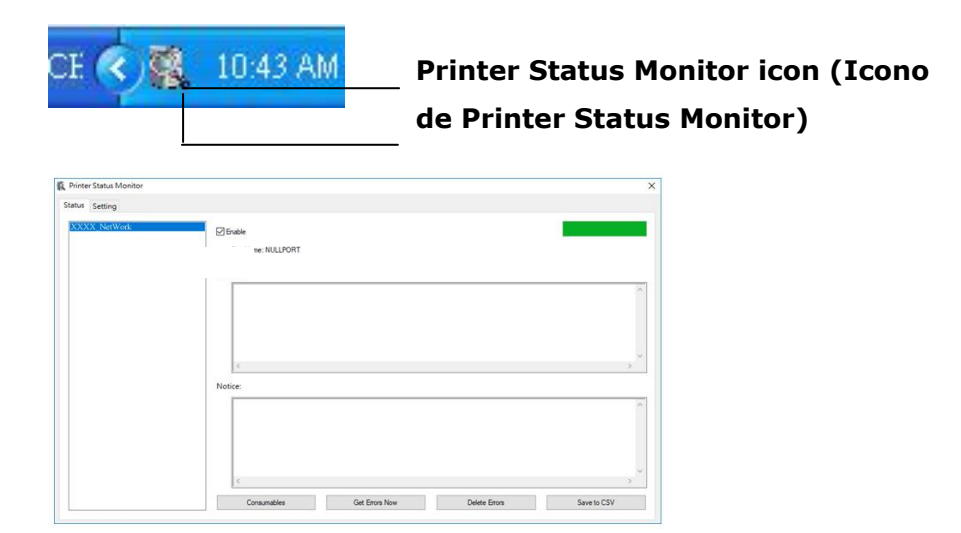

Printer Status Window (Ventana de estado de la impresora)

### Obtener información del estado de la impresora

Puede monitorizar el estado de la impresora y obtener información acerca de los productos consumibles a través del cuadro de diálogo de Avision Status Monitor.

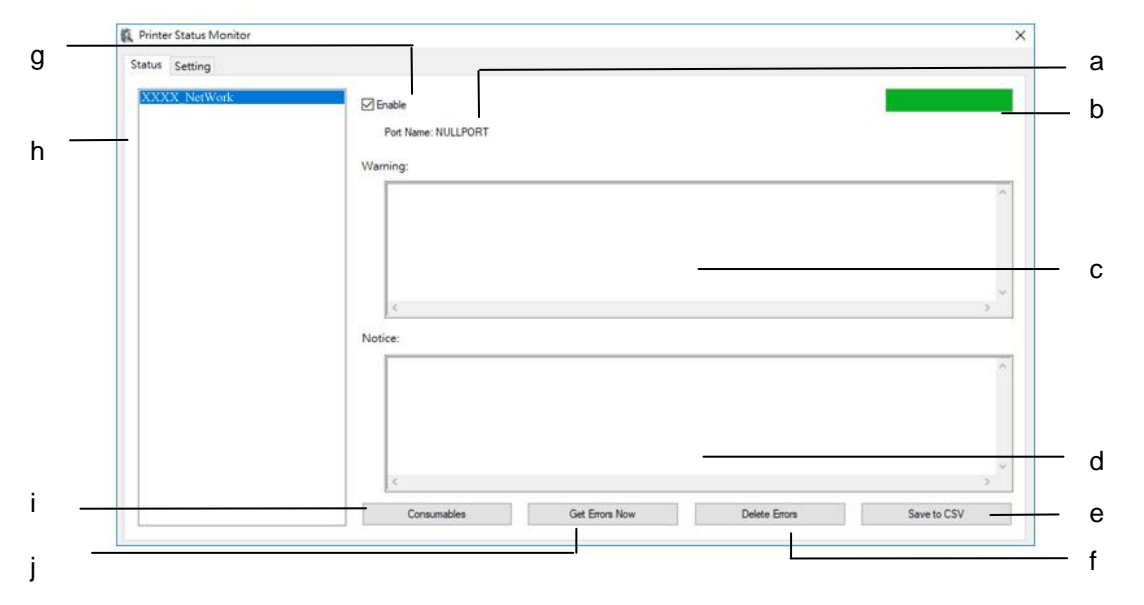

| a Port Name (Nombre<br>del puerto)                                                                       | Nombre del puerto de la impresora especificada.                                                                                                    |  |  |
|----------------------------------------------------------------------------------------------------|----------------------------------------------------------------------------------------------------|--|--|
| b Progress Bar (Barra<br>de progreso)                                                                    | Barra de progreso para acceder a los últimos datos de la impresora especificada.                                                                          |  |  |
| c Text Box (Cuadro<br>de texto)                                                                          | Mostrar el mensaje de advertencia.                                                                                                    |  |  |
| d Text Box (Cuadro<br>de texto)                                                                          | Mostrar el mensaje de aviso.                                                                                                    |  |  |
| e Save Errors to CSV<br>(Guardar errores en<br>archivo CSV)                                              | Guarda los mensajes de error en un archivo CSV.                                                                                                    |  |  |
| f Delete Errors<br>(Eliminar errores)                                                                    | Elimina todos los mensajes de error.                                                                                                    |  |  |
| g Enable (Habilitar)                                                                                     | Marque la casilla para habilitar el acceso al estado de una impresora especificada.                                                                       |  |  |
| h Modelo de<br>impresora                                                                                 | Mostrar modelos de impresora.                                                                                                    |  |  |
| i Consumables<br>(Consumibles)                                                                           | Haga clic para mostrar la información de la bandeja de papel y<br>las piezas consumibles, como por ejemplo: Drum, Toner<br>Cartridge (Cartucho de tóner). |  |  |
| j Get Errors Now<br>(Consigue errores<br>ahora) Haga clic para actualizar el estado de la impresora ahor |                                                                                                    |  |  |

### Configurar preferencias de monitorización

Para establecer ajustes de monitorización específicos, haga clic en la pestaña Setting (Configuración) en la ventana de Avision Status Monitor.

| Sheck Device Status                  | Language: |
|--------------------------------------|-----------|
| Interval:                            | English   |
|                                      |           |
| O Custom (1 - 1440):                 |           |
| 1 minute                             |           |
| Show pop-up window - warning message |           |
| Show pop-up window - notice message  |           |
|                                      |           |
|                                      |           |
|                                      |           |
|                                      |           |
|                                      |           |
|                                      |           |
|                                      |           |

| - | Language (Idioma)                                                                          | Muestra el idioma de la ventana.                                              |
|---|--------------------------------------------------------------------------------------------|-------------------------------------------------------------------------------|
| - | Check Device Status<br>(Verificar el estado del<br>dispositivo)                            |                                                                               |
|   | Interval (Intervalo)                                                                       | Defina el intervalo para actualizar el estado de los errores de la impresora. |
|   |                                                                                            | Opción: 1, 5, 10 (minutos), Custom (Personalizado) (1 a<br>1440 minutos)      |
|   | Show Pop-up<br>Window–Warning<br>Mostrar mensaje de<br>advertencia de ventana<br>emergente | Marque esta casilla para mostrar el mensaje de<br>advertencia.                |
| - | Show Pop-up<br>Window-Notice Mostrar<br>mensaje de advertencia<br>de ventana emergente     | Marque la casilla para mostrar automáticamente el mensaje de aviso.           |

# Solucionar un mensaje de error o una advertencia

Si ocurre un problema durante el funcionamiento, se mostrará un mensaje de error o advertencia en el panel LCD. Asimismo, el LED de error parpadeará o permanecerá encendido para indicar un estado de error o una advertencia. Para solucionar el problema, siga las instrucciones que aparecen en pantalla o consulte la siguiente tabla para obtener una información más detallada. (O escanea el código QR con tu teléfono móvil para ver el video.)

| Mensaje                                          | Descripción o solución                                                                                                    |  |
|--------------------------------------------------|----------------------------------------------------------------------------------------------------|--|
| Auto Temp.<br>Adjustment<br>(200004)             | Ajuste automático de temperatura. Por favor espera.<br>La temperatura del fusor es demasiado alta. Para evitar<br>que el tóner se vea afectado, el trabajo de impresión se<br>suspenderá durante unos minutos. Después de que la<br>temperatura vuelva a ser normal, el mensaje de<br>advertencia desaparecerá y el trabajo de impresión se<br>reanudará. |  |
| Toner low<br>(Tóner casi<br>agotado) (200032)    | El tóner restante es inferior al 10%. La máquina aún puede realizar las funciones de impresión o copiado pero con baja calidad.                                                                                                    |  |
| Drum near end<br>(Drum casi<br>agotado )(200043) | El drum restante es inferior al 10%.<br>Contacte con el personal técnico para solicitar y sustituir<br>el EP.                                                                                                    |  |
| Toner empty<br>(Tóner<br>vacío )(200031)         | El tóner se ha agotado.<br>Sustitúyalo por un nuevo cartucho de tóner.                                                                                                    |  |
| No Drum<br>(No hay Drum)<br>(200041)             | Instale el drum y reinicie la impresora multifunción.                                                                                                    |  |
| Drum life ends<br>(Drum agotado)<br>(200042)     | El drum ha llegado al final de su vida útil.<br>Contacte con el personal técnico para solicitar y sustituir<br>el módulo del drum.                                                                                                    |  |

### Mensaje de advertencia

### Mensaje de error

| Códigos y mensajes de error         | Posibles causas o soluciones                                                                             |  |  |
|-------------------------------------|----------------------------------------------------------------------------------------------------|--|--|
| System error (Error del sistema)    |                                                                                                    |  |  |
|                                     | Reinicie la impresora multifunción. Si este error                                                        |  |  |
| Código de servicio: 100111          | persiste, contacte con el personal técnico para                                                          |  |  |
|                                     | solicitar ayuda.                                                                                         |  |  |
| Error del módulo de escaneado       | Ha ocurrido un error inesperado en las piezas del escáner.                                               |  |  |
| Reinicie la impresora multifunción  | Reinicie la impresora multifunción o contacte con el                                                     |  |  |
| o contacte con el personal          | personal técnico para sustituir las piezas del                                                           |  |  |
| técnico.                            | escáner que fallen.                                                                                      |  |  |
| Se abre la tapa del ADF.            | Cierre la tapa del ADF.                                                                                  |  |  |
| Cierre la tapa del ADF. (002014)    |                                                                                                    |  |  |
| Error del módulo de la impresora.   | Ha ocurrido un error inesperado en las piezas de la impresora.                                           |  |  |
| Reinicie la impresora multifunción  | Reinicie la impresora multifunción o contacte con el                                                     |  |  |
| o contacte con el personal técnico  | personal técnico para sustituir las piezas de la                                                         |  |  |
| (205000, 205001).                   | impresora que fallen.                                                                                    |  |  |
|                                     | Por favor, limpie el cable de alimentación y reinicie                                                    |  |  |
| Por favor, limpie el cable de       | MFP o servicio de llamada.                                                                               |  |  |
| alimentación y reinicie MFP o       | Reinicie la Impresora multifuncion o contacte con el<br>personal técnico para sustituir las piezas de la |  |  |
| servicio de llamada (205101).       | impresora que fallen.                                                                                    |  |  |
| Error del motor (000001).           | Cuando ya ha arrancado la impresora multifunción,                                                        |  |  |
| Pulse el botón # para borrar o      | falla la inicialización del motor de la impresora y el                                                   |  |  |
| contacte con el personal técnico.   | Reinicie la impresora multifunción.                                                                      |  |  |
| Error de lámpara del escáper        | La lámpara del CIS está dañada o no se ilumina.                                                          |  |  |
| (002007).                           | Contacte con el personal técnico para sustituir la                                                       |  |  |
| Cierre la cubierta del vidrio plano | unidad del CIS.                                                                                          |  |  |
| y pulse el botón # para borrar o    |                                                                                                    |  |  |
| contacte con el personal técnico.   |                                                                                                    |  |  |
| El ventilador no funciona           | Contacte con el personal técnico para sustituir el<br>ventilador                                         |  |  |
| (200090).                           |                                                                                                    |  |  |
| Cubierta frontal abierta            | Cierre la cubierta frontal.                                                                              |  |  |
| (200051).                           |                                                                                                    |  |  |
| Cubierta trasera abierta            | Cierre la cubierta trasera.                                                                              |  |  |
| (200054).                           |                                                                                                    |  |  |

| Error de alimentación continuado   | Abra la cubierta frontal para quitar el papel y cargue |
|------------------------------------|--------------------------------------------------------|
| (200000).                          | el papel en la bandeja correcta.                       |
|                                    |                                                        |
| Error de unidad fusora (201600,    | Reinicie la impresora multifunción. Si el error        |
| 201604 a 5, 201613, 201615 a       | persiste, contacte con el personal técnico para        |
| 201618, 201621 a 201623)           | solicitar ayuda.                                       |
| Introduzca papel en la bandeja     | No hay papel en la bandeja manual.                     |
| manual (200080).                   |                                                        |
| Compruebe la bandeja 1             | Error de recogida. No hay papel, hay un atasco o       |
| (200003).                          | no se pudo recoger en la bandeja 1.                    |
| Introduzca papel en la bandeja 1   | No hay papel en la bandeja 1.                          |
| (200081).                          |                                                        |
| Conflicto de dirección IP          | Compruebe la configuración de red.                     |
| (50000).                           |                                                        |
| Compruebe la configuración de      |                                                        |
| red.                               |                                                        |
| DHCP no responde (500002).         | Compruebe la configuración de red.                     |
| Compruebe la configuración de      |                                                        |
| red.                               |                                                        |
| No se encontró el disco flash USB. | Inserte la unidad flash USB en el puerto flash USB.    |
| Error de conexión del disco flash  | Compruebe la conexión de la unidad flash USB.          |
| USB.                               |                                                        |
| Trabajo anulado.                   |                                                        |
| La impresora multifunción no está  | La impresora multifunción está ocupada con un          |
| lista.                             | trabajo actual. Espere a que se haya completado el     |
| Inténtelo de nuevo más tarde.      | trabajo actual.                                        |
| Rúfar llana, trabaia anulada       | No hay suficiente memoria para procesar las            |
|                                    | imágenes escaneadas.                                   |
| Búfer lleno                        | No hay suficiente memoria para procesar las            |
| Imprimir imágenes escaneadas:      | imágenes escaneadas. Pulse [1] para imprimir las       |
| 1                                  | primeras imágenes que no han superado el límite de     |
| Cancelar trabajo: 2                | memoria o pulse [2] para cancelar el trabajo.          |

| Error al restablecer la           | Restablecer la configuración predeterminada.           |
|-----------------------------------|--------------------------------------------------------|
| configuración predeterminada.     |                                                        |
| Inténtelo de nuevo más tarde.     |                                                        |
|                                   | Inténtelo de nuevo pulsando el botón Menu (Menú)       |
| Error de calibración del escáner. | y seleccione, a continuación, System                   |
| Inténtelo de nuevo más tarde.     | (Sistema)>Management                                   |
|                                   | (Administración)>Calibration (Calibración).            |
|                                   | Inténtelo de nuevo pulsando el botón Menu (Menú)       |
| No se pudo restablecer el         | y seleccione, a continuación, System                   |
|                                   | (Sistema)>Management (Administración)>Reset            |
|                                   | count (Restablecer contador).                          |
| Error de configuración.           | No se pudo establecer la opción de Menu (Menú).        |
| Inténtelo de nuevo más tarde.     | Compruebe el ajuste.                                   |
| Full page (Página completa) no    | La función Full page (Página completa) no admite N     |
| admite N in 1 (N en 1).           | in 1 (N en 1) (2 in 1 [2 en 1] o 4 in 1 [4 en 1]).     |
| Custom zoom (Zoom                 | La función Custom zoom (Zoom personalizado) no         |
| personalizado) no admite N in 1   | admite N in 1 (N en 1) (2 in 1 [2 en 1] o 4 in 1 [4 en |
| (N en 1).                         | 1]).                                                   |

### Paper Jam (Atasco de papel)

Atasco de papel en el alimentador automático de documentos (002013).

1. Abra la cubierta del alimentador automático de documentos y quite el papel.

2. Cierre la cubierta del alimentador automático de documentos.

Falló la alimentación de papel (200301). Por favor revise la bandeja manual.

Falló la alimentación de papel (200302). Compruebe la bandeja 1 y retire el papel atascado.

Atasco de papel (200324). Abra la cubierta frontal y la bandeja 1 para eliminar el atasco de papel.

Atasco de papel (200325). Abra la cubierta frontal y tire del Drum para eliminar el atasco de papel.

Atasco de papel (200326). Abra la cubierta frontal y tire del Drum para eliminar el atasco de papel.

Atasco de papel (200327). Abra la cubierta frontal y tire del Drum para eliminar el atasco de papel.

Atasco de papel (200328). Abra la cubierta frontal y tire del Drum para eliminar el atasco de papel.

Atasco de papel (200329). Abra la cubierta frontal y tire del Drum para eliminar el atasco de papel.

Atasco de papel (200330). Abra la cubierta frontal y la cubierta trasera para eliminar el atasco de papel.

Atasco de papel (200331). Abra la cubierta frontal y la cubierta trasera para eliminar el atasco de papel.

Atasco de papel (200332). Abra la cubierta frontal y la cubierta trasera para eliminar el atasco de papel.

Atasco de papel (200333). Abra la cubierta frontal y la cubierta trasera para eliminar el atasco de papel.

Atasco de papel (200334). Compruebe la bandeja dúplex y abra la cubierta frontal y la cubierta trasera para eliminar el atasco de papel.

Atasco de papel (200335). Compruebe la bandeja dúplex y abra la cubierta frontal y la cubierta trasera para eliminar el atasco de papel.

### Locations of the Jammed Paper (Lugares donde se atasca el papel)

Cubierta frontal: Abra la cubierta frontal Cubierta trasera: Abra la cubierta trasera tirando de sus asas ubicadas a ambos lados tal y como se muestra en la imagen.

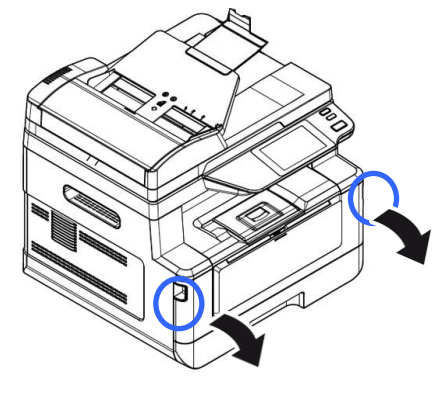

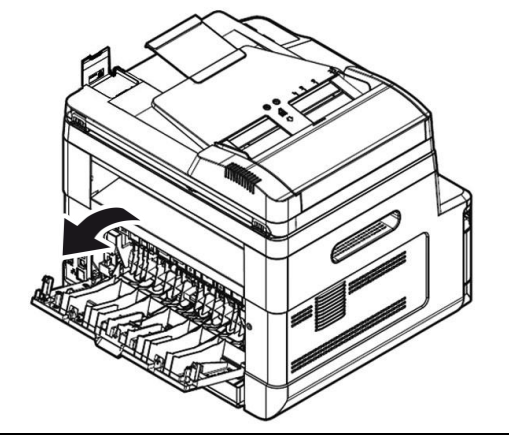

Bandeja dúplex: Tire de la bandeja dúplex, Bandeja manual: Abra la bandeja manual debajo de la cubierta trasera, hacia fuera sujetando del asa y tire de ella hacia abajo. de la unidad principal.

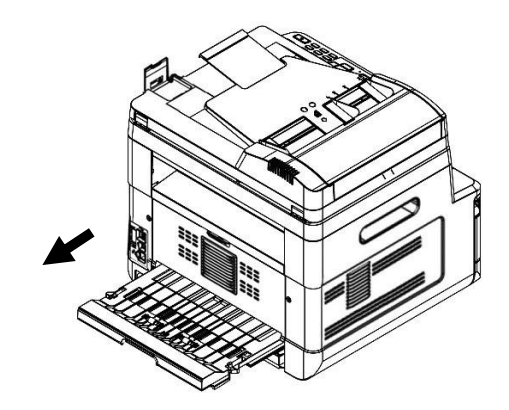

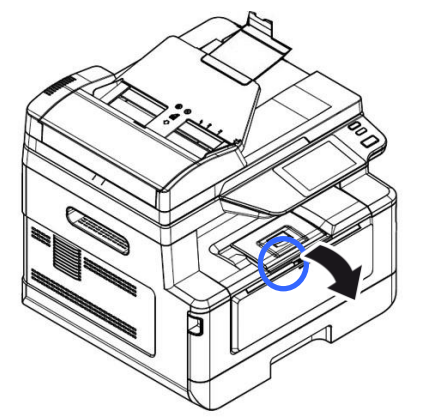

### Fusor:

El área alrededor del fusor está caliente. Para evitar lesiones por quemaduras, tenga cuidado y no toque el fusor hasta que se enfríe y siga estos pasos para quitar el papel atascado:

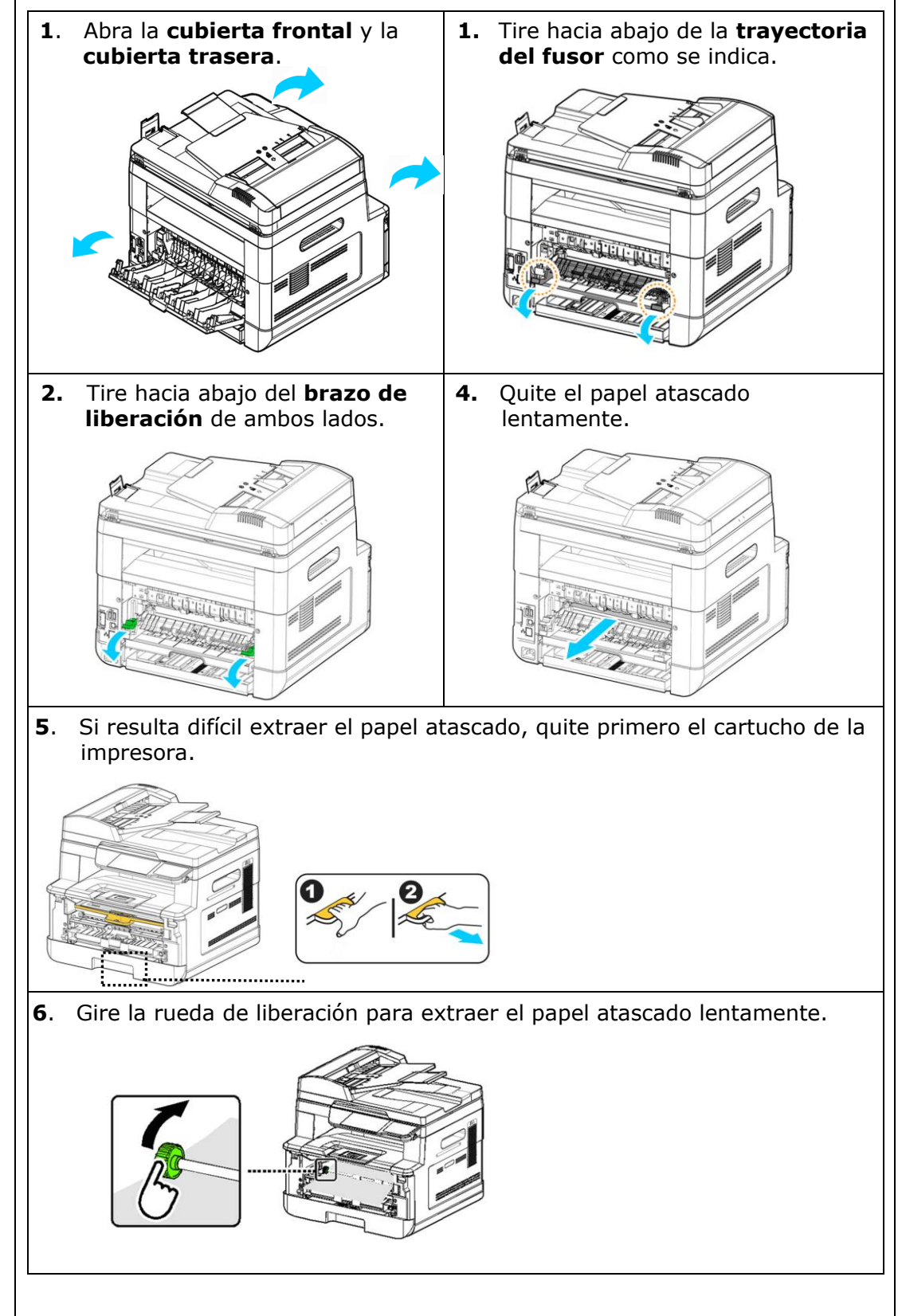

| Sending to FTP/SMB Errors (Errores de envío a FTP/SMB) |                                                                          |  |  |
|--------------------------------------------------------|--------------------------------------------------------------------------|--|--|
| Nombre de inicio de                                    | Compruebe su nombre de inicio de sesión y contraseña en la               |  |  |
| sesión o contraseña no                                 | página web del producto.                                                 |  |  |
| válidos.                                               |                                                                          |  |  |
| Error de conexión.                                     | Error de conexión al escanear a FTP/SMB.                                 |  |  |
| No se puede conectar                                   | Compruebe el entorno de red o la bandeja de nuevo más                    |  |  |
| con el servidor.                                       | tarde.                                                                   |  |  |
| JPG no admite Blanco y<br>negro.                       | El formato de archivo JPG no admite el modo de imagen<br>Blanco y negro. |  |  |
| E-Mail Errors (Errores                                 | de correo electrónico)                                                   |  |  |
| Se ha superado el límite                               | Los destinatarios de correo electrónico han superado el                  |  |  |
| permitido.                                             | número permitido (5).                                                    |  |  |
| No se han agregado                                     | Introduzca el destinatario.                                              |  |  |
| destinatarios.                                         |                                                                          |  |  |
| Agregue destinatarios                                  |                                                                          |  |  |
| antes de pulsar Start                                  |                                                                          |  |  |
| (Iniciar).                                             |                                                                          |  |  |
| No se ha agregado la                                   | Agregue la dirección en el campo [From] (De) antes de pulsar             |  |  |
| dirección en From (De).                                | Start (Iniciar).                                                         |  |  |
| El nombre del archivo ya                               | El nombre del archivo de la imagen escaneada ya existe.                  |  |  |
| existe.                                                | Cambie el nombre del archivo.                                            |  |  |
| Trabajo anulado.                                       |                                                                          |  |  |
| JPG no admite Blanco y<br>negro.                       | El formato de archivo JPG no admite el modo de imagen<br>Blanco y negro. |  |  |
| No se encontró ninguna                                 | entrada.                                                                 |  |  |
| Cambie la entrada de bú                                | squeda.                                                                  |  |  |
| Error desconocido.                                     | Reinicie la impresora multifunción. Si este error persiste,              |  |  |
|                                                        | contacte con el personal técnico para solicitar ayuda.                   |  |  |

| Códigos y<br>mensaies de erre    | Posibles causas o soluciones                                                                                       |  |  |
|----------------------------------|----------------------------------------------------------------------------------------------------|--|--|
| System error (Error del sistema) |                                                                                                    |  |  |
| Error (número).                  | Reinicie la impresora multifunción. Si este error persiste, contacte con el personal técnico para solicitar ayuda. |  |  |
| 300100                           | Impresora API_NVRAM_RW_TEST_FAIL                                                                                   |  |  |
| 300101                           | Impresora API_NVRAM_WRITE_FAIL                                                                                     |  |  |
| 300102                           | Impresora API_NVRAM_READ_FAIL                                                                                      |  |  |
| 300200                           | Error de flash de impresora                                                                                        |  |  |
| 300201                           | Impresora FLASH_BLOCK_ERASE_FAILED                                                                                 |  |  |
| 300202                           | Impresora FLASH_CHIP_ERASE_FAILED                                                                                  |  |  |
| 300203                           | Impresora FLASH_PROGRAM_FAILED                                                                                     |  |  |
| 201631                           | Error de tiempo de ejecución de impresora                                                                          |  |  |
| 201632                           | Error de tiempo de ejecución de impresora                                                                          |  |  |
| 201650                           | Error de tiempo de ejecución de impresora                                                                          |  |  |
| 201651                           | Error de firmware.                                                                                                 |  |  |
| 201701                           | NVRAM de MB de impresora: error de lectura                                                                         |  |  |
| 201702                           | NVRAM de MB de impresora: error de escritura                                                                       |  |  |
| 201703                           | NVRAM de MB de impresora: error de lectura al comparar                                                             |  |  |
| 201704                           | NVRAM de MB de impresora: error al comparar                                                                        |  |  |
| 201711                           | NVRAM de Drum Unit de impresora: error de lectura                                                                  |  |  |
| 201712                           | NVRAM de Drum Unit de impresora: error de escritura                                                                |  |  |
| 201713                           | NVRAM de Drum Unit de impresora: error de lectura                                                                  |  |  |
| 201714                           | NVRAM de Drum Unit de impresora: error al comparar                                                                 |  |  |
| 201721                           | NVRAM de tóner de impresora: error de lectura                                                                      |  |  |
| 201722                           | NVRAM de tóner de impresora: error de escritura                                                                    |  |  |
| 201723                           | NVRAM de tóner de impresora: error de lectura al comparar                                                          |  |  |
| 201724                           | NVRAM de tóner de impresora: error al comparar                                                                     |  |  |
| 201730                           | La impresora utiliza una dirección NVRAM incorrecta.                                                               |  |  |
| 302651                           | Network_INIT_FAIL, error al inicializar la red.                                                                    |  |  |

### Imagen Problema Resolución de problemas

| Problem<br>(Problema)                                        | Image Example<br>(Imagen de<br>ejemplo) | Solution<br>(Solución)                                                                                                    |
|--------------------------------------------------------------|-----------------------------------------|----------------------------------------------------------------------------------------------------|
| Paper curls (El<br>papel se ondula)                          | 4000001<br>4000001<br>900001<br>900001  | <ol> <li>Utilice papel con un peso estándar:<br/>Si está utilizando un papel fino,<br/>pruebe a utilizar papel con un peso<br/>estándar (80 g/m<sup>2</sup>).</li> <li>Utilice papel que no tenga humedad:<br/>Introduzca el papel en la bandeja de<br/>papel inmediatamente después de<br/>sacarlo del paquete. Selle el papel<br/>restante dentro del paquete original<br/>para guardarlo sin que absorba la<br/>humedad.</li> </ol> |
| Imprime con<br>demasiada<br>claridad (toda la<br>página)     | ABCD<br>ABCD<br>ABCD                    | <ol> <li>Asegúrese de que el cartucho de<br/>tóner está totalmente instalado.</li> <li>Asegúrese de que el ajuste Toner<br/>Save (Ahorrar tóner) está<br/>desactivado en el controlador de<br/>impresora.</li> <li>Pruebe a utilizar un tipo de papel<br/>distinto.</li> <li>Es posible que el cartucho de tóner<br/>esté casi vacío. Sustituya el<br/>cartucho de tóner.</li> </ol>                                                   |
| Imprime con<br>demasiada claridad<br>(parte de la<br>página) | ABCD<br>ABCD<br>ABCD                    | <ol> <li>Asegúrese de que el cartucho de<br/>tóner está totalmente instalado.</li> <li>Es posible que el nivel de tóner sea<br/>bajo. Sustituya el cartucho de tóner.</li> <li>Puede que el papel no cumpla las<br/>especificaciones de la impresora<br/>(por ejemplo, el papel es demasiado<br/>húmedo o demasiado rugoso).</li> </ol>                                                                                                |
| Vertical white<br>lines<br>(Líneas blancas<br>verticales)    | ABCD<br>ABCD<br>ABCD                    | Contacte con el personal técnico para solicitar ayuda.                                                                                                    |
| Vertical black<br>lines<br>(Líneas negras<br>verticales)     | ABCD<br>ABCD<br>ABCD                    | Limpie el cargador del EP conforme al<br>procedimiento descrito en este manual.                                                                                                    |

### Imagen Problema Resolución de problemas

| Problem<br>(Problema)                                                                       | Image Example<br>(Imagen de<br>ejemplo) | Solution<br>(Solución)                                                                                                    |
|---------------------------------------------------------------------------------------------|-----------------------------------------|----------------------------------------------------------------------------------------------------|
| Fondo sucio<br>(parte de la<br>página)                                                      | ABCD<br>ABCD<br>ABCD                    | Compruebe que el tóner no se haya<br>salido del cartucho de tóner. Si se ha<br>salido, sustituya el cartucho de tóner.                                                                                                    |
| Fondo sucio<br>(toda la página)                                                             | ABCD<br>ABCD<br>ABCD                    | <ol> <li>Puede que el papel no cumpla las<br/>especificaciones de la impresora<br/>(por ejemplo, el papel es<br/>demasiado fino).</li> <li>Compruebe si hay suficiente tóner<br/>en el cartucho de tóner. Si no hay<br/>suficiente, sustituya el cartucho de<br/>tóner.</li> <li>Contacte con el personal técnico<br/>para solicitar ayuda.</li> </ol>                                                       |
| Print blank page<br>(Imprime la hoja<br>en blanco)                                          |                                         | Compruebe si hay suficiente tóner en el<br>cartucho de tóner. Si no hay suficiente,<br>sustituya el cartucho de tóner.<br>Si este error ocurre de nuevo, contacte<br>con el personal técnico para solicitar<br>ayuda.                                                                                                    |
| Defective image<br>of regular<br>interval<br>(Imagen<br>defectuosa de<br>intervalo regular) | ABCD<br>ABCD<br>ABCD                    | <ol> <li>Limpie la unidad de tambor con un<br/>paño limpio y suave.</li> <li>Contacte con el personal técnico<br/>para solicitar ayuda.</li> </ol>                                                                                                    |
| <b>Loose toner</b><br>(Exceso de tóner)                                                     | ABCD<br>ABC<br>ABCD                     | <ol> <li>Si observa una textura más rugosa<br/>en una cara del papel, intente<br/>imprimir en la cara más suave.</li> <li>Puede que el papel no cumpla las<br/>especificaciones de la impresora<br/>(por ejemplo, la superficie del<br/>papel no es suave o el papel es<br/>demasiado grueso).</li> <li>Tipo de soporte incorrecto.<br/>Seleccione el tipo de soporte<br/>correcto para su papel.</li> </ol> |

Línea negra en el borde

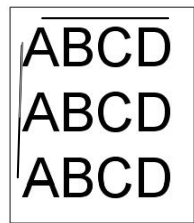

La imagen está ligeramente torcida. Asegúrese de que el borde del documento está correctamente alineado y toca ligeramente las guías de papel del alimentador automático de documentos.

### Soporte técnico

Si el problema persiste después de probar las soluciones anteriores, contacte con nuestro servicio de soporte técnico.

Por favor llámenos al:

### Otras áreas

### **Avision Inc.**

No.20, Creation Road I, Science-Based Industrial Park, Hsinchu, Taiwan, R.O.C. Número de teléfono: 886-3-5782388 Número de fax: 886-3-5777017 Correo electrónico: service@avision.com.tw Sitio Web: http://www.avision.com

### US y Canadá

### Avision Labs, Inc.

6815 Mowry Ave., Newark CA 94560, USA Número de teléfono: +1 (510) 739-2369 Número de fax: +1 (510) 739-6060 Correo electrónico: support@avision-labs.com Sitio Web: http://www.avision.com

### China Área

### Shanghai Technical Support Center

7A, No.1010, Kaixuan Road, Shanghai 200052 P.R.C.
Número de teléfono: +86-21-62816680
Número de fax: +86-21-62818856
Correo electrónico: sales@avision.net.cn
Sitio Web:http://www.avision.com.cn

### Área de Europa Avision Europe GmbH

Bischofstr. 101 D-47809 Krefeld Germany Número de teléfono: +49-2151-56981-40 Número de fax: +49-2151-56981-42 Correo electrónico: info@avision-europe.com Sitio Web: http://www.avision.de

### Espaço Brasil Avision Brasil Ltda.

Avenida Jabaquara, 2958 - Cj. 75 - Mirandópolis – CEP: 04046-500 - São Paulo, Brasil TEL: +55-11-2737-6062 E-MAIL: suporte@avisionbrasil.com.br Web Site: http://www.avisionbrasil.com.br

## **11. Especificaciones**

Todas las especificaciones están sujetas a cambios sin previo aviso. Para ver las especificaciones detalladas, consulte nuestro sitio web: http://www.avision.com

| General(General)                  |             |                                                                                                    |
|-----------------------------------|-------------|----------------------------------------------------------------------------------------------------|
| Тіро                              |             | Impresora multifunción                                                                              |
| Funciones                         |             | Fotocopiadora-Impresora-Escáner-Correo<br>electrónico                                               |
| Dimensiones (An                   | x Fo x Al)  | 404 x 380 x 366 mm                                                                                  |
| Peso                              |             | 10.7 kg                                                                                             |
| Capacidad máxima de papel         |             | 250 (bandeja principal) (70 g/m²)<br>10 (bandeja manual) (70 g/m²)<br>75 (bandeja manual) (70 g/m²) |
| LCM                               |             | TFT de 4,3 pulgadas                                                                                 |
| Conectividad                      |             | USB 2.0 de alta velocidad (Dispositivo/Host)<br>(Compatible con USB 3.0)                            |
|                                   |             | 10/100/1000 Base-Tx Ethernet                                                                        |
|                                   |             | Wi-Fi: 802.11 b/g/n (Para el modelo viene con<br>un dongle Wi-Fi)                                   |
| Entorno de                        | Temperatura | 10°C ~ 32°C                                                                                         |
| funcionamiento                    | Humedad     | 15% ~ 80% HR                                                                                        |
| Entorno de                        | Temperatura | -40°C ~ 65°C                                                                                        |
| almacenamiento                    | Humedad     | 10% ~ 90% HR                                                                                        |
| Consumo eléctrico                 |             | 110~127Vac, 50/60Hz,9A<br>O 220~240Vac, 50/60Hz, 4.5A                                               |
| Vida útil del cartucho de tóner   |             | 3.000 impresiones                                                                                   |
| Vida útil de la unidad del tambor |             | *30.000 impresiones                                                                                 |
| Vida útil del producto            |             | 120.000 impresiones                                                                                 |

\*El rendimiento del tambor se basa en 3 páginas por trabajo [carta/A4 símplex]. El número de páginas puede verse afectado por el tipo de papel o el tamaño del papel.

| Copy Functions (Funciones de co  | opiado)                                                                                                    |
|----------------------------------|----------------------------------------------------------------------------------------------------|
| Tamaño de copia                  | Legal, Carta, A4 ,A5                                                                                              |
| Tamaño máximo de escaneado       | Legal (216 x 356 mm (8,5 x 14 pulgadas)                                                                           |
|                                  | (Alimentador Automático de Documentos)                                                                            |
| Velocidad de copiado             | 40 cpm (A4, 1 a N)                                                                                                |
| Número de copias                 | Hasta 99, restablecimiento automático a 1                                                                         |
| Zoom                             | 25 a 400%                                                                                                    |
| Copiado de varias páginas en una | 2 en 1 / 4 en 1 / Tarjeta de identificación                                                                       |
| hoja                             |                                                                                                    |
| Modo Copiar                      | Texto/Mixto                                                                                                    |
| Print Function (Función Imprimi  | r)                                                                                                    |
| Método de impresión              | Láser monocromo                                                                                                   |
| Velocidad de impresión           | 40 ppm (A4)                                                                                                    |
| Tamaño máximo de impresión       | 216 x 356 mm (8 x 14 pulgadas)                                                                                    |
| Tamaño mínimo de impresión       | 76,2 x 127 mm (3 x 5 pulgadas)                                                                                    |
| Resolución                       | 1200 x 1200 dpi (ppp)                                                                                             |
| PDL/Emulaciones                  | GDI/PCL/PS                                                                                                    |
| Tiempo de salida de la primera   | < 5.9 segundos                                                                                                    |
| impresión                        |                                                                                                    |
| Borrar bordes                    | 4,3 mm (arriba, abajo, izquierda,                                                                                 |
|                                  | derecha)                                                                                                    |
| Ajuste de escala                 | 25 a 400%                                                                                                    |
| Impresión dúplex                 | Sí                                                                                                    |
| Impresión en red                 | Sí                                                                                                    |
| Scan Function (Función Escanea   | r)                                                                                                    |
| Tipo de escáper                  | Tipo CIS/Plano/Alimentador Automático                                                                             |
|                                  | de Documentos                                                                                                    |
| Tamaño máximo de escaneado       | Legal (216 x 356 mm [8,5 x 14 pulgadas])                                                                          |
|                                  | (Alimentador Automático de Documentos)                                                                            |
| Resolución óptica                | 1200 x 1200 dpi (ppp)                                                                                             |
| Profundidad de bits de escaneado | Color - 24 bits (salida)/48 bits (entrada)<br>Gris - 8 bits (salida)/16 bits (entrada)<br>Blanco y negro - 1 bits |

| Formato de archivo  | M-PDF, PDF, JPG (no compatible con B&W), BMP<br>(solo para B&W), TIFF, M-TIFF                                        |
|---------------------|----------------------------------------------------------------------------------------------------|
| Escanear a destinos | Escanear a correo electrónico, escanear a<br>FTP/SMB, Escanear a unidad flash USB (tipo de<br>partición FAT16/FAT32) |

### Wi-Fi Specifications:

The model (CF-811AC/CF-WU810N) of Wi-Fi module varies according to countries/regions.

### Model: CF-811AC

| Main Chipset     | RTL8811CU                               |
|------------------|-----------------------------------------|
| Host Interface   | USB 2.0                                 |
| Frequency Range  | 2.4GHz/5.8GHz Dual-Channel              |
| Wi-Fi Standard   | IEEE802.11a                             |
|                  | IEEE802.11b                             |
|                  | IEEE802.11g                             |
|                  | IEEE802.11n                             |
|                  | IEEE802.11ac                            |
| Transmit Speed   | 11b : 1/2/5.5/11Mbps                    |
|                  | 11g : 6/9/12/18/24/36/48/54Mbps         |
|                  | 11n : 200Mbps                           |
|                  | 11ac : 433Mbps                          |
| Transmit Power   | Max. 17 dBm                             |
| Security         | WPA-PSK/WPA2-PSK                        |
|                  | WPA/WPA2                                |
|                  | WEP                                     |
| Operating System | Windows XP/Vista/7/8/8.1/10 (32/64 bit) |
|                  | MacOS10.6~MacOS10.15                    |

### Model: CF-WU810N

| Main Chipset        | RTL8188EUS                              |  |
|---------------------|-----------------------------------------|--|
|                     |                                         |  |
| Host Interface      | USB 2.0                                 |  |
| Frequency           | 2 412 2 494 CU-                         |  |
| Range               | 2.412~2.484 GHz                         |  |
|                     | IEEE 802.11b                            |  |
| Wi-Fi Standard      | IEEE 802.11g                            |  |
|                     | IEEE 802.11n                            |  |
| Transmit Speed      | 11b: 1/2/5.5/11 Mbps                    |  |
|                     | 11g: 6/9/12/24/36/48/54 Mbps            |  |
|                     | 11n: 150 Mbps                           |  |
| Transmit Power      | Max. 18 dBm                             |  |
| Security            | WPA-PSK/WPA2-PSK                        |  |
|                     | WPA/WPA2                                |  |
|                     | WEP                                     |  |
| Operating<br>System | Windows XP/Vista/7/8/8.1/10 (32/64 bit) |  |
|                     | Max OS 10.6 ~10.11                      |  |
|                     | Linux Kernel 2.6.18~3.10                |  |